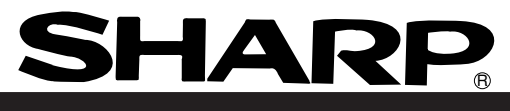

## Sharp Programmable Controller

Hand-held programmer

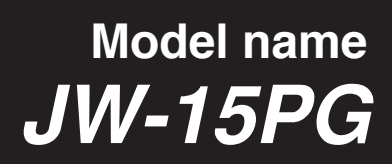

**User's Manual** 

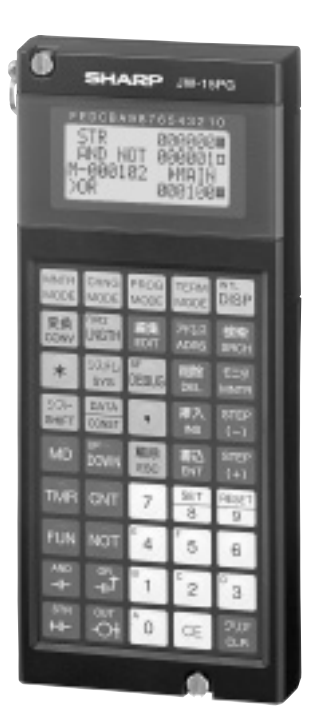

Thank you for purchasing the JW-15PG hand-held programmer for the Sharp programmable controller satellite W series.

This book (the user's manual) describes the operation of the JW-15PG.

Depending on the PLC model you are using, you may want to read this book together with the "Handling Manual for JW-14PG." Refer to the table below.

|                                                                                                    | Reference manual                                      |                                    |                                 |  |  |
|----------------------------------------------------------------------------------------------------|-------------------------------------------------------|------------------------------------|---------------------------------|--|--|
| PLC model names                                                                                                    | Table of functions<br>Table of operation<br>procedure | Operations<br>peculiar to<br>JW300 | Operation details               |  |  |
| JW300                                                                                                    |                                                       | This manual<br>(Chapter 9)         |                                 |  |  |
| JW50H/70H/100H, JW50/70/100<br>JW30H, JW20H, JW20, JW10<br>J-board (Z500) , J-board (Z300)<br>W100H, W70H, W100<br>W51, W16, W10<br>JW-32CV1/2/3 | This manual<br>(Chapter 7, 8)                         |                                    | JW-14PG<br>instruction manual * |  |  |

\* If you are using the JW300 series, the descriptions are the same as for the JW-14PG, except for items marked "Operation specific to the JW300."

For other PLC models, all the operations are the same as for the JW-14PG.

To find the reference pages in the JW-14PG Handling Manual, see Chapter 8 in this manual. - When using the JW300 or JW50H/70H/100H, set the MODE switches on the JW-15PG in order to match the PLC model you are using. => See page 4-2

#### Precautions

- When you plan to use SHARP programmable controllers (hereafter referred to as "PLCs"), you are requested to design each system so that even if a fault or malfunction occurs within the PLC, it will not lead to a serious accident in your system. You should incorporate back-up measures and fail-safe features in your system that will thoroughly protect your system from malfunctions if a fault or error occurs in the PLC.
- SHARP PLCs are designed and manufactured with the idea that they will be used in general applications in ordinary industries. Therefore, they must not be used in specific applications that can affect the health or safety of the public, such as nuclear power plants and other power generating plants. Such applications require a special warranty of quality that SHARP explicitly does NOT offer for these PLCs. However, if a user will certify that he/she does not requires a special quality warranty on the PLC, and will limit the use of the PLC to non-critical areas of these applications, SHARP will agree to such use.

If you are planning to use SHARP PLCs for applications that may affect the lives of human beings and property, and you need particularly high reliability performance, such as in the fields of aviation, medicine, transportation, combustion and fuel processing equipment, passenger cars, amusement park rides, and safety equipment, please contact our sales division so that we can confirm the required specifications.

#### Notes

- Though this manual is produced with the almost care, if you have any questions and inquiries, please feel free to contact our dealers.
- The whole or partial photocopy of this booklet is prohibited.
- Contents of this booklet may be revised for improvement without notice.

## Safety Precautions

Read this manual and attached documents carefully before installation, operation, maintenance and checking in order to use the machine correctly. Understand all of the machine knowledge, safety information, and cautions before starting to use. In this instruction manual, safety precautions are ranked into "danger" and "caution" as follows.

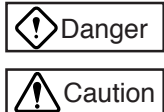

: Wrong handling may possibly lead to death or heavy injury.

: Wrong handling may possibly lead to medium or light injury.

Even in the case of <u>Caution</u>, a serious result may be experienced depending on the circumstances. Anyway, important points are mentioned. Be sure to observe them strictly.

The picture signs of prohibit and compel are explained below.

 $\bigcirc$  : It means don'ts. For example, prohibition of disassembly is indicated as ( $\bigcirc$ ).

#### Installation

## **A** Caution

- · Use in the environments specified in the catalog and user's manual. Electric shock, fire or malfunction may be caused when used in the environments of high temperature, high humidity, dusty or corrosive atmosphere, vibration or impact. Install according to the manual.
- Wrong installation may cause drop, trouble or malfunction.

#### Use

## (!) Danger

 Assemble the emergency stop circuit and interlock circuit outside of the programmable controller. Otherwise the machine breakdown or accident may be caused by the trouble of the programmable controller.

- A Caution
- Manipulation for program change, forced output, run or stop during operation should be done with particular care by confirming safety. Misoperation may lead to machine trouble or accident.
- To avoid eye strain, rest your eyes 10 to 15 minutes every when working for long periods of time. Avoid continuous use for long periods of time.

#### Maintenance

🕀 Prohibit

- · Don't disassemble or modify.
- Or fire, trouble or malfunction may be caused.

| Chapter 1. | Overview                              |
|------------|---------------------------------------|
| Chapter 2. | Precautions for Use                   |
| Chapter 3. | System Configuration                  |
| Chapter 4. | Name and Function of Each Part        |
| Chapter 5. | <b>Connection/Installation Method</b> |
| Chapter 6. | Specifications                        |
| Chapter 7. | Table of Functions                    |
| Chapter 8. | Table of Operation Procedure          |
| Chapter 9. | Operating the JW300                   |
| Chapter 10 | Table of Messages                     |

## **Table of Index**

| Chapter 1. | Overview1-1                                                                                                    |
|------------|----------------------------------------------------------------------------------------------------|
| Chapter 2. | Precautions for Use       2-1         (1) Installation and storage       (2) Connection         (3) Operation       (4) Static electricity         (5) Cleaning       (5) Cleaning                                                                        |
| Chapter 3. | System Configuration                                                                                                    |
| Chapter 4. | Name and Function of Each Part       4-1 to 2         (1) Keypad       (2) LCD unit         (3) Retention screw       (4) Connector         (5) Connector mounting plate       (6) Hand strap         (7) Corresponding model label       (8) MODE switch |
| Chapter 5. | Connection/Installation Method 5-1 to 8                                                                                                    |
| 5-1        | Changing the direction of the connector 5-1                                                                                                    |
| 5-2        | Method for making cable connections 5-2                                                                                                    |
|            | [1] Connections to a control module in the JW300 series 5-2                                                                                                    |
|            | [2] Connecting to the JW50H/70H/100H control module 5-3                                                                                                    |
|            | [3] Connecting to the JW30H, JW20H, and J-board control modules (board) 5-4                                                                                                    |
|            | [4] Connecting to the JW10 basic module 5-4                                                                                                    |
|            | [5] Connecting to a module other than the control module 5-5                                                                                                    |
|            | [6] Mounting to a control panel surface 5-7                                                                                                    |
| 5-3        | Direct mounting method 5-8                                                                                                    |
| Chapter 6. | Specifications                                                                                                    |
|            | [1] General specifications 6-1                                                                                                    |
|            | [2] Performance specification 6-1                                                                                                    |
|            | [3] Dimensions 6-2                                                                                                    |
| Chapter 7. | Table of Functions                                                                                                    |
|            | - Buzzer ON/OFF selection<br>- EL backlight ON/OFF selection                                                                                                    |

| - Contrast adjustment                     | )          |
|-------------------------------------------|------------|
| - Auto repeat function                    |            |
| - Display mode selection                  |            |
| - Operation mode setting                  |            |
| - Menu selection                          | 7-1        |
| - Memory clear                            |            |
| - System memory (Read/Write)              |            |
| - Enter program address                   |            |
| - Instruction entry method                |            |
| - Program (Read/Write)                    | <u>]</u>   |
| - Search program                          | )          |
| - Modify program                          |            |
| - Edit program                            | }  7−2     |
| - Check program                           |            |
| - Monitor program                         | ]          |
| - Monitor data memory                     |            |
| - Monitor break (debug function)          |            |
| - Forced set/reset                        | - 7-3      |
| - Read/write internal memory              |            |
| - Change data memory                      | J          |
| - Correct current register value          | -          |
| - Edit current register value             |            |
| - Monitor process of I/O module           |            |
| - I/O module monitor process              |            |
| - Connect/remove I/O module live line     | <b>7-4</b> |
| - I/O address assignment                  |            |
| - I/O module registration                 |            |
| - Set parameter                           | J          |
| - Set clock                               | -          |
| - Monitor clock                           |            |
| - Set parameter such as network module    |            |
| - Remote programming and remote monitor   |            |
| - Monitor target station number           | 7-5        |
| - Device function                         |            |
| - Write program to EEPROM                 |            |
| - Read program to ROM                     |            |
| - Verify program with ROM                 |            |
| - Transfer to ROM writer                  | J          |
| - SF monitor                              | -          |
| - Symbol registration                     |            |
| - Monitor error                           | 7.0        |
| - Secret function                         | 0-1        |
| - OCT/DCML/HEX display of numerical value |            |
| - PC card                                 | J          |
|                                           |            |

#### 

- Turn buzzer ON/OFF 8-1
- Turn EL backlight ON/OFF 8-1
- Adjust contrast 8-1
- Auto repeat function 8-1
- Change display mode 8-1
- Select operation mode 8-2
- Operation screen menu selection 8-2
- Clear memory 8-3
- Read/write system memory 8-3
- Set program address 8-4
- Enter basic and application instruction 8-4 to 5
- Enter application instruction 8-5
- Read/write program 8-5 to 6
- Search program 8-6 to 7
- Modify program 8-7
- Edit program 8-7 to 8
- Check program 8-8
- Monitor program 8-8
- Monitor data memory 8-9
- Break monitor (debug function) 8-10
- Forced set and reset 8-11
- Read/write internal memory with hexadecimal 8-11
- Change data memory 8-11
- Modify register current value 8-12
- Edit register current value 8-12 to 13
- I/O module monitor process (JW100H, etc.) 8-13
- I/O module monitor process [JW20H, JW30H, etc.] 8-14
- Connect/remove live line of I/O module 8-14
- Enter I/O address 8-15 to 17
- Parameter setting [JW20H, JW30H, etc.] 8-17
- Parameter setting [JW300] 8-17
- Set the clock 8-18
- Monitor time 8-18
- Set parameter for network module 8-18
- Remote programming 8-18
- Remote programming and remote monitor 8-19
- Monitor target station number 8-19
- Device function 8-19
- Write program to an EEPROM 8-19
- Read program from ROM 8-19
- Verify program with ROM 8-19
- Data transfer to ROM writer [JW20H, etc.] 8-19
- SF monitor [JW20H, etc.] 8-20

- Symbol registration [JW20H, etc.] 8-20
- Monitor error 8-20
- Secret function (JW30H, etc.) 8-20
- Indicates the base notation (octal/decimal/hexadecimal) of the values specified 8-20
- PC card 8-21

#### 

- 9-1 Functions specific to the JW300 9-1
  - [1] Block programs 9-1
    - (1) Block move 9-3
    - (2) Start/end block (when a normal block is selected) 9-4
    - (3) Set/change the start relay (when a normal relay is selected) 9-5
    - (4) Refresh the I/O status display (when the main block is selected) 9-6
  - [2] PC card 9-7
    - (1) Save files 9-8
    - (2) Load files 9-9
- 9-2 Instructions specific to the JW300 9-10
  - [1] Basic instruction 9-10
    - (1) New instructions 9-10
    - (2) TNR/CNT instruction 9-11
  - [2] Index qualification 9-13
- 9-3 Additions and changes from conventional operations 9-14
  - [1] Display data memory 9-14
  - [2] Clear program memory 9-15
  - [3] Clear the file register 9-16
  - [4] Monitor program 9-16
    - (1) Monitor index register Z\*\*\* 9-16
    - (2) Monitor file register f\*\*\*\*\*\*\* 9-16
  - [5] Parameter setting 9-17
  - [6] Assigning I/O address 9-18
  - [7] Write and read programs to and from ROM 9-19
  - [8] Deleted functions 9-19

#### Chapter 10. Table of Messages ..... 10-1 to 4

- [1] Message seen while checking programs 10-1 to 2
- [2] Error messages 10-3 to 4

# **Chapter 1. Overview**

The JW-15PG hand-held programmer (referred to as "programmer" in this manual) is a support tool for Sharp's programmable controller. The programmer is designed for ease of use in maintenance, as well as for programming and monitoring the programmable controller.

The JW-15PG has added functions to the standard JW-14PG model, which are compatible with JW300 series PLCs.

- Display in two languages (Japanese/English), selectable.
- An EL backlight makes it easy to read in dark locations.
- Can display messages using the device function.
- Up to three steps can be displayed at once.
- Equipped with various monitor functions including freely selected multiple points, simultaneous monitoring of two stations, and data input/output.
- Equipped with a plenty of editing functions including programming, copying data memory, and batch processing of instructions.
- Includes with error message display functions.

## **Chapter 2. Precautions for Use**

When using and storing JW-15PG, observe the following precautions.

#### (1) Installation and storage

- 1. Avoid installing the JW-15PG in a place where it will be exposed to:
  - Area exposed to direct sunlight.
  - Flammable gases permeate.
- 2. During storage, do not place anything on the JW-15PG.

#### (2) Connection

When connecting the JW-15PG to a control module of a programmable controller (hereafter referred to as "PLC") with a connection cable (option), keep the cable away from high voltage lines, motor lines, signal lines to the I/O module and power supply lines.

#### (3) Operation

- 1. Do not apply excessive force to the mounting screws or connectors.
- 2. Do not press the keypad with a sharp pointed object such as a pencil or ballpoint pen.
- 3. Keep the keypad away from welding sparks and hot solder.
- 4. If a malfunction or error (overheating, etc.) occurs in the JW-15PG, immediately stop operation, disconnect the cable or the control module from the JW-15PG and contact your dealer or our service company.

#### (4) Static electricity

In an extremely dry area, large amounts of static electricity may be generated in a person. Before touching the programmer, discharge any static electricity by first touching a grounded metallic object.

#### (5) Cleaning

Use a soft, dry cloth to clean the programmer. Use of volatile chemicals (alcohol, thinner, freon, etc.) or a wet cloth may cause deformation or discoloration.

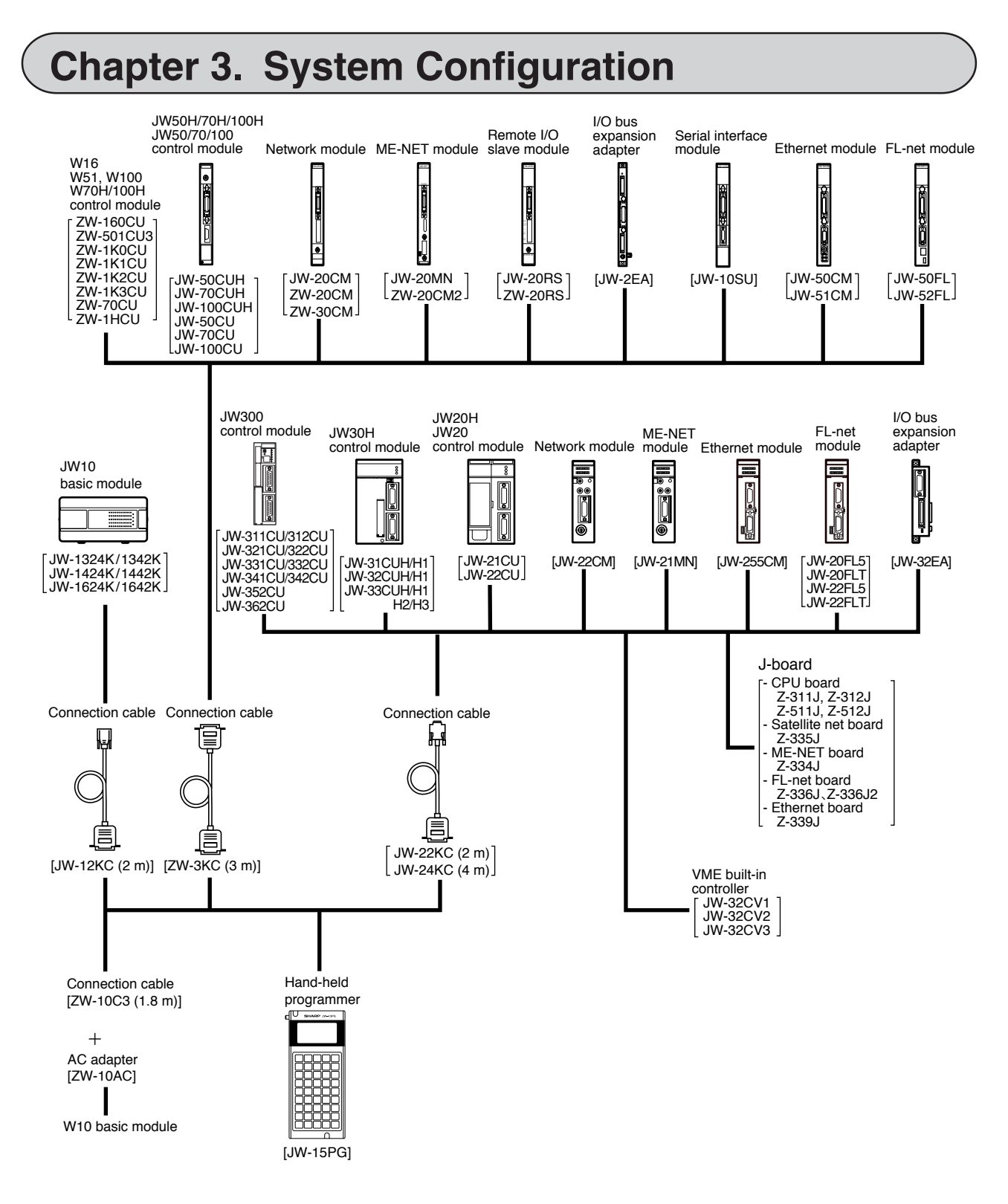

#### - Direct installation

The JW-15PG can be installed directly in the following PLC models. JW50H/70H/100H, JW50/70/100, W70H/100H => See "Chapter 5. Connection/Installation Method." The following modules and cables can be connected to the JW-15PG.

#### Connection module

|          | Module                     | name      | Model name                                                                                         |
|----------|----------------------------|-----------|----------------------------------------------------------------------------------------------------|
|          | JW300                      |           | JW-311CU, JW-312CU, JW-321CU, JW-322CU, JW-331CU, JW-332CU, JW-341CU, JW-342CU, JW-352CU, JW-362CU |
|          | JW50H                      | /70H/100H | JW-50CUH, JW-70CUH, JW-100CUH                                                                      |
|          | JW50/70/100                |           | JW-50CU, JW-70CU, JW-100CU                                                                         |
| dule     | JW30H                      |           | JW-31CUH1, JW-32CUH1, JW-33CUH1, JW-33CUH2, JW-33CUH3, JW-31CUH, JW-32CUH, JW-33CUH                |
| В.       | JW20H                      | , JW20    | JW-21CU, JW-22CU                                                                                   |
| 2        | JW10                       |           | JW-1324K, JW-1342K, JW-1424K, JW-1442K, JW-1624K, JW-1642K                                         |
| out      | W70H/1                     | 00H       | ZW-70CU, ZW-1HCU                                                                                   |
| Ő        | W100                       |           | ZW-1K0CU, ZW-1K1CU, ZW-1K2CU, ZW-1K3CU                                                             |
|          | W51                        |           | ZW-501CU3                                                                                          |
|          | W16                        |           | ZW-160CU                                                                                           |
|          | W10                        |           | ZW-28M124, ZW-28M114, ZW-28M111, ZW-28M122, ZW-28M324, ZW-28M424                                   |
|          | Lboord                     | Lboord    | Z-511J, Z-512J                                                                                     |
|          | 0 Doard                    | J-DOard   | Z-311J, Z-312J                                                                                     |
|          |                            | ماريام    | JW-20CM, ZW-20CM, ZW-30CM                                                                          |
|          | WORK INC                   | dule      | JW-22CM                                                                                            |
|          |                            | dula      | JW-20MN, ZW-20CM2                                                                                  |
|          |                            | Daule     | JW-21MN                                                                                            |
|          |                            | dula      | JW-50CM, JW-51CM                                                                                   |
|          | iemet mo                   | baule     | JW-255CM                                                                                           |
|          | n at mad                   |           | JW-50FL, JW-52FL                                                                                   |
| ╎┍┎      | -net moa                   | uie       | JW-20FL5, JW-20FLT, JW-22FL5, JW-22FLT                                                             |
| Se<br>mo | Serial interface<br>module |           | JW-10SU                                                                                            |
| Re<br>mo | Remote I/O slave module    |           | JW-20RS, ZW-20RS                                                                                   |
| I/C      | bus exp                    | ansion    | JW-2EA                                                                                             |
| ad       | apter                      |           | JW-32EA                                                                                            |
| VN<br>co | IE built-ir<br>ntroller    | 1         | JW-32CV1, JW-32CV2, JW-32CV3                                                                       |

#### Connection cable

| Model name | Cable length | Remarks                                           |
|------------|--------------|---------------------------------------------------|
| JW-22KC    | 2 m          | Use for JW300, JW30H, JW20H, J-board (Z300/Z500), |
| JW-24KC    | 4 m          | etc.                                              |
| ZW-3KC     | 3 m          | Use for JW50H/70H/100H, etc.                      |
| JW-12KC    | 2 m          | Use for JW10                                      |
| ZW-10C3    | 1.8 m        | Use for W10 (ZW-10AC AC adapter is needed)        |

## Chapter 4. Name and Function of Each Part

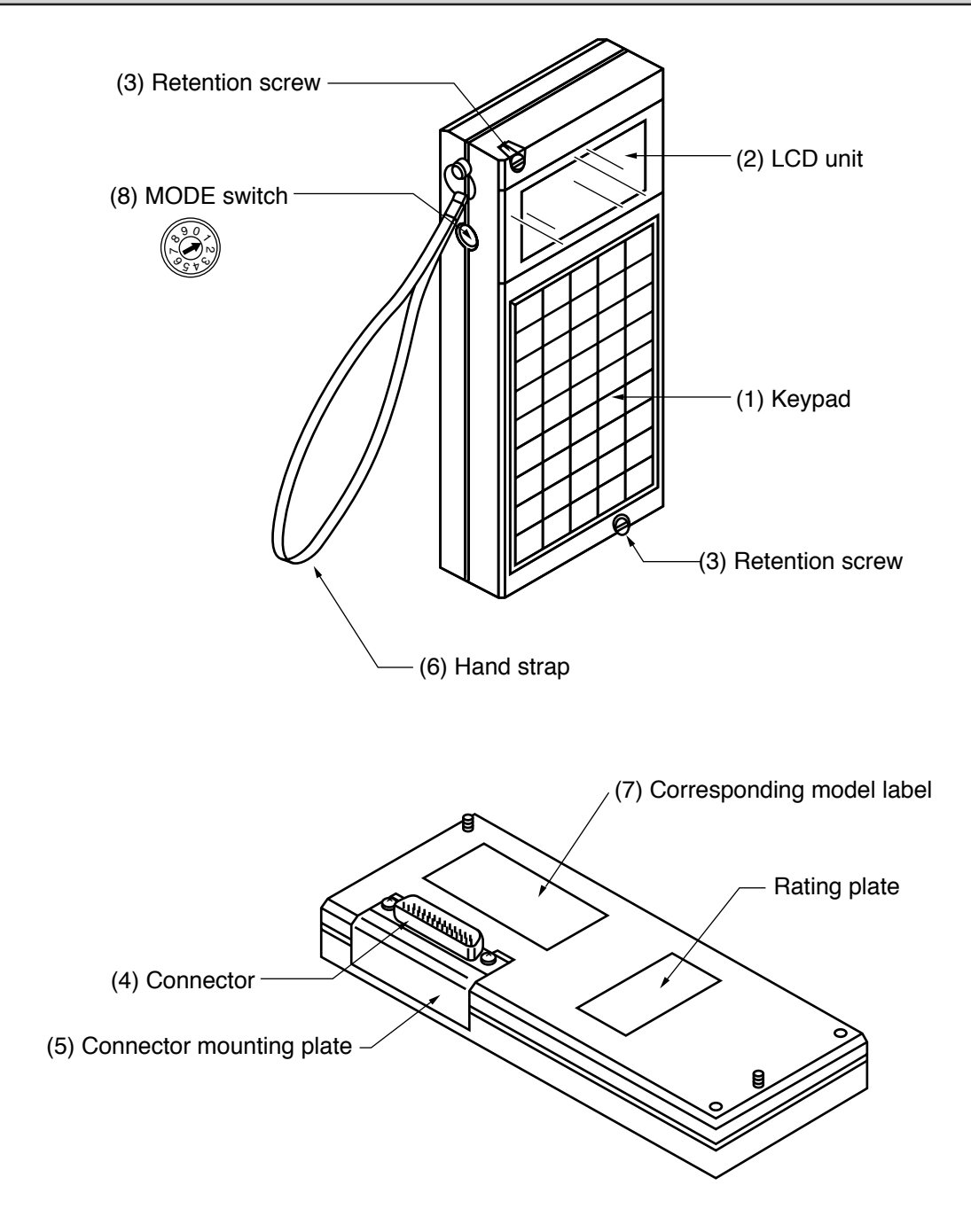

- As for function of (1) to (8) => See next page

#### (1) Keypad

For manipulating program writing, etc.

The key panel contains mode keys, control keys, instruction keys, and numeric keys. => See the figure on the right.

#### (2) LCD unit

The liquid crystal full dot matrix display (16 characters by 4 lines) shows instructions and data. The display is fitted with an EL backlight.

(Display example)

F E D C B A 9 8 7 6 5 4 3 2 1 0 AND 0 0 0 0 1 ΟR ΝΟΤ 0 0 0 0 2 P00003 > S T R ΝΟΤ 0 0 0 0 3

#### (3) Retention screw

Used to secure the JW-15PG on a control module (PLC) or control panel.

#### (4) Connector

Connects to a control module (PLC) or connection cable. The mounting direction can be changed.

#### (5) Connector mounting plate

The mounting direction of the connector can be changed for direct mounting of the programmer or for connection using the optional cable.

#### (6) Hand strap

Pass your hand through the strap when the programmer is connected via cable to prevent dropping it.

#### (7) Corresponding model label

Setting value of

(Japanese/English)

MODE switch Display

This decal shows compatible PLC models and settings for the MODE switch.

1

Japanese

.IW300

#### (8) MODE switch

Used to select the PLC model you want to use and to change the display language (Japanese/English).

3

Japanese

4

English

|               |                                                    | 011000                                           |                       |                    |
|---------------|----------------------------------------------------|--------------------------------------------------|-----------------------|--------------------|
| Corresponding | JW50H/70H/100H<br>(Unusable an expansion<br>relay) | JW50H/70H/100H<br>(Usable an expansion<br>relay) | a con                 |                    |
|               | models (FLC)                                       | JW30H, JW20H<br>J-board (Z300/5                  | (Setting when         |                    |
|               |                                                    | W10/16/51/100,                                   | W70H/100H             |                    |
|               | Note: Make sure to c                               | lisconnect the cable from                        | JW-15PG before settin | g the mode switch. |

2

English

Positions other than "1" to "4" cannot be used.

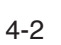

#### [Key layout of the keypad] MNB CHNG PROG TERM intl DISF Mode keys MODE MODE MODE MODE 変換 CONV 検索 SRCH ORCE 編集 アドレス ADRS LNGTH EDIT Control keys -システル 削除 ±=ø \$\$ DEBUG SYS DEL MNTE

DOWN

OR ⊣⊩

OUT

-OX

MD

AND

⊣⊢

STR

ын

Instruction keys -

Numerical value keys

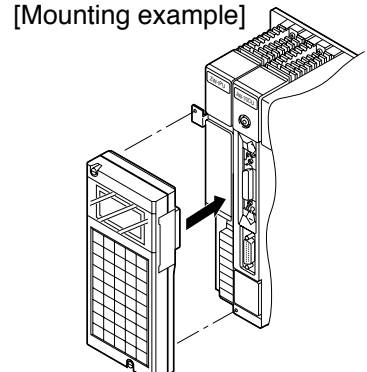

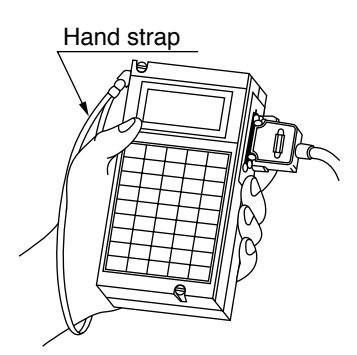

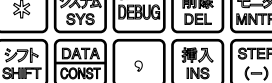

解除 ESC

1

 $\cap$ 

書込 ENT

2

CE

(-)

STEF

(+)

3

クリフ CLF

RESET SET TMR CNT 7 8 9 FUN NOT 5 6 4

MODE

Setting when delivered : 1)

## **Chapter 5. Connection/Installation Method**

This chapter describes the cable connections and installation of the JW-15PG.

## 5-1 Changing the direction of the connector

The orientation of the cable connector on the JW-15PG can be changed as follows.

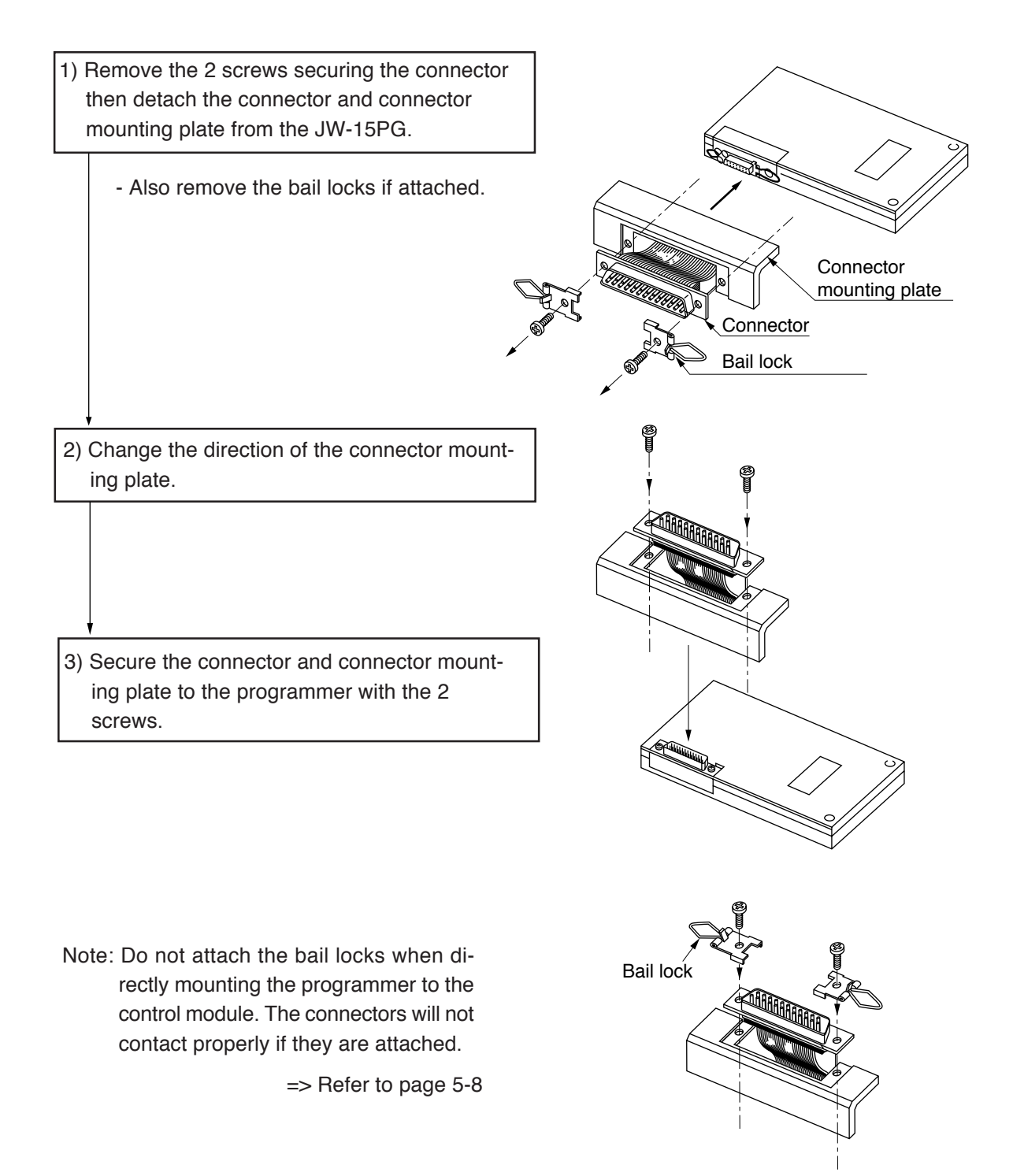

## 5-2 Method for making cable connections

This method is used to connect the JW-15PG to a PLC using cables (JW-24KC etc.: optional). This section describes the methods for connecting the following models.

| JW300                              | ] => [1] |
|------------------------------------|----------|
| JW50H/70H/100H                     | => [2]   |
| JW30H, JW20H, J-board              | => [3]   |
| JW10                               | => [4]   |
| Modules other than control modules | => [5]   |
| Control panel (front face)         | ] => [6] |

#### [1] Connections to a control module in the JW300 series

Connect a communication port (PG COMM1 or PG/COMM2) on a control module (JW-3\*\*CU) to the JW-15PG.

1) Connect the JW-15PG to a control module using a JW-22KC/24KC cable.

2) Secure the cable using the bail locks on the JW-15PG and screws on the communication port connector.

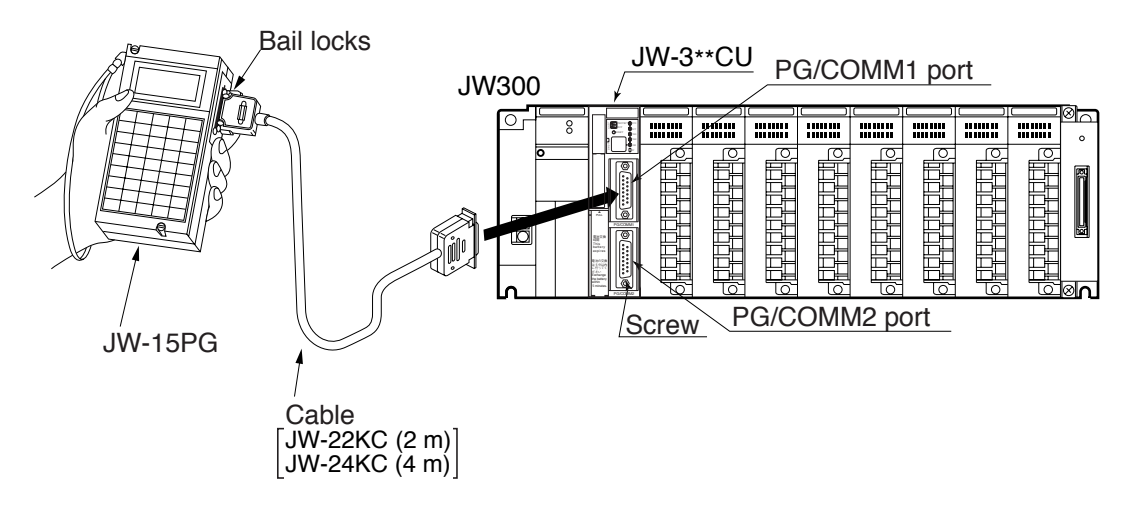

[Reference] If you want to connect or disconnect the JW-15PG while the power to the JW300 remains ON, set the PROTECT switch on the control module to the ON position. When it is in that position, the program and system memory on the JW300 will be protected.

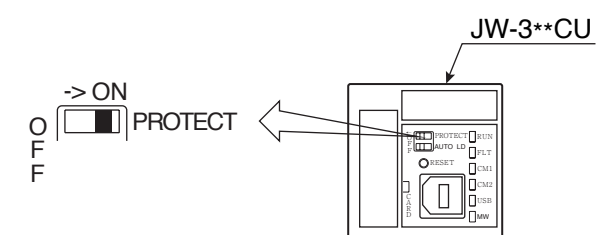

#### [2] Connecting to the JW50H/70H/100H control module

A common procedure is used to connect the programmer to the JW50H/70H/100H control module.

Connect the cable to the programmer's connector and to the control module's support tool connector. Firmly secure both the programmer's end and the control module's end of the cable with the bail locks.

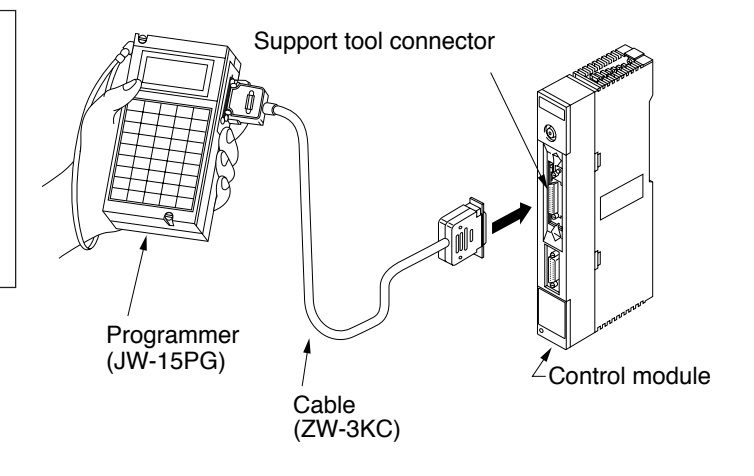

#### [Reference]

- Set the memory protect switch to "ON" when connecting or disconnecting the programmer while the JW50H/70H/100H's power is "ON." This protects the JW50H/70H/100H's memory.

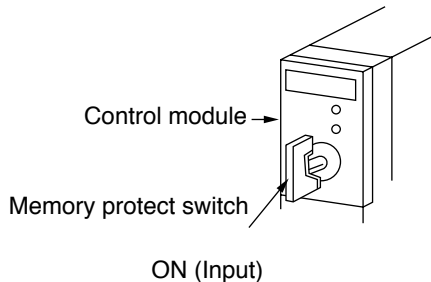

# OFF (Output)

#### Notes

When the JW-15PG connected, a condition may occur where a "beep" is emitted and nothing is displayed. This occurs when the control module has been set to the device function.

#### [3] Connecting to the JW30H, JW20H, and J-board control modules (board)

A common procedure is used to connect the programmer to the control modules.

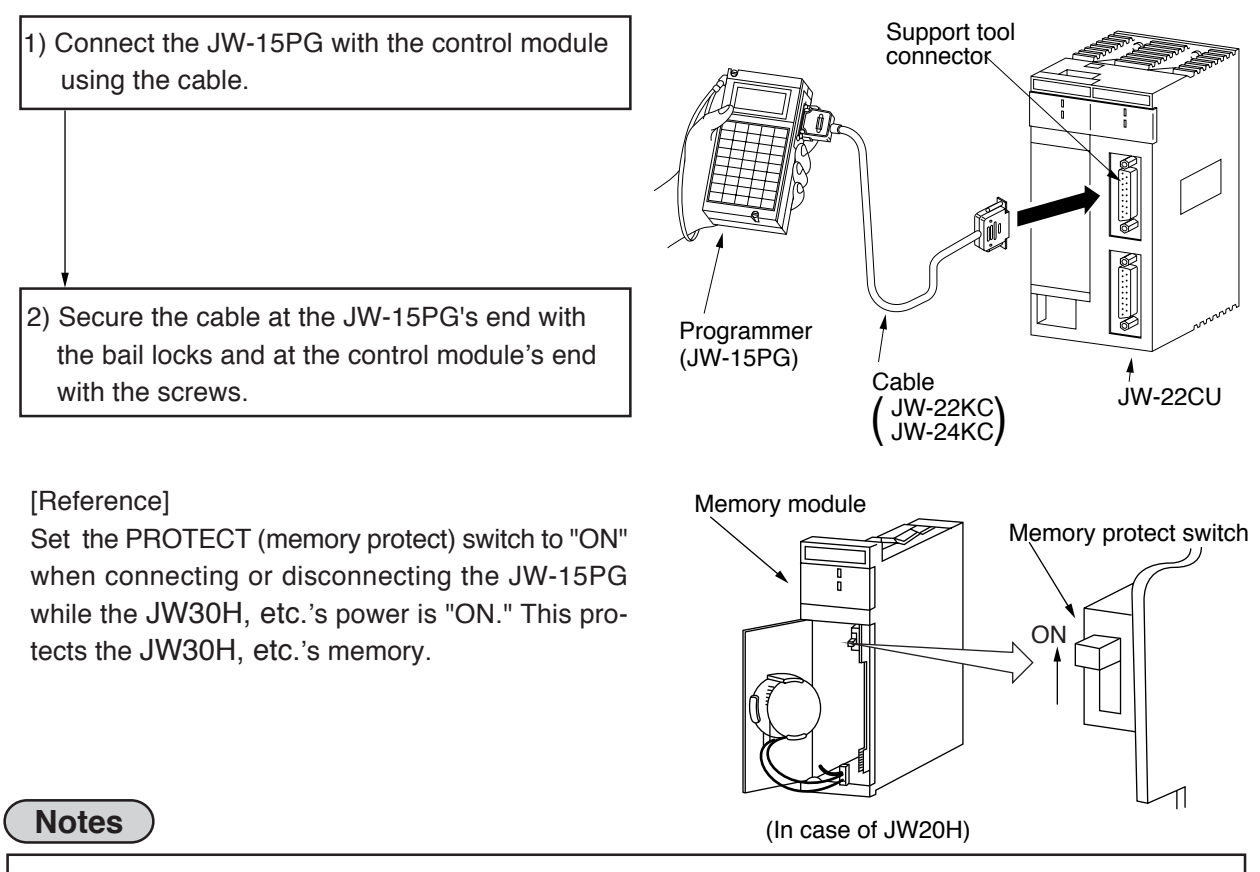

When the JE-15PG is connected, a condition may occur where a "beep" is emitted and nothing is displayed. This occurs when the control module has been set to the device function.

#### [4] Connecting to the JW10 basic module

Connect the JW-15PG and basic module using connection cable JW-12KC. Connect the cable with the JW-15PG using the bail locks. Connect the cable with the basic module using connector retention screws.

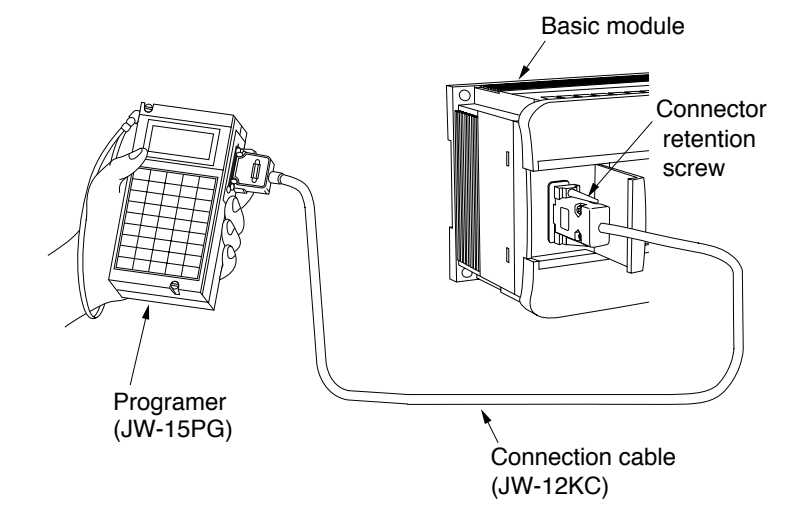

#### [5] Connecting to a module other than the control module

Installation methods of the JW-15PG are common for all the modules.

This section describes connection procedures to the JW-2EA I/O bus expansion adapter.

The modules other than control modules are as follows:

- I/O bus expansion adapter: JW-2EA, JW-32EA => See the precautions below. JW-2EA
- Network module: JW-20CM/22CM, ZW-20CM/30CM
- Remote I/O slave module: JW-20RS, ZW-20RS
- ME-MET module: JW-20MN/21MN, ZW-20CM2
- FL-net module: JW-50FL, JW-52FL,

JW-20FL5/T, JW-22FL5/T

- Serial interface module: JW-10SU
- Satellite net board: Z-335J
- ME-NET board: Z-334J
- FL-net board: Z-336J, Z-336J2

- Ethernet module (board): JW-50CM, JW-51CM, JW-255CM, Z-339J

- VME built-in controller : JW-32CV1/32CV2 /32CV3

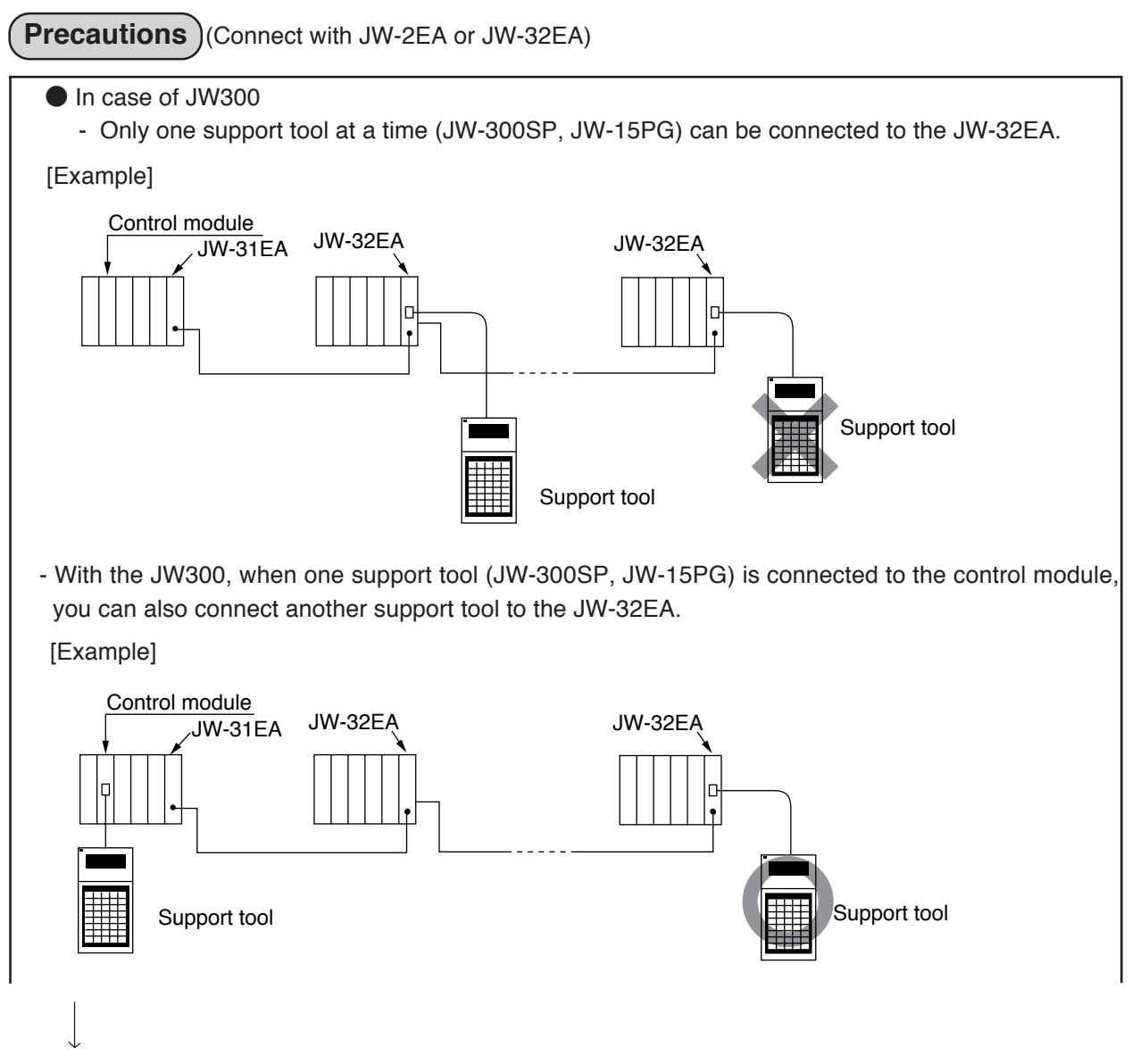

To the next page

#### • In case of JW50H/70H/100H, JW30H

Only one support tool can be connected to the JW-2EA, JW-32EA. If a support tool is already connected to the control module or to another JW-2EA, JW-32EA, do not connect the programmer. Connecting the programmer will cause a malfunction.

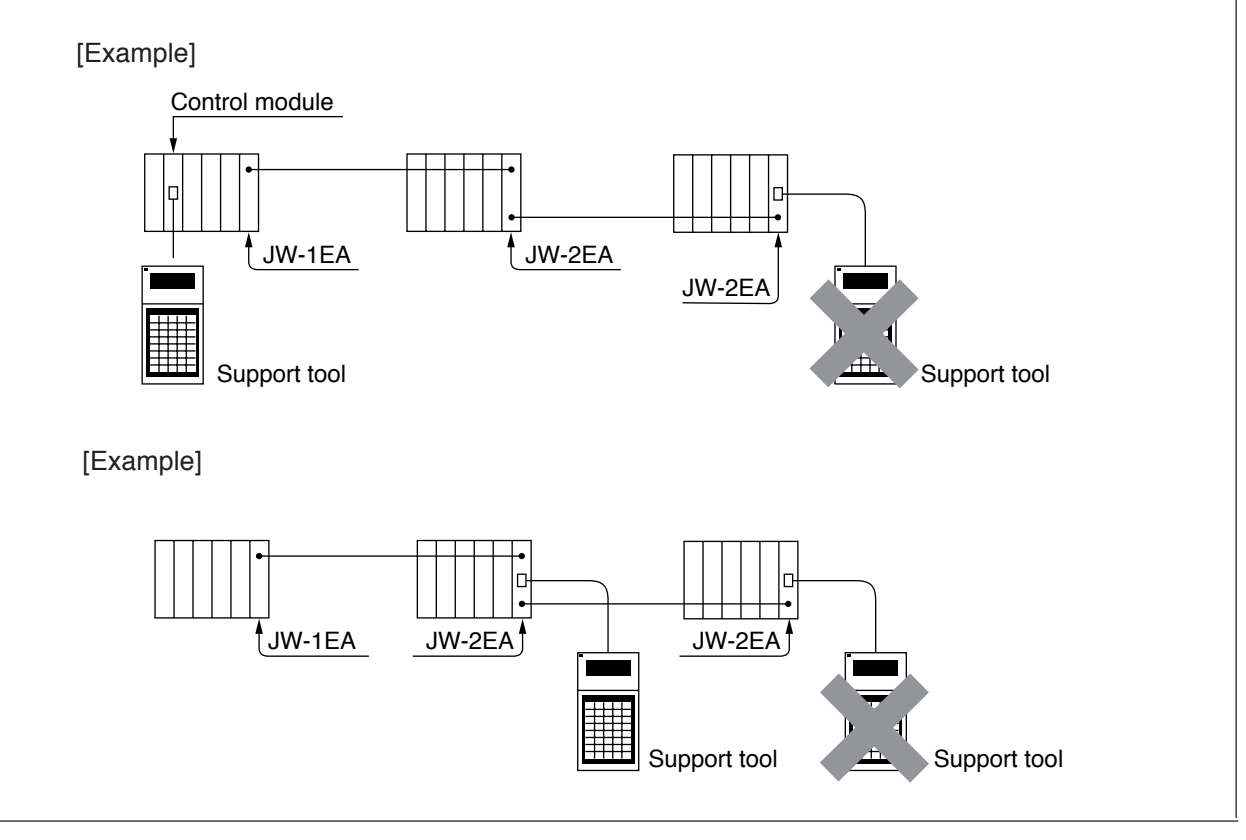

#### [6] Mounting to a control panel surface

The programmer can be connected by cable and mounted apart from the PLC. For example, the PLC can be mounted in a control panel and the JW-15PG can be mounted to the door on the control panel.

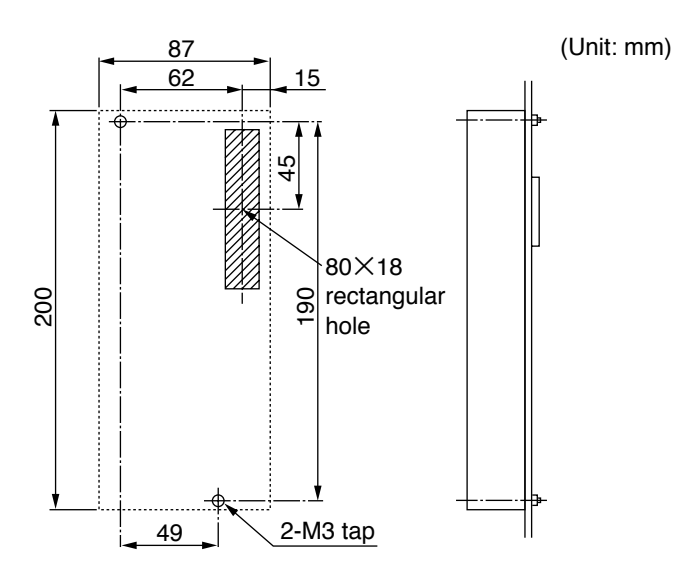

Make the M3 tapping holes used to secure the JW-15PG and a hole for the connector in the door on the control panel.

Mount the JW-15PG to the holes in the door on the control panel.

Connect the cable to the JW-15PG's connector and to the control module's support tool connector. Firmly secure both the JW-15PG's end and the network module's end of the cable with the bail locks.

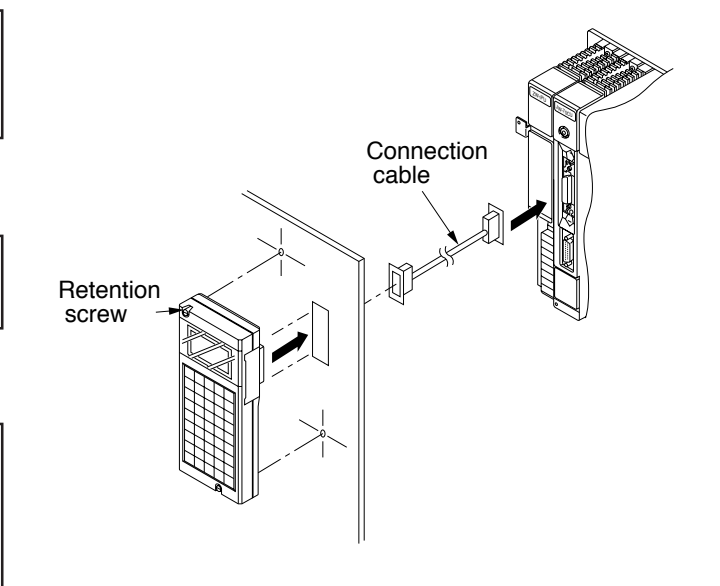

#### Notes

Keep the cable away from high voltage lines, power lines and the signal lines and power supply lines to the I/O module.

## 5-3 Direct mounting method

When JW50H/70H/100H, JW50/70/100, and W70H/100H PLC are used, you can install the JW-15PG directly on the control module. The method to connect the JW-15PG with the control module directly is shown below.

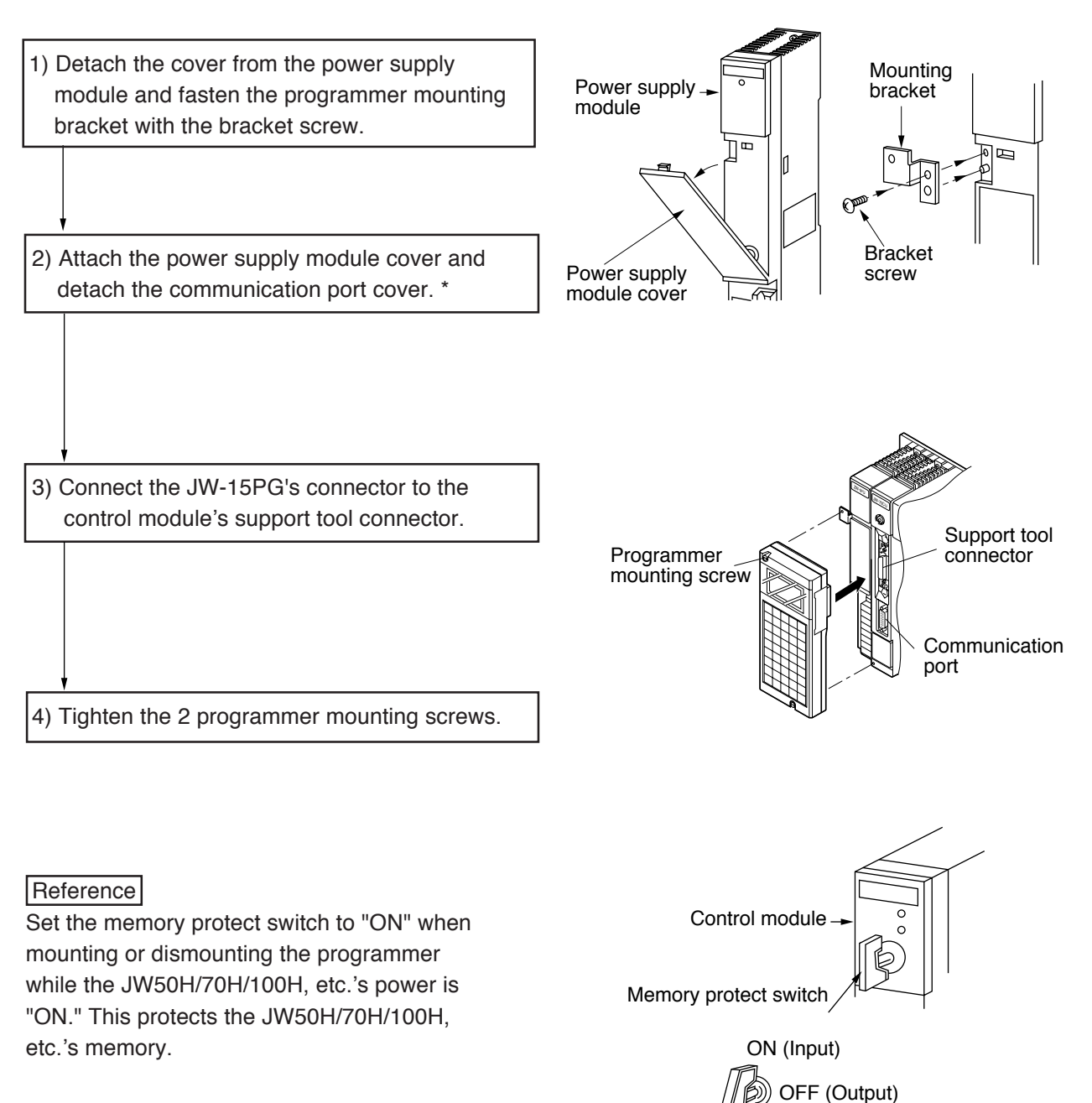

\* Detach the communication port connector cover when directly mounting the programmer to the JW70H/ 100H or JW70/100. Keep the detached cover.

#### Notes

- When the JW-15PG is connected, a condition may occur where a "beep" is emitted and nothing is displayed. This occurs when the control module has been set to the device function.

# **Chapter 6. Specifications**

This chapter gives the general specifications and the performance specifications for the JW-15PG.

#### [1] General specifications

| Items                        |                       | Specifications                                             |   |  |  |  |
|------------------------------|-----------------------|------------------------------------------------------------|---|--|--|--|
| Operation                    |                       | 0 to 40°C                                                  |   |  |  |  |
| Ampient temperature          | Storage               | –20 to 60°C                                                |   |  |  |  |
| Ambient bumidity             | Operation             | OF to OF (DIL (non condensing)                             |   |  |  |  |
| Amplent numberly             | Storage               | - 35 to 85% RH (non-condensing)                            |   |  |  |  |
| Ambient operating atmosphere | )                     | Free from corrosive gas and dust.                          |   |  |  |  |
| Vibration resistance         |                       | Conform to JIS B 3502<br>(2 hours each in X, Y and Z axes) |   |  |  |  |
| Shock resistance             | Conform to JIS B 3502 |                                                            |   |  |  |  |
| Consumption current          |                       | 110 mA                                                     |   |  |  |  |
| Weight                       |                       | Approx. 400 g                                              |   |  |  |  |
| Accessories                  |                       | Bail lock set<br>Programmer mounting bracket               |   |  |  |  |
|                              |                       | Programmer mounting bracket screw (M3x6)                   | 1 |  |  |  |

#### [2] Performance specification

| Items                   | Specifications                                                                                                    |  |  |  |
|-------------------------|----------------------------------------------------------------------------------------------------|--|--|--|
| Modules to connect with | - Control module- Ethernet module- Network module- FL-net module- ME-NET module- VME built-in controller- Remote I/O slave module- J-board- I/O bus expansion adapter*                                                                                                    |  |  |  |
| Connection method       | <ul> <li>Cable connection (for all module for connection listed above)</li> <li>Direct mounting (JW50H/70H/100H, JW50/70/100, W70H/100H)</li> </ul>                                                                                                    |  |  |  |
| Display device          | Liquid crystal full dot matrix display (16 characters by 4 lines)<br>- With EL backlight<br>(Auto OFF: Turns OFF: after about 10 minutes from the last key<br>operation.)<br>- Contrast adjustment (key operation)<br>- Selectable between Japanese and English displays * |  |  |  |
| Keys                    | 45 flat keys<br>- Audible alarm is emitted at an invalid operation<br>- Key click sound is ON/OFF selectable                                                                                                    |  |  |  |

\* Use the MODE switches on the JW-15PG to set it for the model that it is connected to (and to change between Japanese/English). => Refer to page 4-2.

### [3] Dimensions

(Unit: mm)

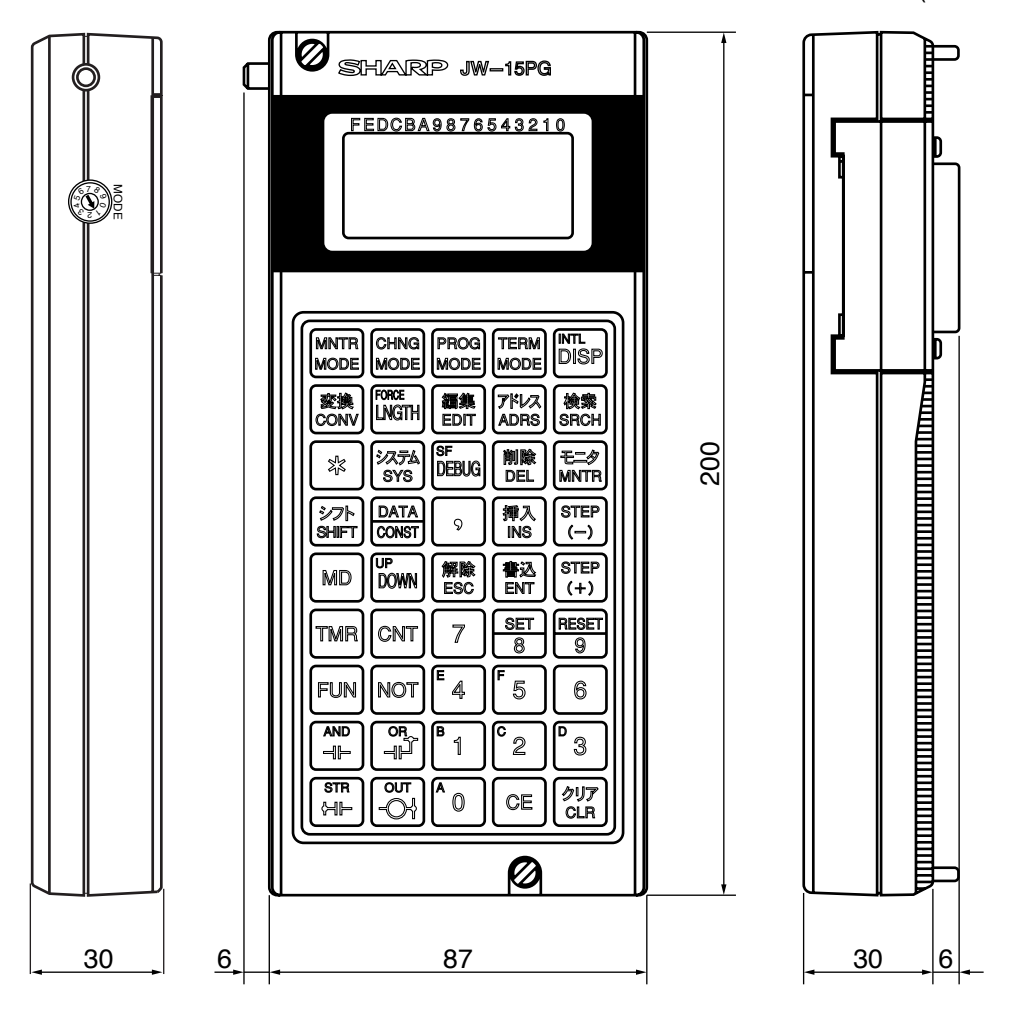

# **Chapter 7. Table of Functions**

Shown below are the functions of the JW-15PG and the compatible PLC models.

- The function usable in each PLC is indicated by circle mark.
- The key procedures for each function are shown in Chapter 8. (The right hand column in the table below shows the pages to refer to.)

|          |                              | PLC models |                               |                         |                               |            |                       | Кеу               |                            |
|----------|------------------------------|------------|-------------------------------|-------------------------|-------------------------------|------------|-----------------------|-------------------|----------------------------|
|          | Functions                    | JW300      | JW50H/70H/100H<br>JW50/70/100 | JW30H<br>J-board (Z500) | JW20H, JW20<br>J-board (Z300) | JW10       | W100<br>W70H<br>W100H | W10<br>W16<br>W51 | operation<br>(See<br>page) |
| Bu<br>se | zzer ON/OFF<br>lection       |            |                               |                         |                               |            |                       |                   |                            |
| EL<br>ON | backlight<br>I/OFF selection |            | $\bigcirc$                    | $\bigcirc$              | $\bigcirc$                    |            | $\cap$                |                   |                            |
| Co<br>ad | ontrast<br>justment          |            |                               | $\bigcirc$              | $\bigcirc$                    |            |                       |                   | 8-1                        |
| Aı<br>fu | ito repeat<br>nction         |            |                               |                         |                               |            |                       |                   |                            |
| Di<br>se | splay mode<br>lection        | 0          | 0                             | 0                       | $\bigcirc$                    | 0          | ×                     | ×                 |                            |
| tting    | Program                      | 0          | 0                             | 0                       | $\bigcirc$                    | 0          | 0                     | $\bigcirc$        |                            |
| le se    | Monitor                      | 0          | 0                             | 0                       | $\bigcirc$                    | 0          | 0                     | $\bigcirc$        |                            |
| mo       | Change                       | $\bigcirc$ | 0                             | $\bigcirc$              | $\bigcirc$                    | $\bigcirc$ | $\bigcirc$            | $\bigcirc$        |                            |
| ation    | Terminal                     | X          | 0                             | $\bigcirc$              | $\bigcirc$                    | ×          | X                     | $\times$          | 8-2                        |
| Oper     | Initial                      | 0          | 0                             | 0                       | $\bigcirc$                    | 0          | ×                     | $\times$          |                            |
| М        | enu selection                | 0          | $\bigcirc$                    | $\bigcirc$              | $\bigcirc$                    | 0          | 0                     | 0                 |                            |
|          | System memory                | $\bigcirc$ | 0                             | $\bigcirc$              | $\bigcirc$                    | $\bigcirc$ | $\bigcirc$            | $\bigcirc$        |                            |
|          | Program memory               | 0          | 0                             | 0                       | $\bigcirc$                    | 0          | 0                     | 0                 |                            |
| ear      | Data memory                  | 0          | 0                             | 0                       | $\bigcirc$                    | 0          | 0                     | $\bigcirc$        |                            |
| nory c   | File register<br>(file 1)    | 0          | 0                             | $\bigcirc$              | _                             | _          | 0                     | 0                 |                            |
| Mer      | Files 2 to 7                 | _          | 0                             | _                       |                               | _          | 0                     | —                 |                            |
|          | Files C, D, E                | _          | 0                             | _                       | —                             | _          | —                     | —                 | 8-3                        |
|          | Files 2, 3<br>10 to 2C       | _          | —                             | 0                       | _                             | _          | _                     | _                 | 0-0                        |
| 700      | Read                         | $\cap$     | $\bigcirc$                    | $\bigcirc$              | $\bigcirc$                    |            | $\bigcirc$            | $\bigcirc$        |                            |
| mei mei  | Write                        |            | Ŭ                             | )                       | 0                             |            |                       |                   |                            |
| Sviste   | Write<br>check code          | 0          | 0                             | 0                       | 0                             | 0          | 0                     | ×                 |                            |
| Er<br>ac | nter program<br>Idress       |            |                               |                         |                               |            |                       |                   |                            |
| In<br>m  | struction entry<br>ethod     |            |                               |                         |                               |            |                       |                   | 8-4                        |
| merr     | Write                        | $\bigcirc$ |                               | $\bigcirc$              | $\bigcirc$                    |            | $\bigcirc$            | $ \circ $         | to<br>8-6                  |
| Dro      | Read                         |            |                               |                         |                               |            |                       |                   |                            |

- The VMEs with built-in controllers (JW-32CV1/2/3) can be read the same as the "JW30H (JW-32CUH1)."

|             |                                                                                            |            |                               | PLC mod                 | dels                          |            |                       |                   | Кеу                        |   |   |  |
|-------------|--------------------------------------------------------------------------------------------|------------|-------------------------------|-------------------------|-------------------------------|------------|-----------------------|-------------------|----------------------------|---|---|--|
| I           | Function                                                                                   | JW300      | JW50H/70H/100H<br>JW50/70/100 | JW30H<br>J-board (Z500) | JW20H, JW20<br>J-board (Z300) | JW10       | W100<br>W70H<br>W100H | W10<br>W16<br>W51 | operation<br>(See<br>page) |   |   |  |
|             | Search<br>instruction<br>Search                                                            |            |                               |                         |                               |            |                       |                   |                            |   |   |  |
| Jram        | NOP<br>instruction                                                                         |            |                               |                         |                               |            |                       |                   |                            |   |   |  |
| ırch proç   | Search<br>Non-NOP<br>instruction                                                           | 0          | $\bigcirc$                    | 0                       | $\bigcirc$                    | $\bigcirc$ | 0                     | 0                 | 8-6<br>8-7                 |   |   |  |
| Sea         | Search<br>data<br>memory                                                                   |            |                               |                         |                               |            |                       |                   |                            |   |   |  |
|             | Retry search                                                                               |            |                               |                         |                               |            |                       |                   |                            |   |   |  |
|             | Change<br>instruction                                                                      |            |                               |                         |                               |            |                       |                   |                            |   |   |  |
|             | Insert<br>instruction                                                                      | 0          | $\bigcirc$                    | $\bigcirc$              | $\bigcirc$                    | 0          | $\bigcirc$            | $\bigcirc$        | 0                          | 0 | 0 |  |
| gram        | Delete<br>instruction                                                                      |            |                               |                         |                               |            |                       |                   |                            |   |   |  |
| ify pro     | Write during<br>RUN                                                                        | $\bigcirc$ | 0                             | $\bigcirc$              | $\bigcirc$                    | * <b>1</b> | $\bigcirc$            | *2                | 8-7                        |   |   |  |
| Mod         | Change TMR,<br>CNT, MD<br>preset value<br>Change<br>application<br>instruction<br>constant | 0          | 0                             | 0                       | 0                             | 0          | 0                     | 0                 |                            |   |   |  |
| dit program | Copy<br>program<br>(write)<br>insert copy<br>Block write<br>and insert<br>program          | ×          | _*3<br>_`                     | ×                       | ×                             | ×          | ×                     | ×                 | 8-7<br>8-8                 |   |   |  |
|             | Delete<br>program<br>block                                                                 |            |                               |                         |                               |            |                       |                   |                            |   |   |  |
| rogram      | Check parity                                                                               | ×          |                               | ×                       |                               | ×          |                       |                   |                            |   |   |  |
| Check p     | Check<br>program                                                                           | $\bigcirc$ | 0                             | $\bigcirc$              | $\bigcirc$                    | $\bigcirc$ | 0                     | 0                 | 8-8                        |   |   |  |
| Mor         | nitor program                                                                              |            |                               |                         |                               | $\bigcirc$ |                       |                   |                            |   |   |  |

\*1: Version 2.1 or later basic rack panel. \*2: W10 ---  $\times,$  W16/51 ---  $\bigcirc$  \*3: JW50H/70H/100H (the expansion relays can be used) ---  $\times$ 

|                 |                                                           | PLC models                            |                               |                         |                               |        |                       |                   | Кеу                        |  |      |
|-----------------|-----------------------------------------------------------|---------------------------------------|-------------------------------|-------------------------|-------------------------------|--------|-----------------------|-------------------|----------------------------|--|------|
| F               | Functions                                                 | JW300                                 | JW50H/70H/100H<br>JW50/70/100 | JW30H<br>J-board (Z500) | JW20H, JW20<br>J-board (Z300) | JW10   | W100<br>W70H<br>W100H | W10<br>W16<br>W51 | operation<br>(See<br>page) |  |      |
| ~               | Monitor<br>relay                                          |                                       |                               |                         |                               |        |                       |                   |                            |  |      |
| a memor         | Monitor<br>TMR, CNT,<br>MD                                |                                       |                               |                         |                               | $\sim$ |                       |                   |                            |  |      |
| r data          | Monitor<br>register                                       |                                       |                               | 0                       | 0                             | 0      |                       | 0                 | 0-9                        |  |      |
| Monito          | Monitor<br>multiple<br>point                              |                                       |                               |                         |                               |        |                       |                   |                            |  |      |
|                 | Monitor<br>break                                          |                                       |                               |                         |                               |        | 0                     |                   |                            |  |      |
| function)       | Break at<br>designated<br>program<br>address              | 0                                     |                               | 0                       | 0                             |        |                       |                   |                            |  |      |
| ak (debug       | Break at<br>END<br>instruction                            |                                       |                               |                         |                               |        |                       |                   | 8-10                       |  |      |
| Monitor bre     | Break at<br>designated<br>register                        | ×                                     |                               | ×                       | ×                             |        | ×                     |                   |                            |  |      |
|                 | One step<br>run of<br>break<br>monitor                    | Dne step<br>un of<br>vreak<br>nonitor | 0                             |                         |                               | ×      |                       | ×                 |                            |  |      |
| Fo<br>res       | orced set/<br>set                                         | U                                     |                               |                         |                               |        |                       |                   |                            |  |      |
| ernal memory    | Read internal<br>memory by<br>hexadecimal<br>designation  | al<br>I                               |                               | 0                       | 0                             |        |                       |                   |                            |  |      |
| Read/write inte | Write internal<br>memory by<br>hexadecimal<br>designation |                                       |                               |                         |                               |        |                       |                   | 0                          |  | 8-11 |
| nemory          | Set/rest<br>latched<br>relay                              | 0                                     |                               |                         |                               |        |                       |                   |                            |  |      |
| Change data m   | Set/reset<br>timer and<br>counter                         |                                       | 0                             | 0                       | 0                             | 0      | 0                     | 0                 |                            |  |      |
|                 | Change<br>register<br>block                               |                                       |                               |                         |                               |        |                       |                   |                            |  |      |

|                              |                                        | PLC models |                               |                         |                               |      |                       |                   |                            |      |
|------------------------------|----------------------------------------|------------|-------------------------------|-------------------------|-------------------------------|------|-----------------------|-------------------|----------------------------|------|
| F                            | unctions                               | JW300      | JW50H/70H/100H<br>JW50/70/100 | JW30H<br>J-board (Z500) | JW20H, JW20<br>J-board (Z300) | JW10 | W100<br>W70H<br>W100H | W10<br>W16<br>W51 | operation<br>(See<br>page) |      |
| current<br>value             | Insert current<br>register value       | ×          |                               |                         |                               |      | ×                     | ×                 |                            |      |
| Correct<br>register          | Delete<br>current<br>register value    |            |                               |                         |                               |      |                       |                   | 8-12                       |      |
| egister                      | Copy write<br>or insert<br>register    |            | *                             | ×                       | ×                             | ×    |                       |                   |                            |      |
| current re                   | Block write<br>or insert<br>register   |            |                               |                         |                               |      |                       |                   | 8-12<br>8-13               |      |
| Edit<br>valu                 | Delete<br>register block               |            |                               |                         |                               |      |                       |                   |                            |      |
| s of                         | Monitor I/O                            |            |                               |                         |                               |      |                       |                   |                            |      |
| r proces<br>dule             | Search I/O                             | ×          | ×                             | 0                       | ×                             | ×    |                       |                   |                            | 8-13 |
| Monito<br>I/O mo             | Clear and<br>execute<br>I/O verify     |            |                               |                         |                               | ×    | ×                     | ×                 |                            |      |
| I/O<br>mor                   | module<br>nitor process                | 0          | ×                             | 0                       | 0                             |      |                       |                   | 8-14                       |      |
| Connect/remove<br>I/O module |                                        | ×          | ×                             |                         |                               |      |                       |                   | . 0-14                     |      |
|                              | Auto I/O<br>module<br>registration     | 0          |                               |                         |                               |      |                       |                   |                            |      |
| ment                         | Enter rack top address                 |            | $\bigcirc$                    | ×                       |                               |      |                       |                   | 8-15                       |      |
| assign                       | Enter number<br>of dummy<br>points     |            |                               |                         | ×                             |      |                       |                   |                            |      |
| I/O address                  | Assign<br>special I/O<br>data register | Х          |                               |                         |                               | ×    | ×                     | ×                 | 8-16                       |      |
|                              | Auto<br>registration                   | _          | ×                             | $\bigcirc$              |                               |      |                       |                   |                            |      |
|                              | Create table                           |            |                               |                         |                               |      |                       |                   |                            |      |
|                              | I/O module<br>registration             | ×          | ~                             | ×                       | $\sim$                        |      |                       |                   | 8-17                       |      |
| Set parameter                |                                        | $\bigcirc$ |                               | $\bigcirc$              |                               |      |                       |                   |                            |      |

\* JW50H/70H/100H (the expansion relays can be used) --- imes

| PLC models                                 |                                                   |                                                                             |                                 |                         |                               |      | Key                   |                   |                            |  |
|--------------------------------------------|---------------------------------------------------|-----------------------------------------------------------------------------|---------------------------------|-------------------------|-------------------------------|------|-----------------------|-------------------|----------------------------|--|
| F                                          | Function                                          | JW300                                                                       | JW50H/70H/100H<br>JW50/70/100   | JW30H<br>J-board (Z500) | JW20H, JW20<br>J-board (Z300) | JW10 | W100<br>W70H<br>W100H | W10<br>W16<br>W51 | operation<br>(See<br>page) |  |
|                                            | Set clock                                         | ×                                                                           | 0                               | $\bigcirc$              | $\bigcirc$                    | 0    | ×                     | ×                 |                            |  |
| Мо                                         | onitor clock                                      |                                                                             |                                 |                         |                               |      |                       |                   |                            |  |
| Set parameter<br>such as network<br>module |                                                   | [Applica                                                                    | [Applicable models]             |                         |                               |      |                       |                   |                            |  |
| Connect<br>standard<br>network             |                                                   | ZW-20CM/20RS/30CMJW-20MN/21MNZW-20CM222CM, JW-21MN, JW-255CM,Z-334 UZ-335 L |                                 |                         |                               |      |                       |                   |                            |  |
| Remote pro<br>and remote                   | Connect<br>satellite net<br>expansion<br>function | JW-50<br>JW-51<br>JW-25<br>JW-25                                            | DCM<br>ICM<br>55CM Only setting | of parameter            |                               |      |                       |                   |                            |  |
| Mon<br>stati                               | nitor target<br>on number                         | Z-339                                                                       | J                               |                         |                               |      |                       |                   |                            |  |
| Jevice<br>unction                          | Display<br>output<br>function<br>Key input        | ×                                                                           | 0                               | 0                       | 0                             | ×    | ×                     | ×                 |                            |  |
|                                            | function                                          |                                                                             |                                 |                         |                               |      |                       |                   | 8-19                       |  |
| Writ<br>EEP                                | e program to<br>PROM                              |                                                                             |                                 |                         |                               |      | *3                    |                   |                            |  |
| Rea<br>to R                                | d program<br>OM                                   | $\bigcirc$                                                                  | 0                               | 0                       | $\bigcirc$                    | 0    | 0                     | *1                |                            |  |
| Veri<br>with                               | fiy program<br>ROM                                |                                                                             | $\sim$                          | ×                       | ×                             |      |                       | *2                |                            |  |
| Trar<br>write                              | nsfer to ROM<br>er                                |                                                                             |                                 |                         | 0                             |      |                       | ×                 |                            |  |

\*1 W10··· $\bigcirc$ , W16/51··· $\times$ \*2 W10··· $\bigcirc$ , W16/51··· $\times$ 

\*3 W100····×, W70H/100H····×

|                                                | PLC models |                               |                         |                               |              |                       |                   | Key                        |
|------------------------------------------------|------------|-------------------------------|-------------------------|-------------------------------|--------------|-----------------------|-------------------|----------------------------|
| Functions                                      | JW300      | JW50H/70H/100H<br>JW50/70/100 | JW30H<br>J-board (Z500) | JW20H, JW20<br>J-board (Z300) | JW10         | W100<br>W70H<br>W100H | W10<br>W16<br>W51 | operation<br>(See<br>page) |
| SF monitor                                     |            | ~                             | ×                       | $\bigcirc$                    | $\checkmark$ |                       | $\sim$            |                            |
| Symbol registration                            |            | ~                             |                         |                               | ~            |                       | ~                 |                            |
| Monitor error                                  | 0          | 0                             | 0                       | $\bigcirc$                    | 0            | 0                     | 0                 | 8-20                       |
| Secret function                                | 0          | ×                             | $\bigcirc$              | ×                             | 0            | ×                     | ×                 |                            |
| OCT/DCML/<br>HEX display of<br>numerical value | ×          | ×                             | 0                       | ×                             | 0            | ×                     | ×                 |                            |
| PC card                                        | 0          | ×                             | ×                       | ×                             | ×            | ×                     | ×                 | 8-23                       |

## **Chapter 8. Table of Operation Procedure**

This chapter shows the key procedures for the functions (described in Chapter 7) on the JW-15PG. The table can be read as follows:

Reference pages in the

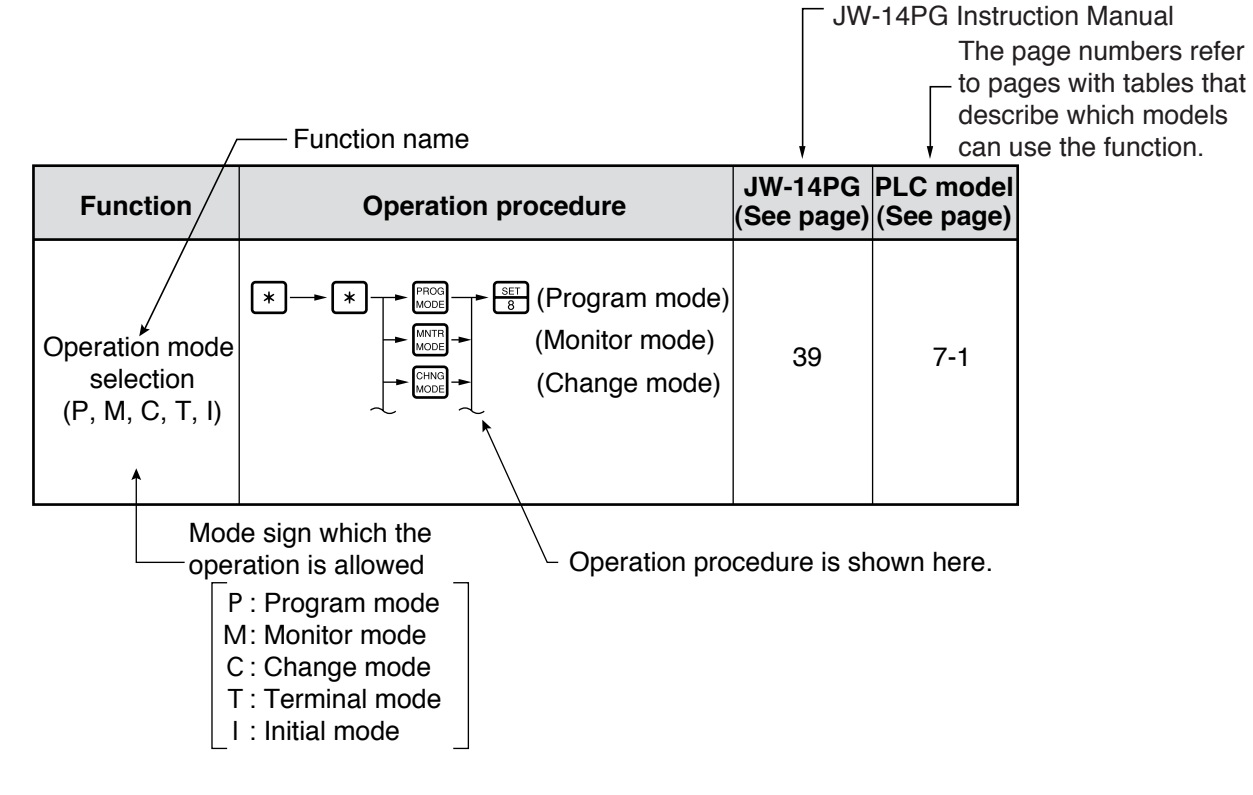

| Function                                         | Operation procedure                                                                                                    | JW-14PG<br>(See page) | PLC model<br>(See page) |
|--------------------------------------------------|----------------------------------------------------------------------------------------------------|-----------------------|-------------------------|
| Turn buzzer<br>ON/OFF<br>(P, M, C, , I)          | $ \begin{array}{c} * & \bullet \\ \hline & \bullet \\ \hline \hline & \bullet \\ \hline \hline & \bullet \\ \hline & \bullet \\ \hline \hline & \bullet \\ \hline \hline & \bullet \\ \hline \hline & \bullet \\ \hline \hline & \bullet \\ \hline \hline & \bullet \\ \hline \hline & \bullet \\ \hline \hline & \bullet \\ \hline \hline & \bullet \\ \hline \hline & \bullet \\ \hline \hline \hline & \bullet \\ \hline \hline & \bullet \\ \hline \hline \hline \hline & \bullet \\ \hline \hline \hline \hline \hline & \bullet \\ \hline \hline \hline \hline \hline \hline \hline \hline \hline \hline \hline \hline \hline \hline \hline \hline \hline \hline$ | 34                    |                         |
| Turn EL<br>backlight<br>ON/OFF<br>(P, M, C, , I) | $\begin{array}{c} \bullet \bullet \bullet \bullet \bullet \bullet \bullet \bullet \bullet \bullet \bullet \bullet \bullet \bullet \bullet \bullet \bullet \bullet \bullet$                                                                                                    | 35                    |                         |
| Adjust contrast<br>(P, M, C, , I)                | $ \begin{array}{c} \bullet \\ \bullet \\ \bullet \\ \bullet \\ \bullet \\ \bullet \\ \bullet \\ \bullet \\ \bullet \\ \bullet $                                                                                                    | 36                    | 7-1                     |
| Auto repeat<br>function<br>(P, M, C, _, )        | Monitor program<br>address or data<br>memory address<br>(+)<br>(Turn ON 1 second<br>or longer<br>(-)<br>(Turn OFF 1 second<br>or longer<br>(-)<br>(Turn OFF 1 second)<br>Repeat<br>address +1.<br>Repeat<br>address -1.                                                                                                    | 37                    |                         |
| Change display<br>mode<br>(P, M, C, _, )         | 1PG mode     ★     ★          Pisp     2PG mode     ★          ★                                                                                                    | 38                    |                         |

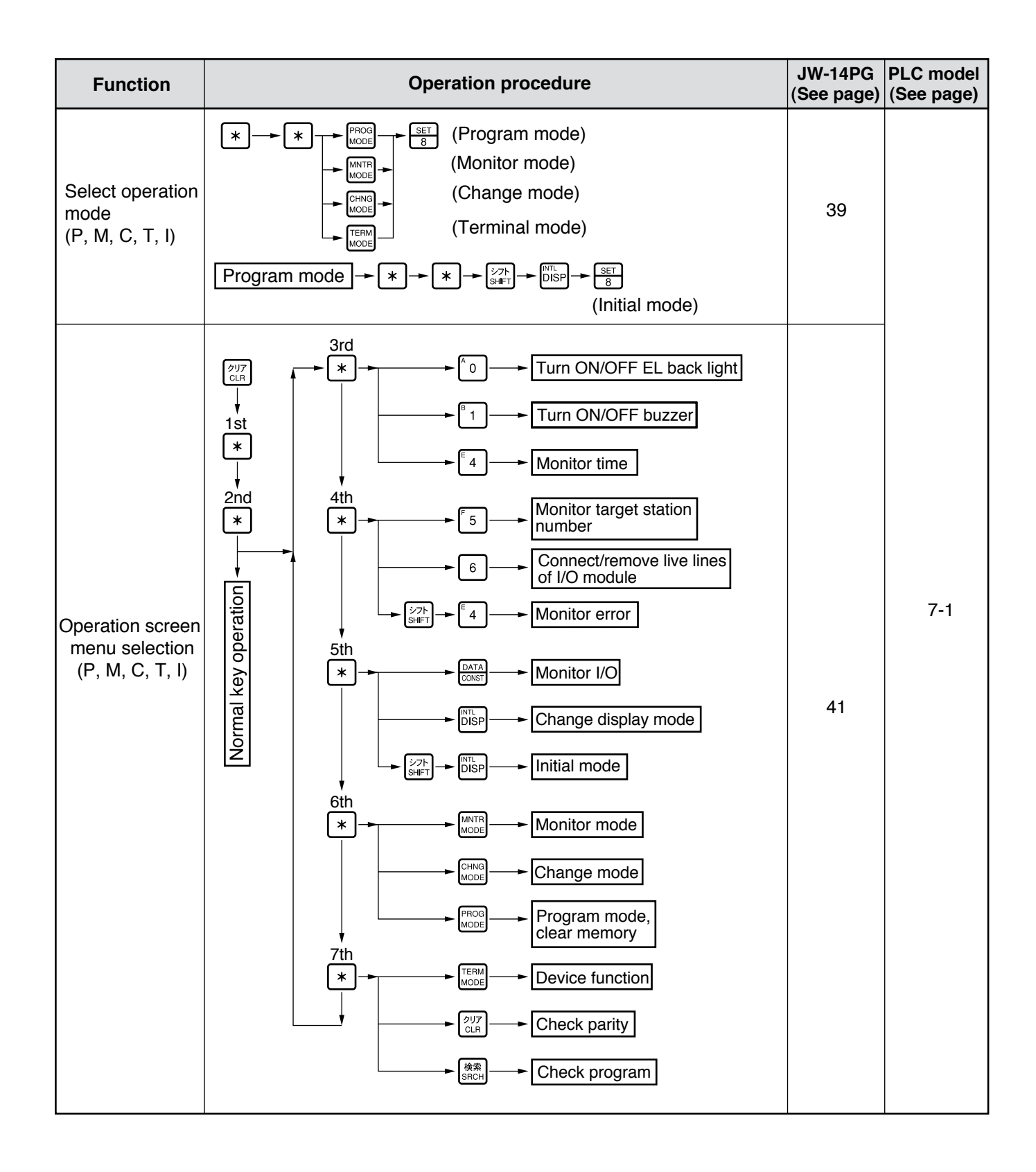

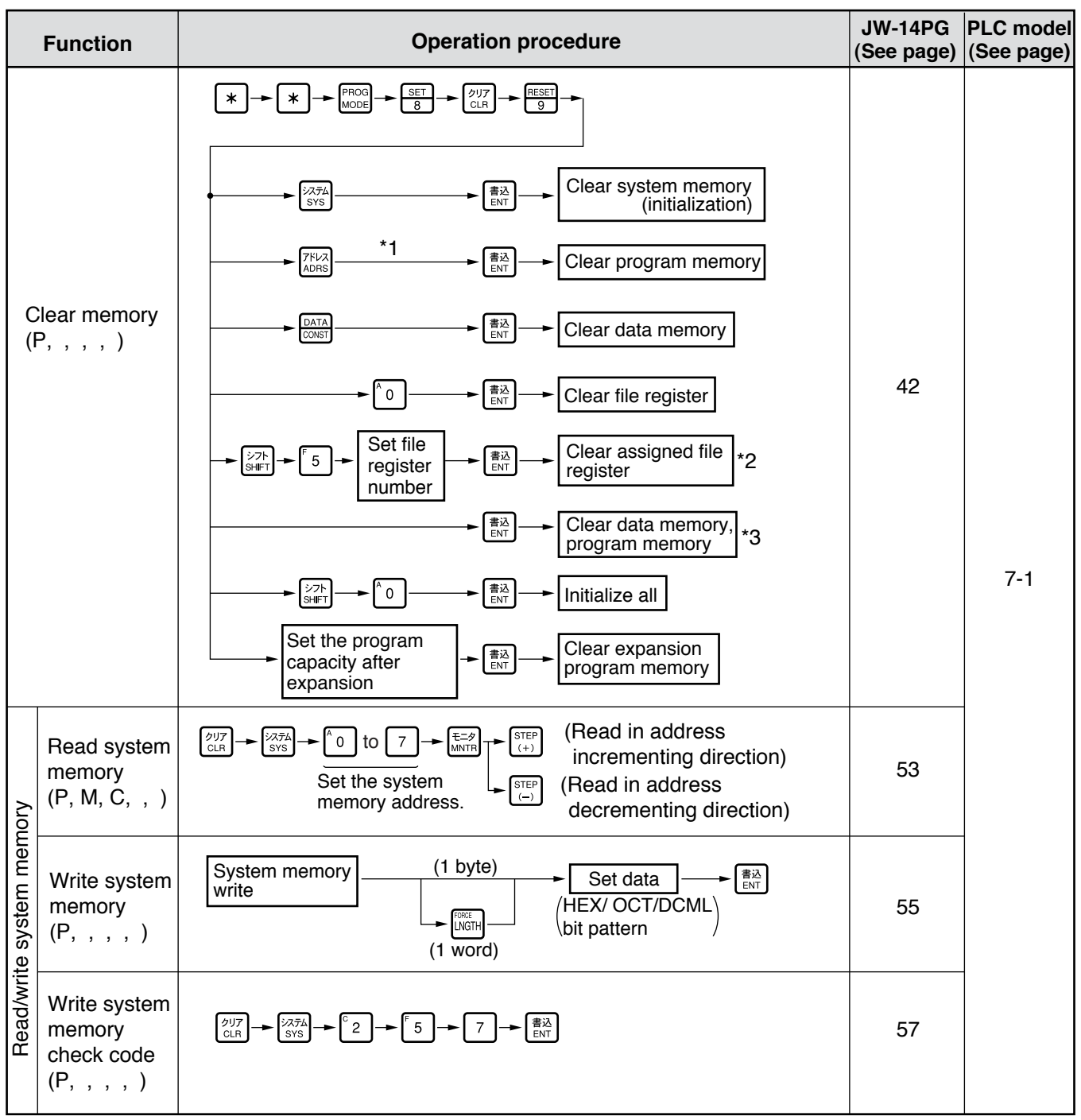

\*1: On the JW300, if you press  $[+]_{(+)}$  or  $[-]_{(-)}$  you can select the block of program memory to clear. => See page 9-15 \*2: On the JW300, you cannot perform a "clear the specified file register" operation. => See page 9-16

\*3: On the W16/51, W100, and W70H/100H, a "clear the file register (file 1)" can be performed.

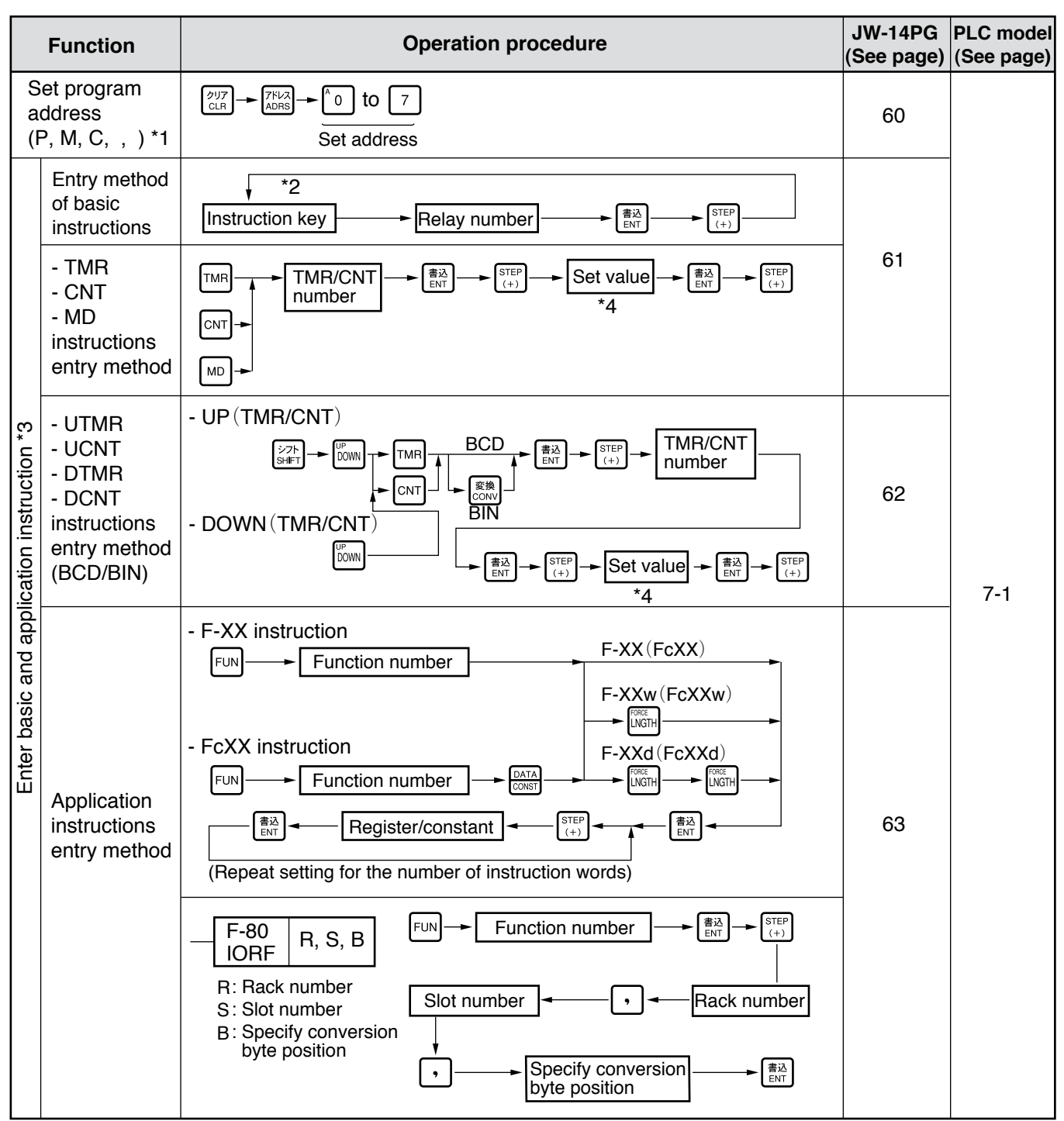

Items \*1 to \*4 below only apply to the JW300.

\*1: Method to block move a program. => Refer to page 9-1 to 3

\*2: How to enter basic instruction (STR POS etc.). => Refer to page 9-10

\*3: How to enter index qualifications. => Refer to page 9-13

\*4: Registers can be used to set values for the TMR, CNT, UTMR, UCNT, DTMR, and the DCNT instructions. To use this function, press the DATA Key to change the memory pointer and enter an address. => Refer to page 9-11 In addition, you can also specify a register in the JW10.

|                               | Function                                      | Operation procedure                                                                                                    | JW-14PG<br>(See page) | PLC model<br>(See page) |
|-------------------------------|-----------------------------------------------|----------------------------------------------------------------------------------------------------|-----------------------|-------------------------|
| application instruction       | Application<br>instruction<br>entry<br>method | F-202       P, C       n         P: Rack port number       File N n         Channel number       Channel         ST: Communication       Channel         station number       Image: Communication         N: File number       Image: Communication         n: File address       Image: Communication         Station number       Image: Communication         Image: Communication       Image: Communication         Image: Communication       Image: Communication         Image: | 64                    |                         |
| Enter basic and               | Register<br>area<br>selection<br>Assign       | Press the<br>[Example of JW300]<br>□00000 → b00000 → 009000 → E0000 → Z000<br>(Word instruction<br>only)<br>f 00000004<br>(File register)                                                                                                    |                       |                         |
|                               | indirect<br>address                           | Register number → 🕵 → @register number → 🕅                                                                                                    | 65                    | 7 1                     |
| Enter application instruction | Set the<br>register<br>address                | Display J0000 Address<br>Display b0000 Address<br>Display 09000 Enter register<br>(0 to 9)<br>Display b0000 Address<br>(0 to 9)<br>Display b0000 Data<br>CONST                                                                                                    |                       | 7-1                     |
| Read/write program            | Write<br>program<br>(P, , , , )               | <ul> <li>Write from address 00000</li> <li> <sup>DUT</sup><sub>CLR</sub> → Instruction word → BNT → STEP<br/>- Write from a specified address     </li> <li>Enter program → E=P<br/>Address         (Refer to 8-10)     </li> <li>Write from an address where no program is written<br/><u>DUT</u> → BNT → STEP<br/>(+)     </li> <li>Write from an address where no program is written<br/><u>Search for NOP</u>         instruction<br/>word<br/>Search for NOP<br/>instruction     </li> </ul>                                                                                                    | 66                    |                         |

| Function           |                                                   | Operation procedure                                                                                                    | JW-14PG<br>(See page) | PLC model<br>(See page) |
|--------------------|---------------------------------------------------|----------------------------------------------------------------------------------------------------|-----------------------|-------------------------|
| Read/write program | Read<br>program<br>(P, M, C, ,)                   | <ul> <li>Read by specifying an address</li> <li>Set program<br/>address</li> <li>(Refer to page 8-4)</li> <li>Search an instruction and read</li> <li>Search<br/>instruction<br/>(As follows)</li> <li>Search data memory and read</li> <li>Search data memory and read</li> <li>Step (Head in address incrementing direction)</li> <li>(As follows)</li> </ul>                                                                                                    | 75                    | 7-1                     |
|                    | Search<br>instruction<br>(P, M, C, , )            | Specify search<br>start address<br>(Refer to page 8-4)<br>Address incrementing direction<br>Address decrementing<br>direction<br>STEP<br>Continuous search                                                                                                    | 76                    |                         |
| Search program     | Search NOP<br>instruction<br>(P, M, C, , )        | ØUT     ►     Specify search address     ►     Address increment direction     E=Ø       Address     Address     Address     Address     MNTR       (Refer to page 8-4)     E=Ø     STEP     STEP                                                                                                    | 78                    |                         |
|                    | Search<br>non-NOP<br>instruction<br>(P, M, C, , ) | Image: Specify search start address       Image: Specify search start address       Image: Specify search start address       Image: Specify search start address         (Refer to page 8-4)       Image: Specify search start address       Image: Specify search start address       Image: Specify search start address         (Refer to page 8-4)       Image: Specify search start address       Image: Specify search start address       Image: Specify search start address         (Refer to page 8-4)       Image: Specify search start address       Image: Specify search start address                                                                                                    | 79                    | 7-2                     |
|                    | Search data<br>memory<br>(P, M, C, , )            | Set data memory address       Continue         (Address incrementing direction)       (Address incrementing direction)         (Data       (Address decrementing direction)         Data memory       (Address decrementing direction)         address       (Address decrementing direction)         Press the Data memory       (Address decrementing direction)         address       (Image: Construction)         Press the Data memory       (Image: Construction)         (Image: Construction)       (Image: Construction)         (Image: Construction)       (Image: Construction)         (Image: Construction)       (Image: Construction)         (Image: Construction)       (Image: Construction)         (Image: Construction)       (Image: Construction)         (Image: Construction)       (Image: Construction)         (Image: Construction)       (Image: Construction)         (Image: Construction)       (Image: Construction)         (Image: Construction)       (Image: Construction)         (Image: Construction)       (Image: Construction)         (Image: Construction)       (Image: Construction)         (Image: Construction)       (Image: Construction)         (Image: Construction)       (Image: Construction)         (Image: Construction)       (Image: Construction) <td>80</td> <td></td> | 80                    |                         |

\* Change the data memory in the JW300 => Refer to page 9-14.
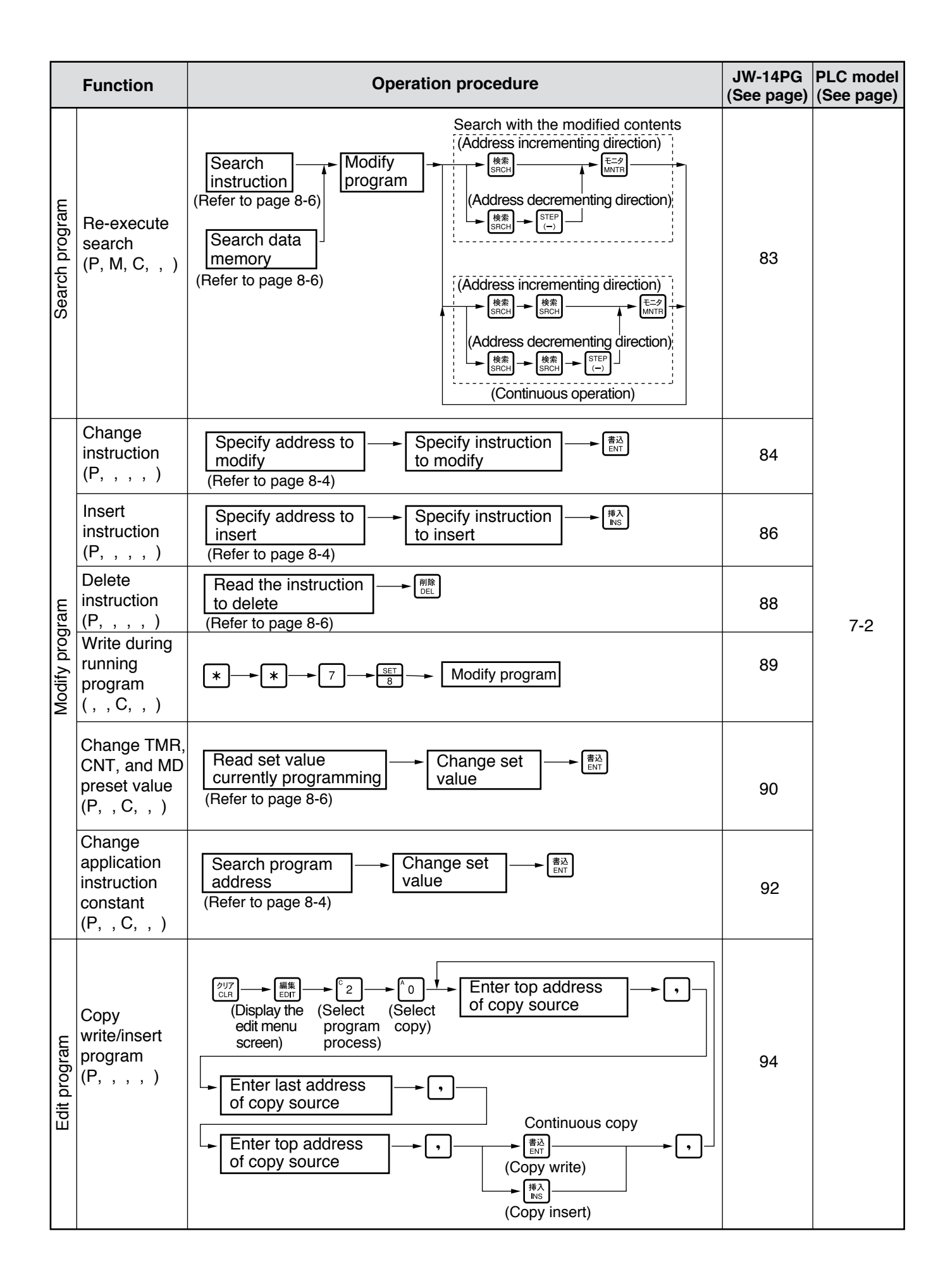

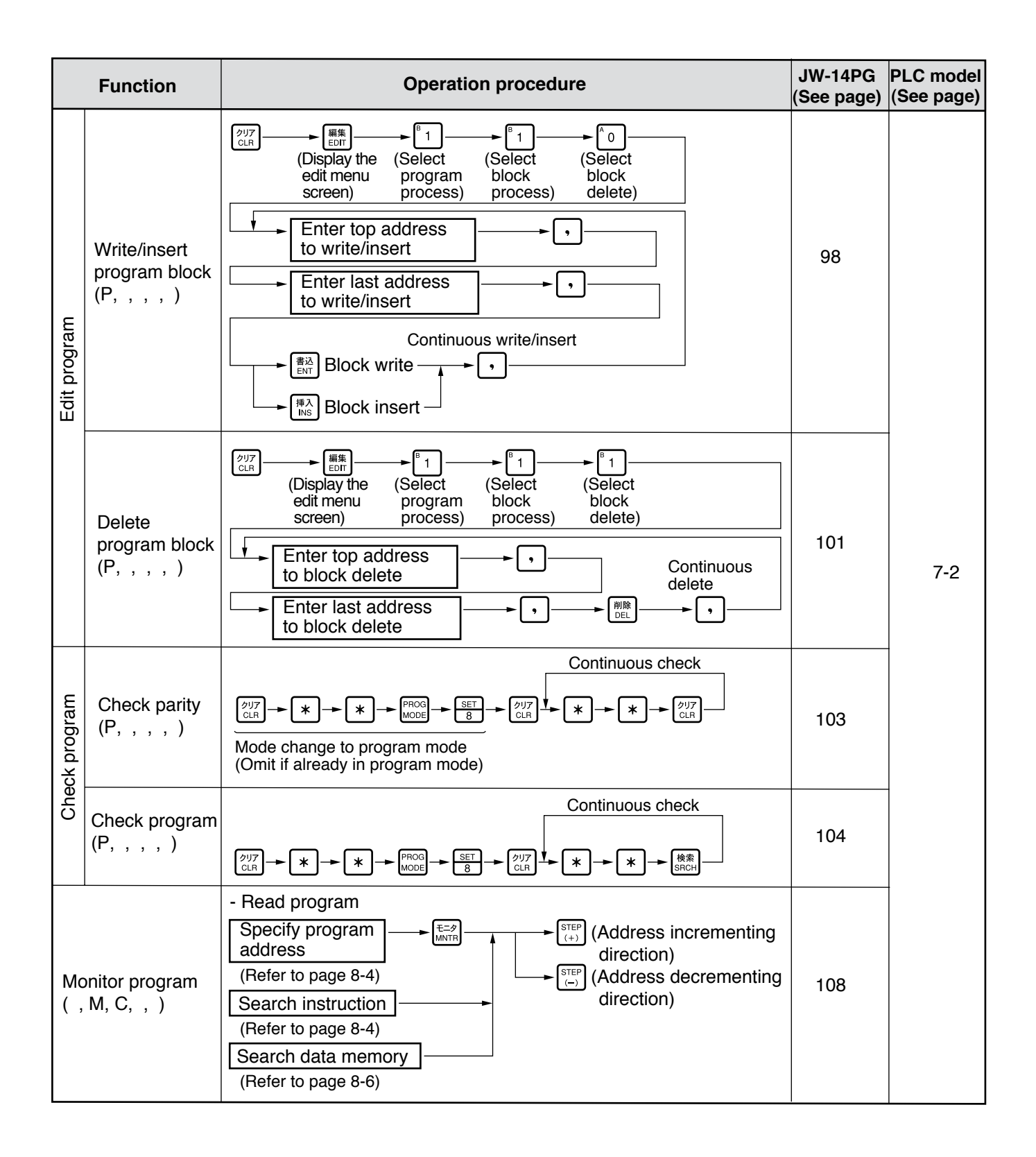

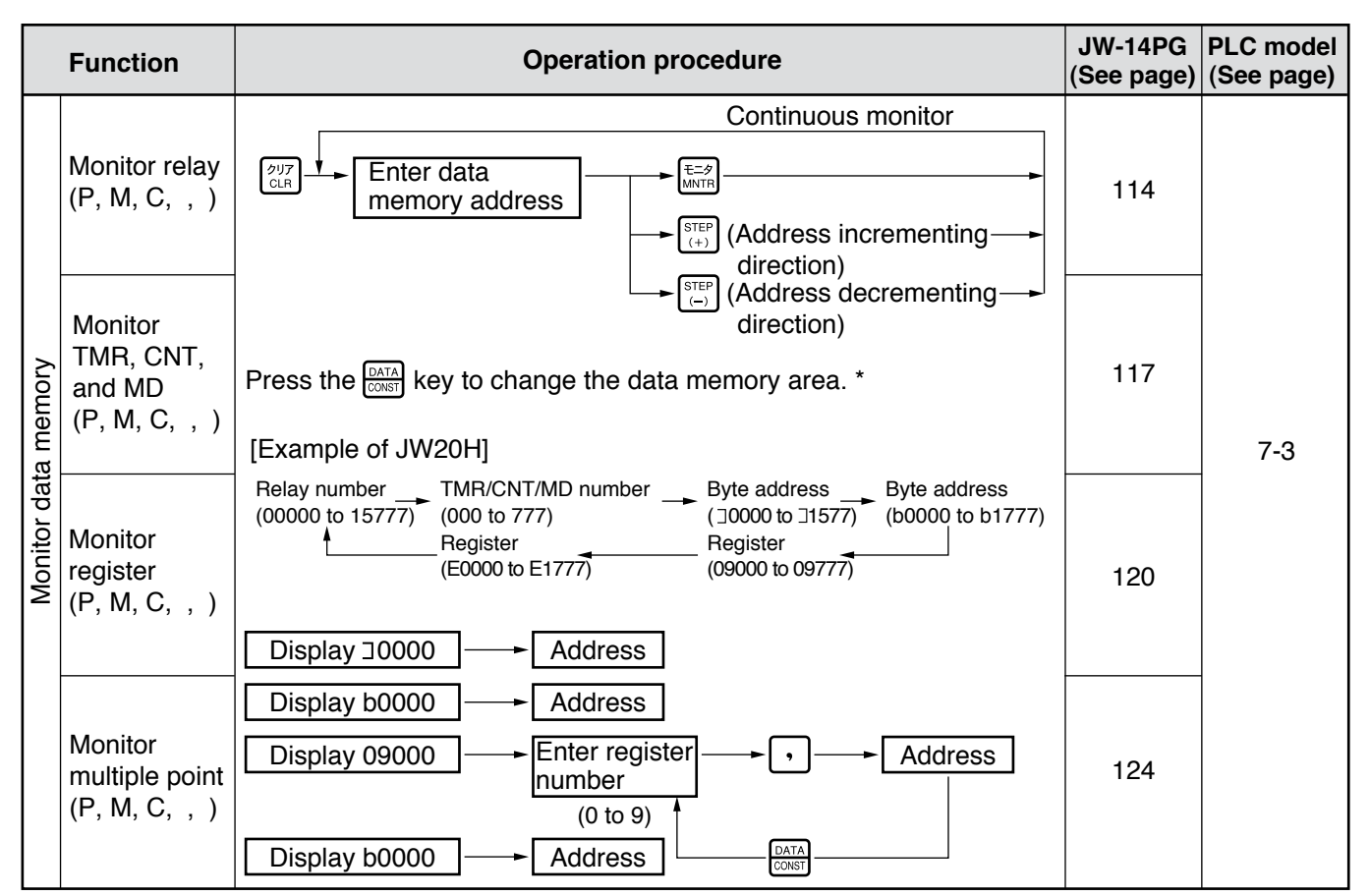

\* Change the data memory in the JW300 => Refer to page 9-14.

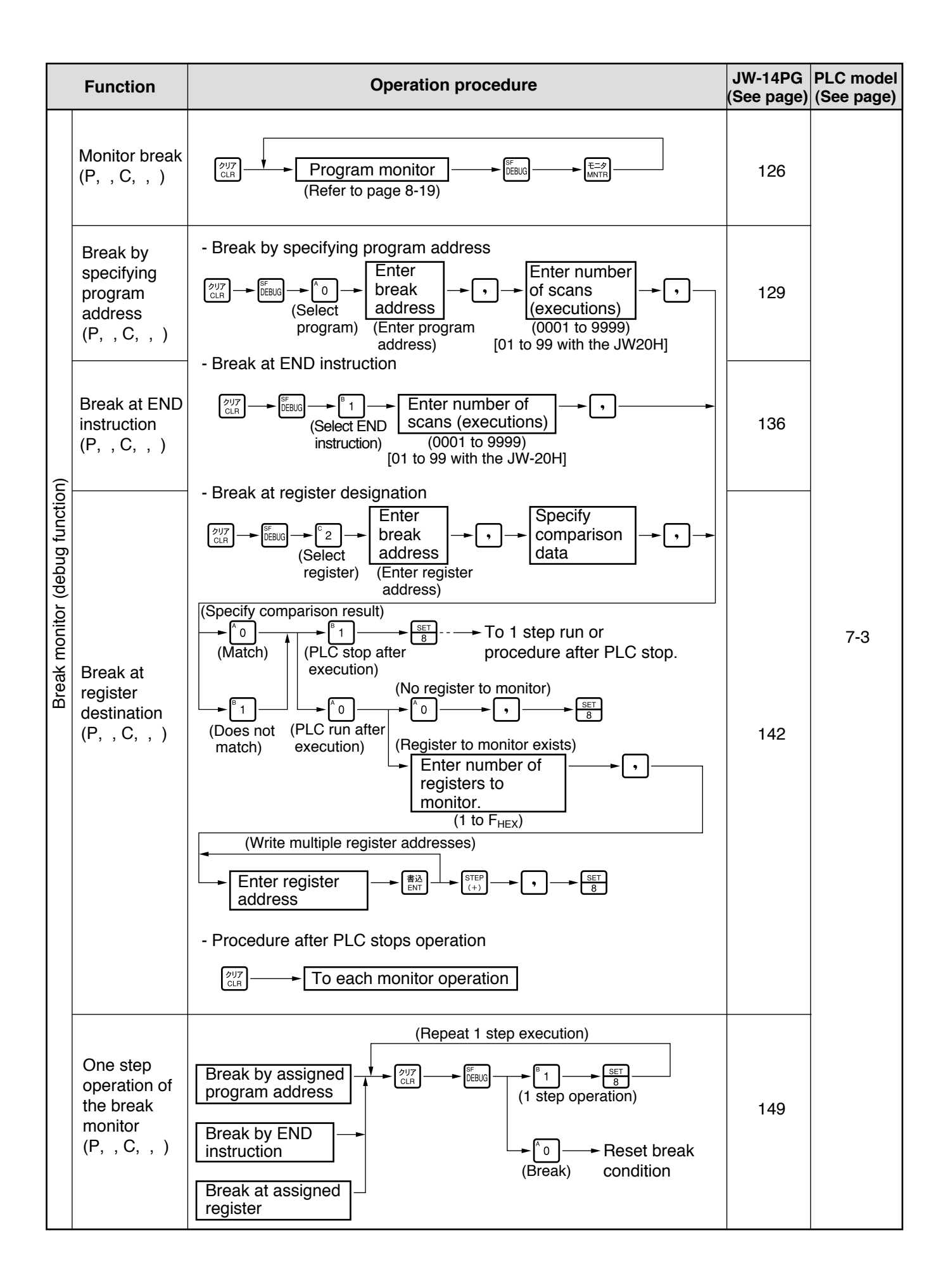

|                                                    | Function                                                        | Operation procedure                                                                                                    | JW-14PG<br>(See page) | PLC model<br>(See page) |
|----------------------------------------------------|-----------------------------------------------------------------|----------------------------------------------------------------------------------------------------|-----------------------|-------------------------|
| Function<br>Forced set<br>and reset<br>(, , C, , ) |                                                                 | <ul> <li>Read the forced set/reset area</li> <li> <sup>2</sup>/<sub>1</sub> → <sup>3</sup>/<sub>1</sub> → <sup>3</sup>/<sub>1</sub> →</li></ul> | 152                   | 7-3                     |
| ll memory with                                     | Read internal<br>memory<br>with<br>hexadecimal<br>(P, M, C, , ) | $\begin{array}{c} \begin{array}{c} \begin{array}{c} \begin{array}{c} \end{array} \\ \end{array} \\ \end{array} \\ \end{array} \\ \end{array} \\ \end{array} \\ \end{array} \\ \end{array} \\ \end{array} \\ \begin{array}{c} \end{array} \\ \end{array} \\ \end{array} \\ \begin{array}{c} \end{array} \\ \end{array} \\ \end{array} \\ \end{array} \\ \begin{array}{c} \end{array} \\ \end{array} \\ \end{array} \\ \begin{array}{c} \end{array} \\ \end{array} \\ \end{array} \\ \begin{array}{c} \end{array} \\ \end{array} \\ \end{array} \\ \begin{array}{c} \end{array} \\ \end{array} \\ \end{array} \\ \begin{array}{c} \end{array} \\ \end{array} \\ \end{array} \\ \begin{array}{c} \end{array} \\ \end{array} \\ \begin{array}{c} \end{array} \\ \end{array} \\ \end{array} \\ \begin{array}{c} \end{array} \\ \end{array} \\ \end{array} \\ \begin{array}{c} \end{array} \\ \end{array} \\ \end{array} \\ \begin{array}{c} \end{array} \\ \end{array} \\ \end{array} \\ \end{array} \\ \begin{array}{c} \end{array} \\ \end{array} \\ \end{array} \\ \end{array} \\ \end{array} \\ \end{array} \\ \begin{array}{c} \end{array} \\ \end{array} \\ \end{array} \\ \end{array} \\ \end{array} \\ \end{array} \\ \end{array} \\ \end{array} \\ \end{array} \\ \end{array} $                                                                                                    | 155                   |                         |
| Read/write interna<br>hexadecimal                  | Write internal<br>memory<br>with<br>hexadecimal<br>(P, , , , )  | $ \begin{array}{c} \begin{array}{c} \begin{array}{c} \begin{array}{c} \begin{array}{c} \begin{array}{c} \end{array}\\ \end{array}\\ \end{array}\\ \end{array}\\ \end{array}\\ \end{array} \\ \end{array} \\ \end{array} \\ \end{array} \\ \begin{array}{c} \end{array}\\ \end{array} \\ \end{array} \\ \begin{array}{c} \end{array}\\ \end{array} \\ \end{array} \\ \begin{array}{c} \end{array}\\ \end{array} \\ \begin{array}{c} \end{array}\\ \end{array} \\ \begin{array}{c} \end{array}\\ \end{array} \\ \begin{array}{c} \end{array}\\ \end{array} \\ \begin{array}{c} \end{array}\\ \end{array} \\ \begin{array}{c} \end{array}\\ \end{array} \\ \begin{array}{c} \end{array}\\ \end{array} \\ \begin{array}{c} \end{array} \\ \end{array} \\ \begin{array}{c} \end{array} \\ \end{array} \\ \begin{array}{c} \end{array} \\ \begin{array}{c} \end{array}\\ \end{array} \\ \begin{array}{c} \end{array} \\ \begin{array}{c} \end{array} \\ \begin{array}{c} \end{array} \\ \end{array} \\ \begin{array}{c} \end{array} \\ \begin{array}{c} \end{array} \\ \end{array} \\ \begin{array}{c} \end{array} \\ \begin{array}{c} \end{array} \\ \end{array} \\ \begin{array}{c} \end{array} \\ \begin{array}{c} \end{array} \\ \begin{array}{c} \end{array} \\ \begin{array}{c} \end{array} \\ \begin{array}{c} \end{array} \\ \end{array} \\ \begin{array}{c} \end{array} \\ \begin{array}{c} \end{array} \\ \begin{array}{c} \end{array} \\ \end{array} \\ \begin{array}{c} \end{array} \\ \begin{array}{c} \end{array} \\ \end{array} \\ \begin{array}{c} \end{array} \\ \end{array} \\ \begin{array}{c} \end{array} \\ \begin{array}{c} \end{array} \\ \begin{array}{c} \end{array} \\ \begin{array}{c} \end{array} \\ \end{array} \\ \begin{array}{c} \end{array} \\ \begin{array}{c} \end{array} \\ \end{array} \\ \begin{array}{c} \end{array} \\ \end{array} \\ \begin{array}{c} \end{array} \\ \end{array} \\ \begin{array}{c} \end{array} \\ \end{array} \\ \begin{array}{c} \end{array} \\ \end{array} \\ \begin{array}{c} \end{array} \\ \end{array} \\ \begin{array}{c} \end{array} \\ \end{array} \\ \begin{array}{c} \end{array} \\ \end{array} \\ \begin{array}{c} \end{array} \\ \end{array} \\ \end{array} \\ \begin{array}{c} \end{array} \\ \end{array} \\ \end{array} $ \left \begin{array}{c} \end{array} \\ \end{array} \\ \end{array} \\ \begin{array}{c} \end{array} \\ \end{array} \\ \end{array}  \left \begin{array}{c} \end{array} \\ \end{array} \\ \end{array}  \left \begin{array}{c} \end{array} \\ \end{array} \\ \end{array} \\ \end{array}  \left \begin{array}{c} \end{array} \\ \end{array} \\ \end{array} \\ \end{array}  \left \begin{array}{c} \end{array} \\ \end{array} \\ \end{array} \\ \end{array}  \left \begin{array}{c} \end{array} \\ \end{array} \\ \end{array}  \left \begin{array}{c} \end{array} \\ \end{array} \\ \end{array}  \left \begin{array}{c} \end{array} \\ \end{array} \\ \end{array}  \left \begin{array}{c} \end{array} \\ \end{array}  \left \end{array}  \left \end{array}  \left \end{array}  \left \end{array}  \left \end{array}  \left \end{array}  \left \end{array}  \left  \left \end{array}  \left  \left \end{array}  \left  \left  \left  }  \left  }  }  }  }  }                                                                                                    | 159                   | -                       |
| emory                                              | Set/reset latch<br>relay<br>(P, , C, , )                        | Monitor relay<br>(Refer to page 8-9)                                                                                                    | 162                   |                         |
| nge data m                                         | Set and reset<br>TMR and CNT<br>(,,C,,)                         | Monitor TMR or CNT<br>(Refer to page 8-9)                                                                                                    | 164                   |                         |
| Cha                                                | Change<br>register current<br>value<br>(P, , C, , )             | Monitor register ← Current value ← ∰À<br>(Refer to page 8-9)                                                                                                    | 166                   |                         |

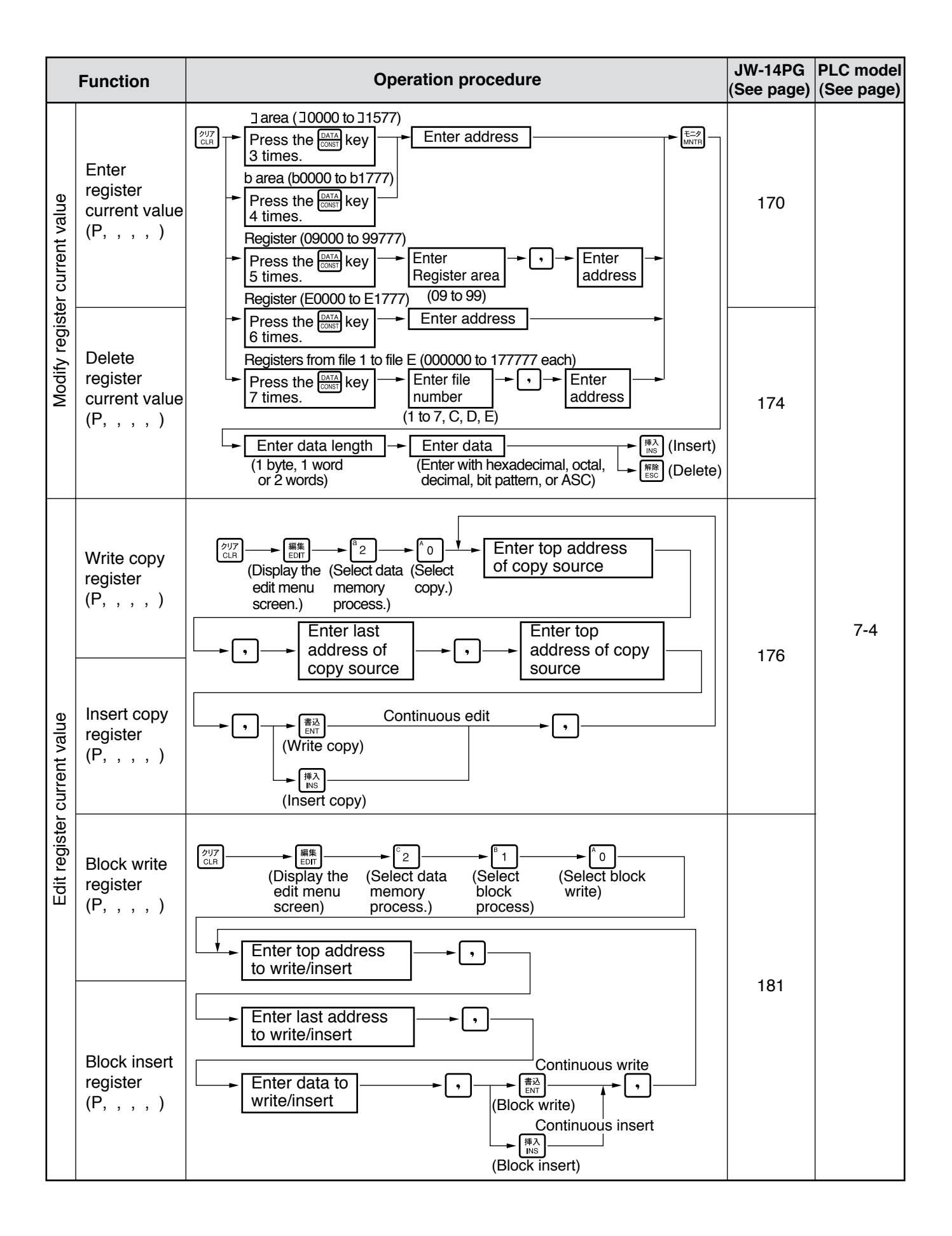

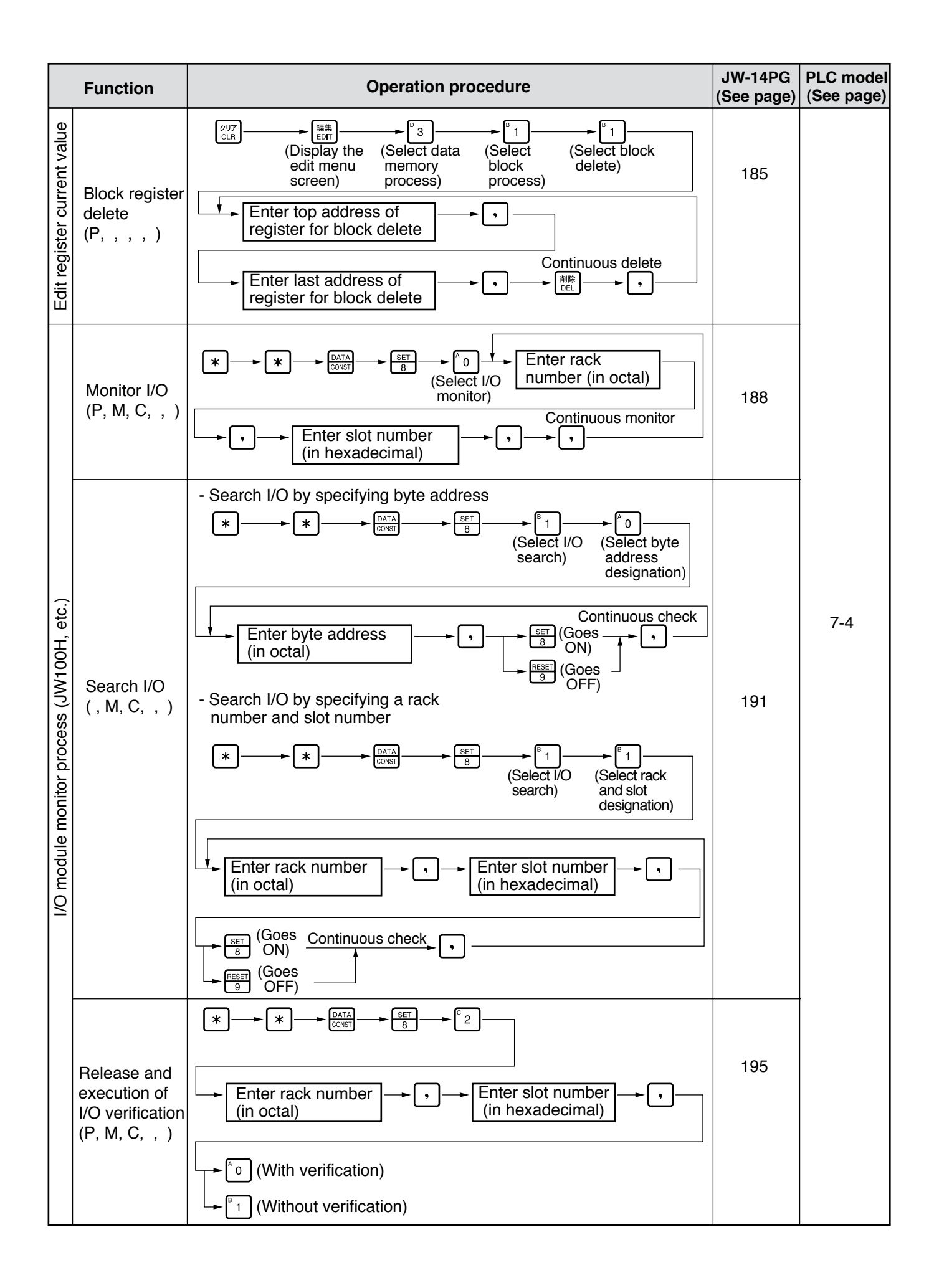

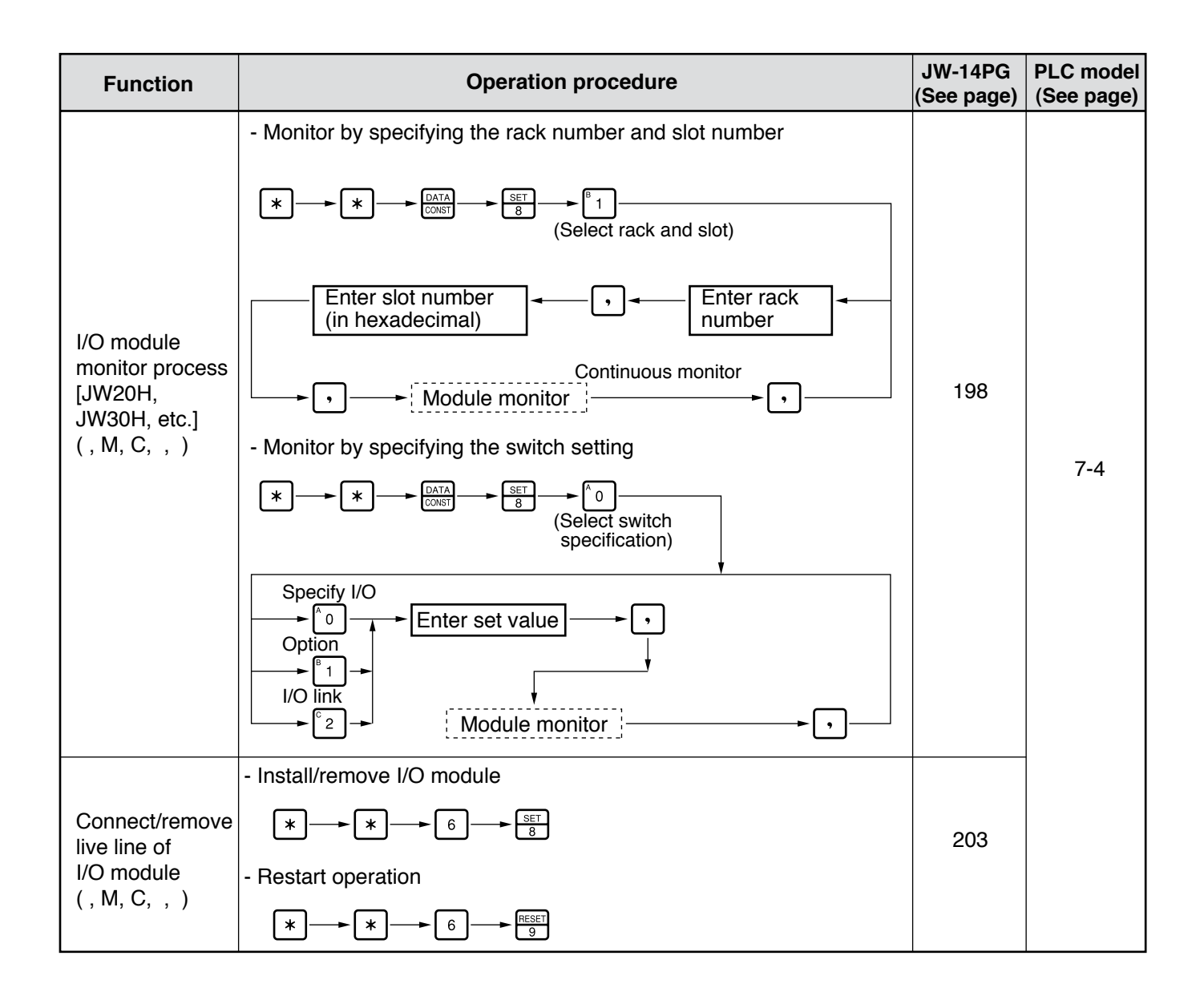

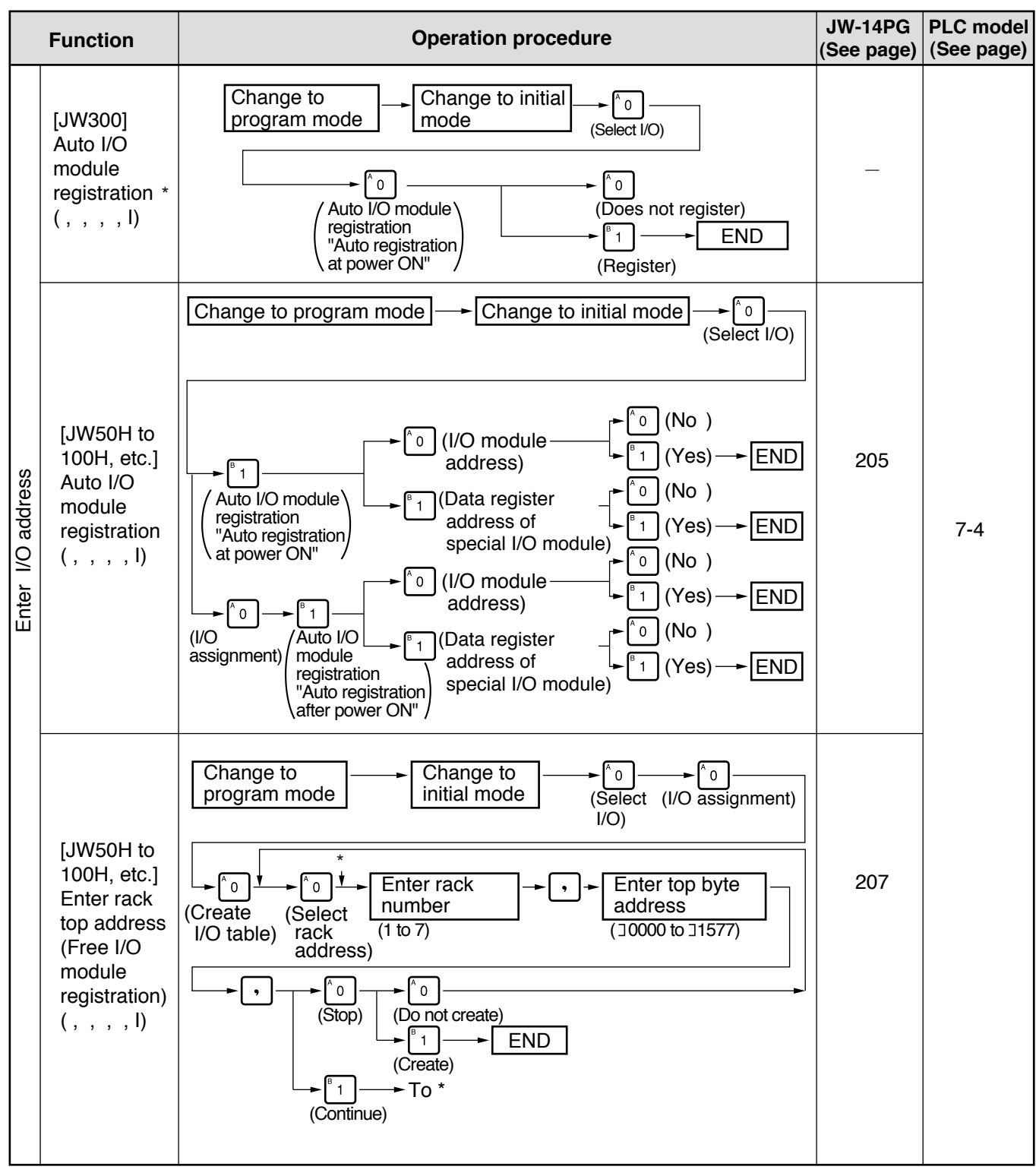

\* JW300 auto I/O registration => Refer to page 9-18

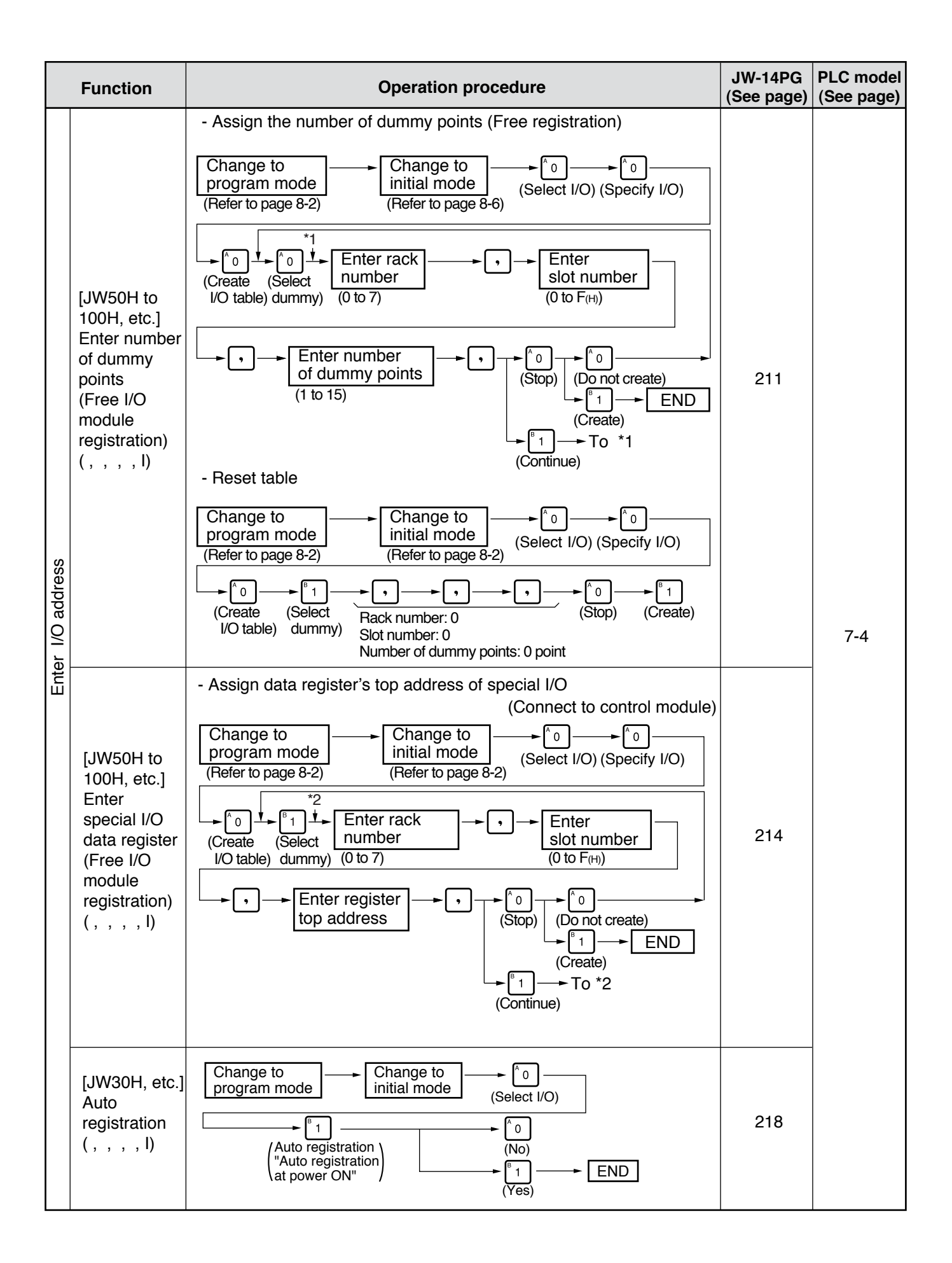

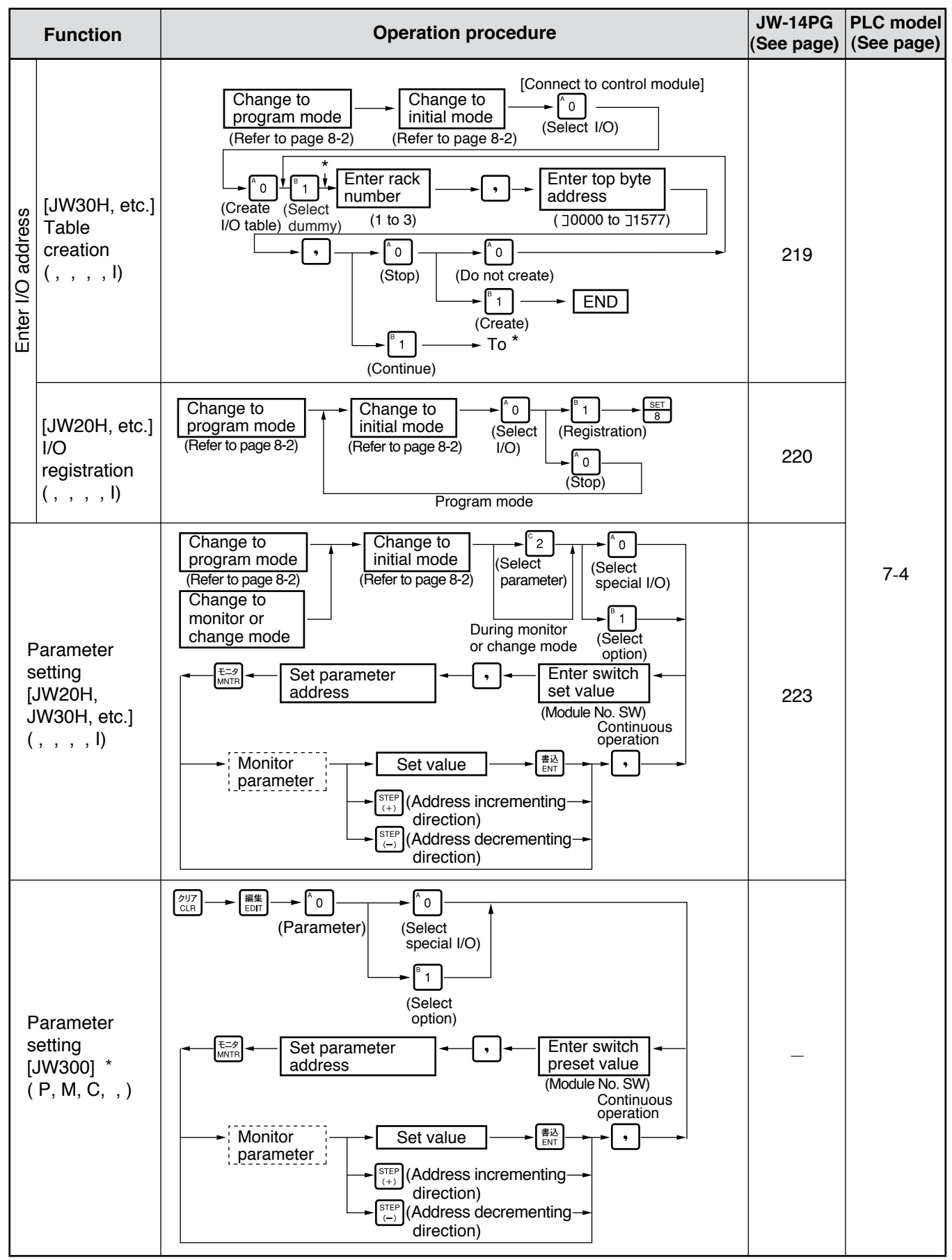

\* JW300 parameter setting => Refer to page 9-17

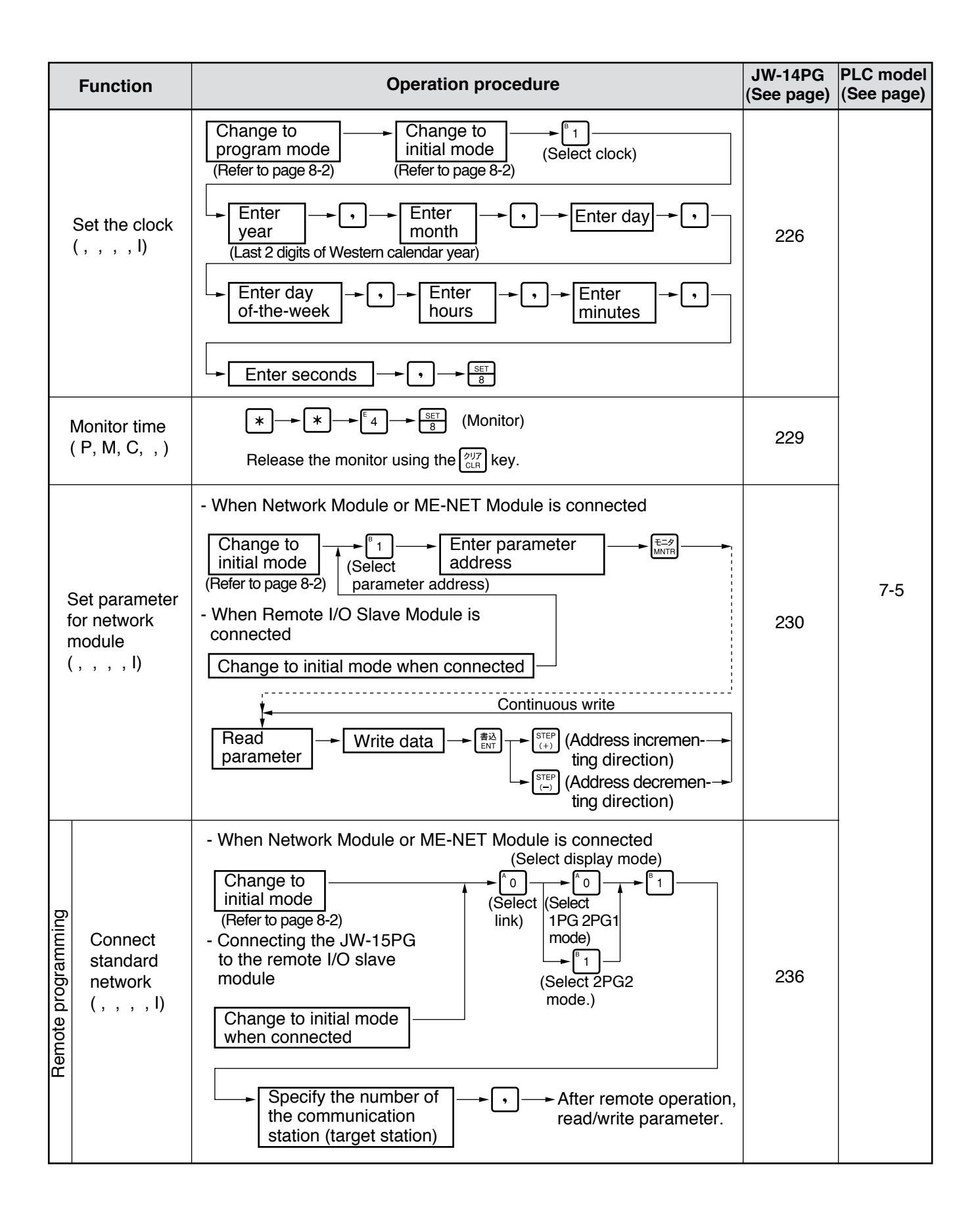

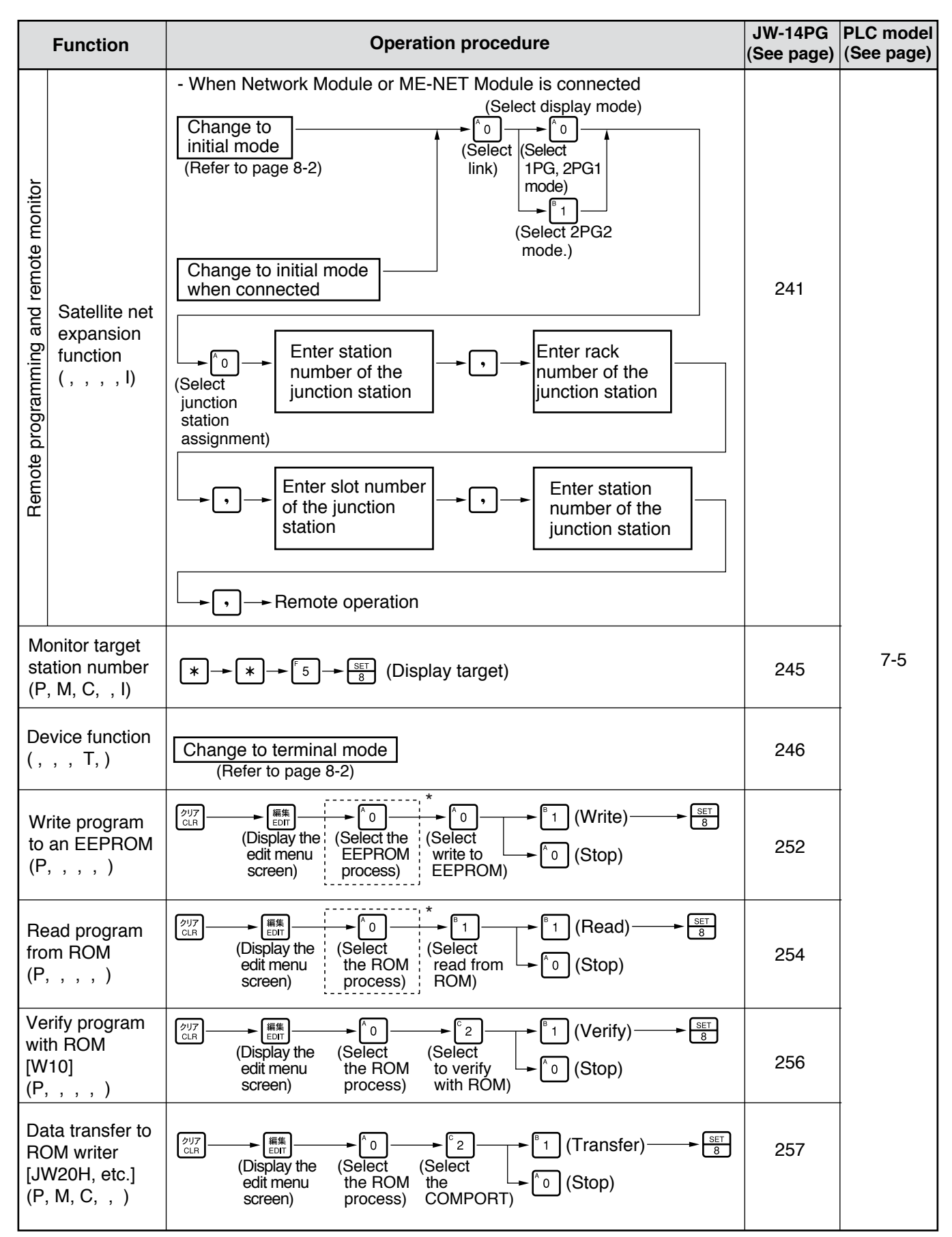

\* On the JW300, operate the dotted rectangle above using the following operations. => Refer to page 9-19.

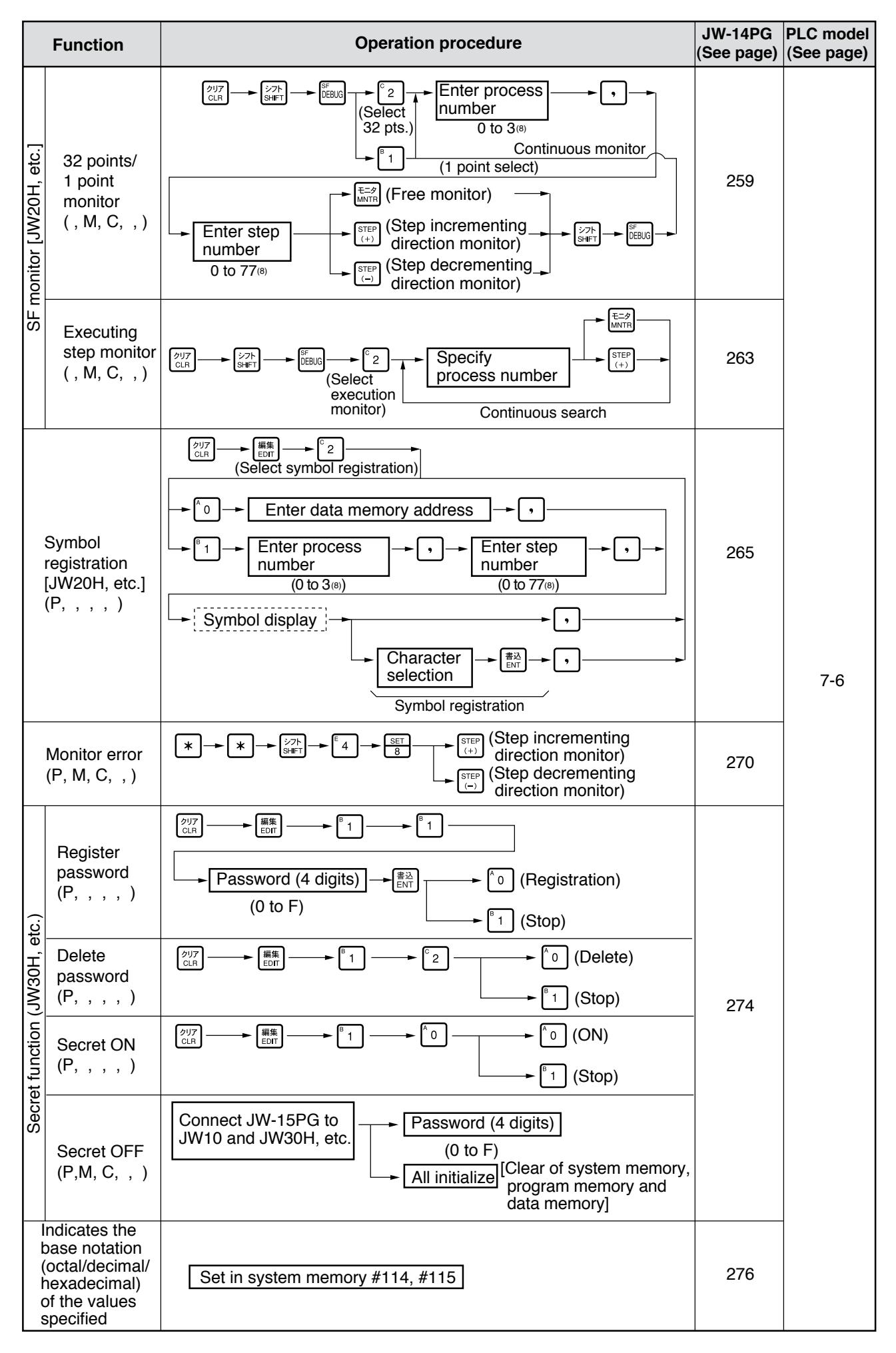

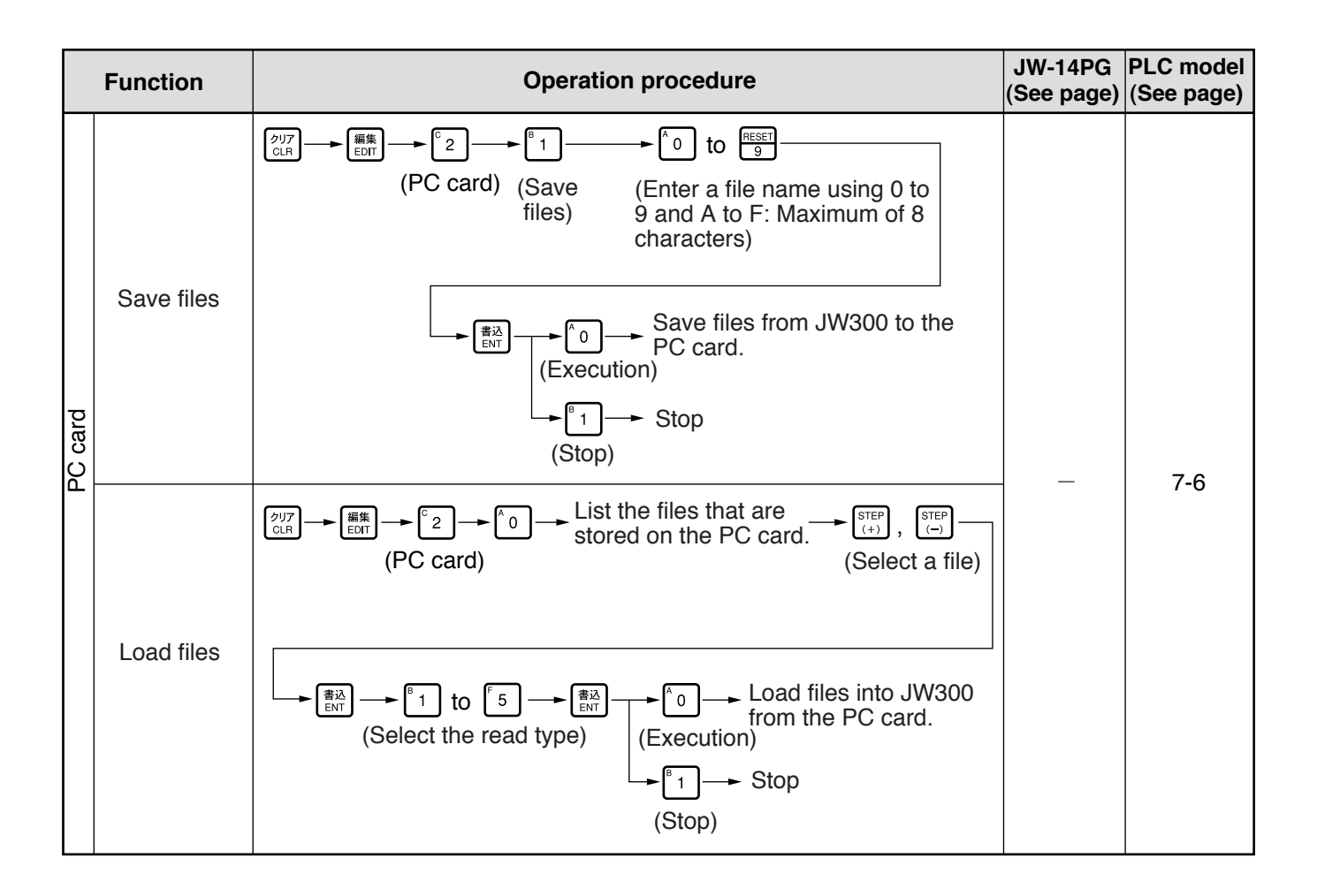

# Chapter 9. Operating the JW300

This chapter describes the functions and instructions that are specific to the JW300 and it covers additions to and changes from the conventional operating methods for the JW300.

## 9-1 Functions specific to the JW300

The JW300 can handle "block programs" and "PC cards," unlike other models.

### [1] Block programs

The JW300 can store multiple programs in "blocks" in a single control module. Each block can be sized in units of 0.5 K-word using the JW-300SP application (ladder logic programming software). => The JW-15PG writes an END instruction (F-40) at the end of each block.

The number of blocks available varies with the control module model (JW-3\*\*CU).

|                            | JW-311CU<br>JW-312CU | JW-321CU<br>JW-322CU | JW-331CU<br>JW-332CU | JW-341CU<br>JW-342CU | JW-352CU | JW-362CU |
|----------------------------|----------------------|----------------------|----------------------|----------------------|----------|----------|
| Number of blocks<br>(Max.) | 16                   | 32                   | 64                   | 128                  | 256      | 512      |

When the JW-15PG is used, only the blocks currently displayed on the JW-15PG can be used. To display other blocks, use the "block move" function. => See page 9-3.

[Ex.] When 10 is displayed as the program block number on the JW-15PG and the memory

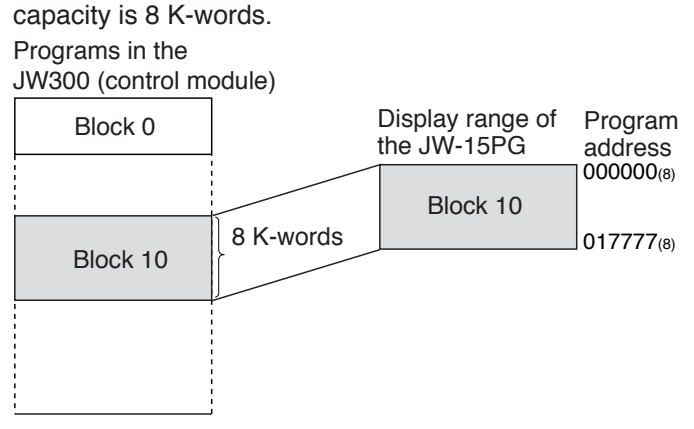

The JW-15PG displays program block numbers, as shown below.

- To display the main block (Block 0)

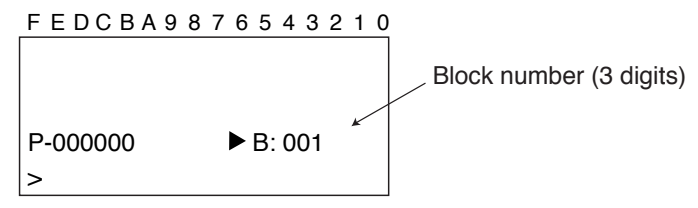

- When you want to display any normal program (Block 1 or higher)

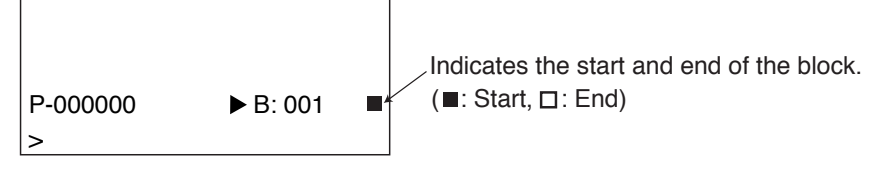

### Notes

- After starting the JW-15PG, the first program block displayed is always the main block (Block 0).
- While monitoring, the JW-15PG may not display a block number, such as when changing the display format.
- A block number is not displayed when displaying data memory, system memory, or other menus.

Block operation menu

Key operations concerning program blocks, including block move and others.

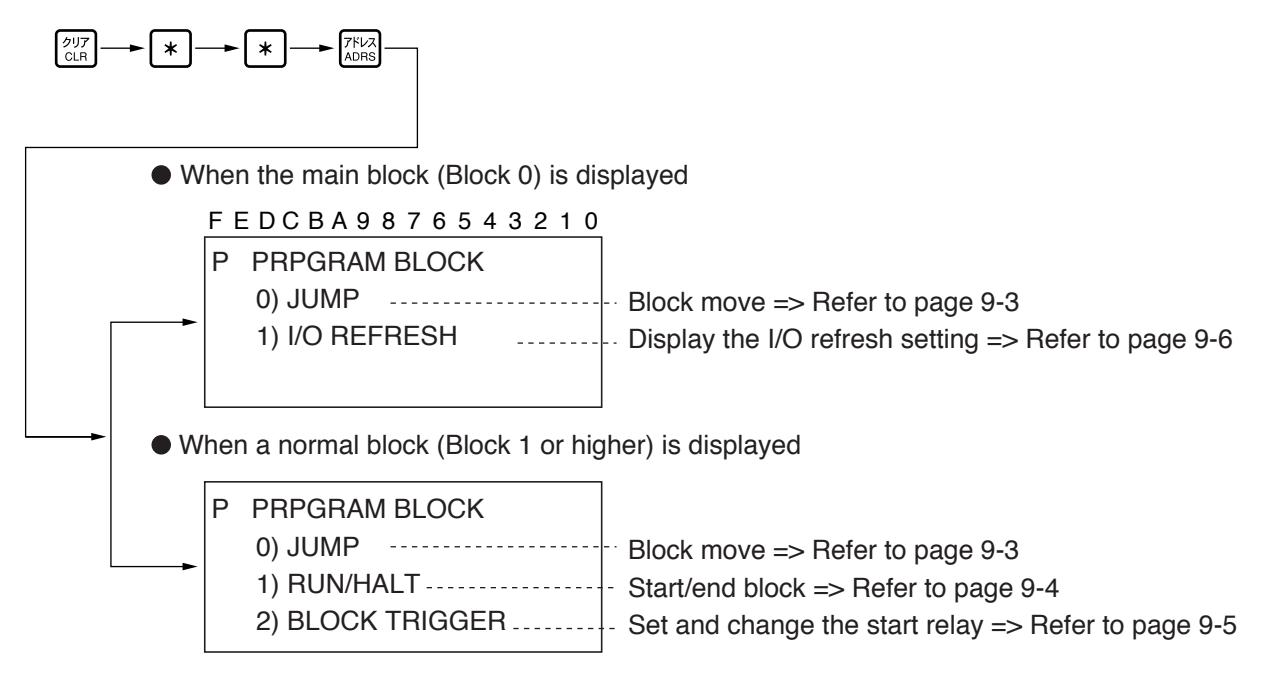

### (1) Block move

To change the program block currently displayed and view some other block, follow the procedure below.

Operations

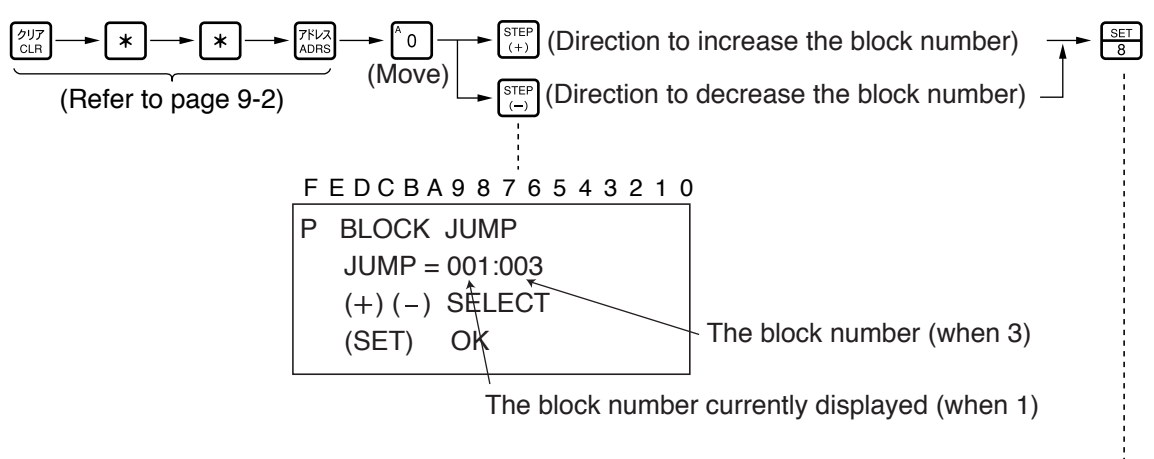

- To select a block number, press  $\left[ \begin{array}{c} \text{STEP} \\ (+) \end{array} \right]$  and  $\left[ \begin{array}{c} \text{STEP} \\ (-) \end{array} \right]$ .

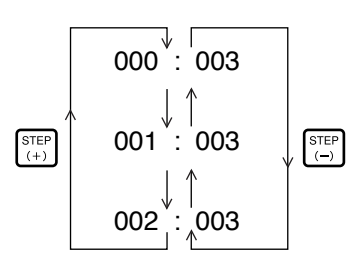

- When there are no program blocks, the block number will be "1."

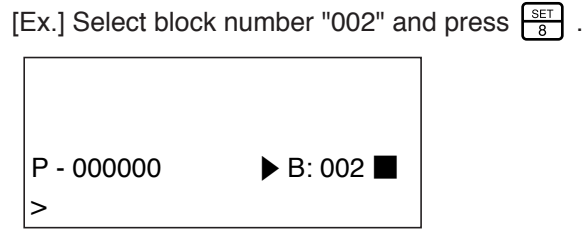

-----

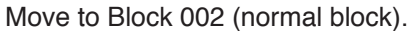

### (2) Start/end block (when a normal block is selected)

To set the start/end for each block, perform the key operations below.

Operations

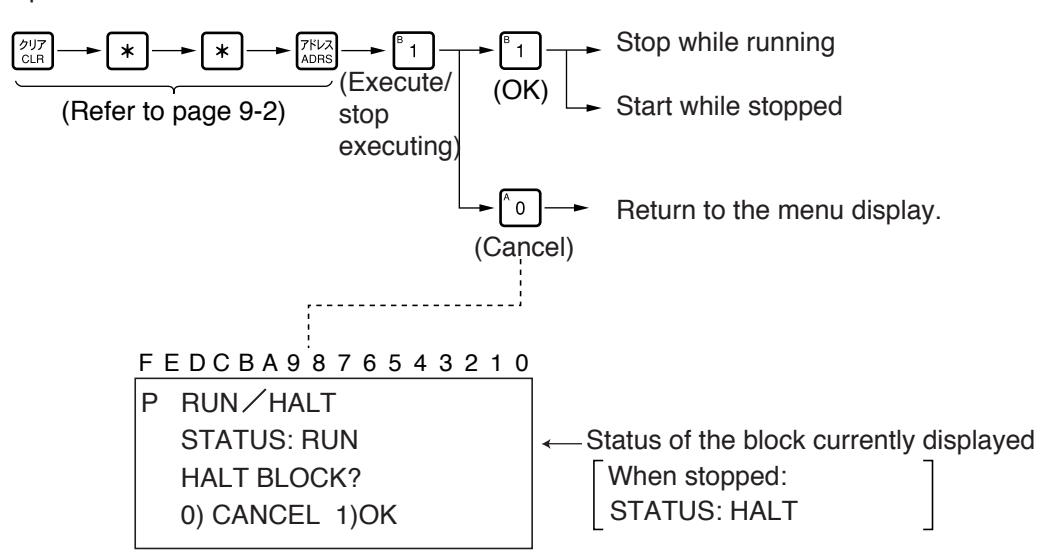

[Ex.] When you want to stop at Block 12 (normal block).

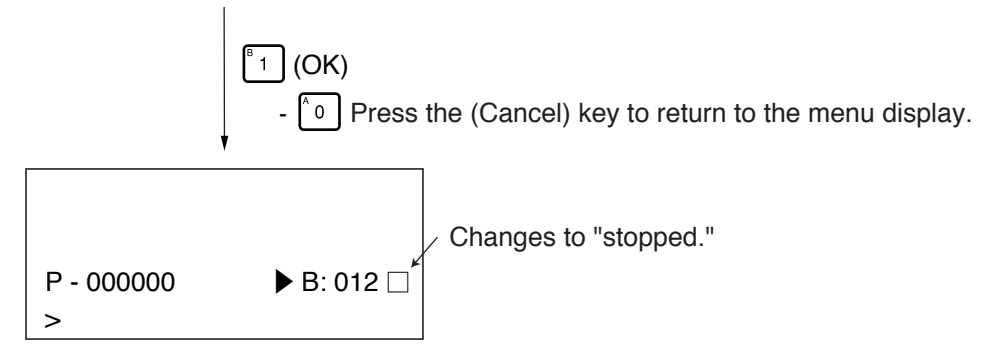

### (3) Set/change the start relay (when a normal relay is selected)

To set/change a relay to start a block operation, do the following.

Operations

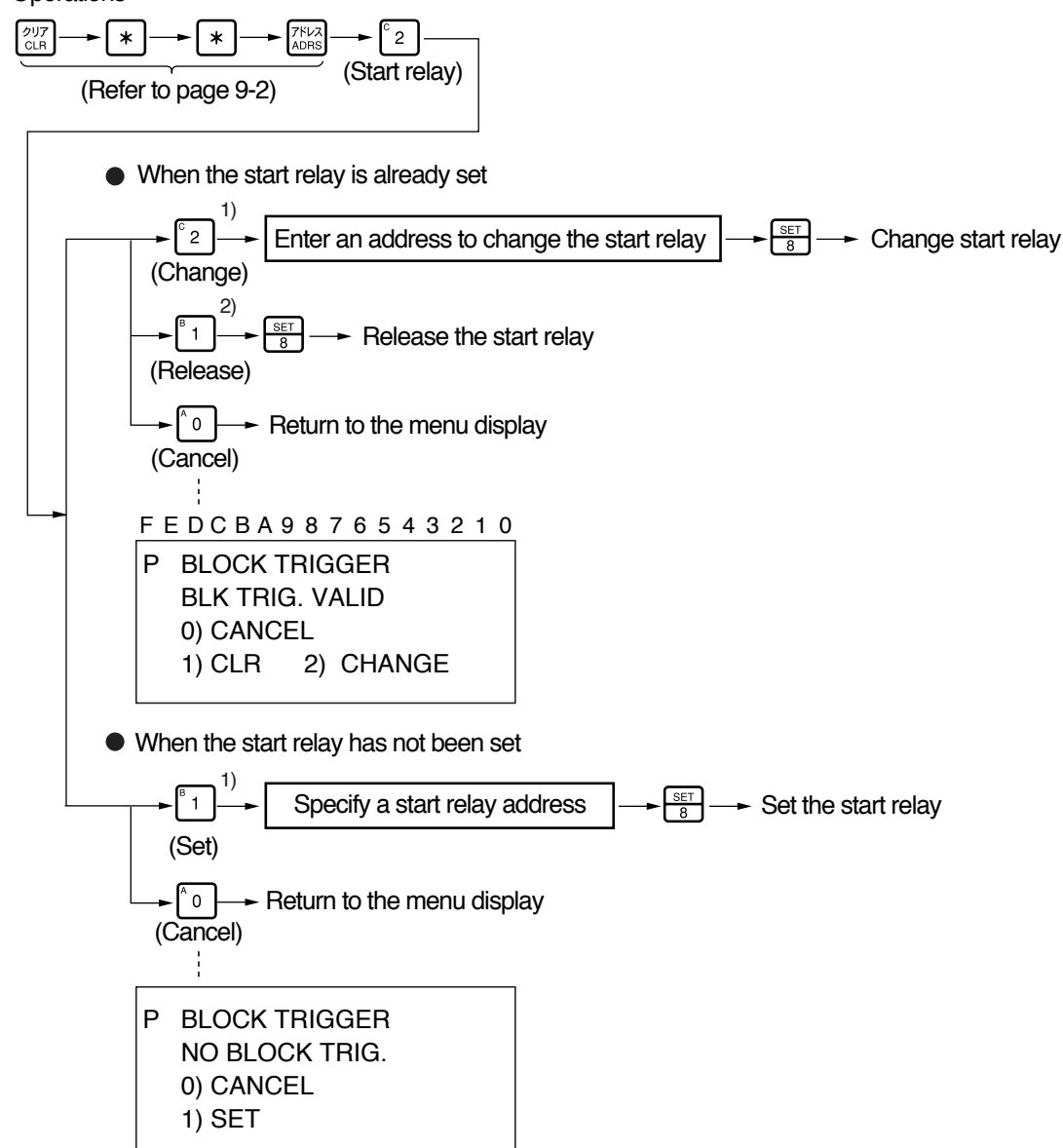

1) When a start relay is already set press <sup>[°</sup><sub>2</sub>] (change). When the start relay has not been set, press the <sup>[°</sup><sub>1</sub>] (set) key.

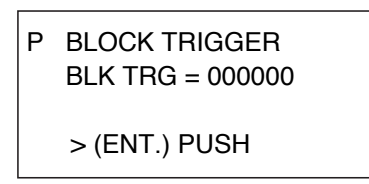

Enter a relay number and press  $\frac{\text{SET}}{8}$ . Then it will be the start relay. At the same time, the start relay flag will be turned ON (set).

2) If a start relay has already been set, press the  $\begin{bmatrix} 6 \\ 1 \end{bmatrix}$  (release),

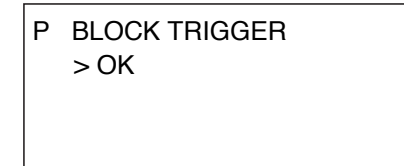

### (4) Refresh the I/O status display (when the main block is selected)

The status of the I/O refresh can be checked as follows.

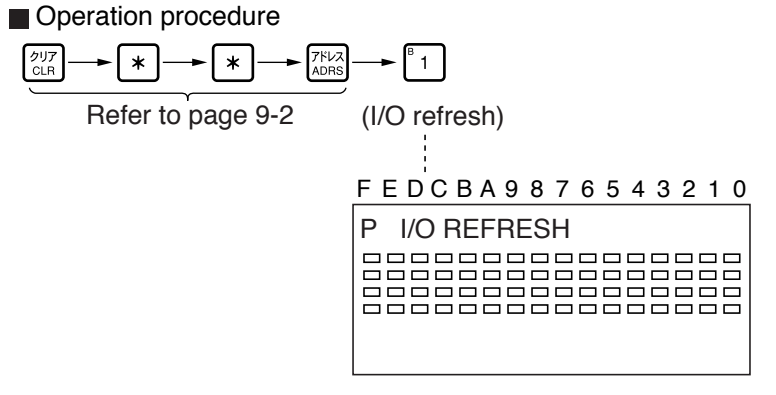

The status displayed corresponds to the rack numbers as follows.

| ←   | Rack 1                                     | Rack 0 $\longrightarrow$ |
|-----|--------------------------------------------|--------------------------|
| ←   | Rack 3                                     | Rack 2 $\longrightarrow$ |
| ←── | Rack 5 ——><                                | Rack 4 $\longrightarrow$ |
| ←   | Rack 7 ——————————————————————————————————— | Rack 6 $\longrightarrow$ |

### [2] PC card

This section describes the procedures used to save and load files on a PC card that is installed in the JW300 control module (JW-3\*2CU).

- PC card compatible models JW-312CU, JW-322CU, JW-332CU, JW-342CU, JW-352CU, JW-362CU
- Operation
  - 1. Save files (JW300 to PC card)
  - 2. Load files (PC card to JW300)
- Setting mode

| Program | Monitor | Change | Terminal | Initial | 2PG mode |
|---------|---------|--------|----------|---------|----------|
| 0       | ×       | ×      | ×        | X       | ×        |

PC card operation menu

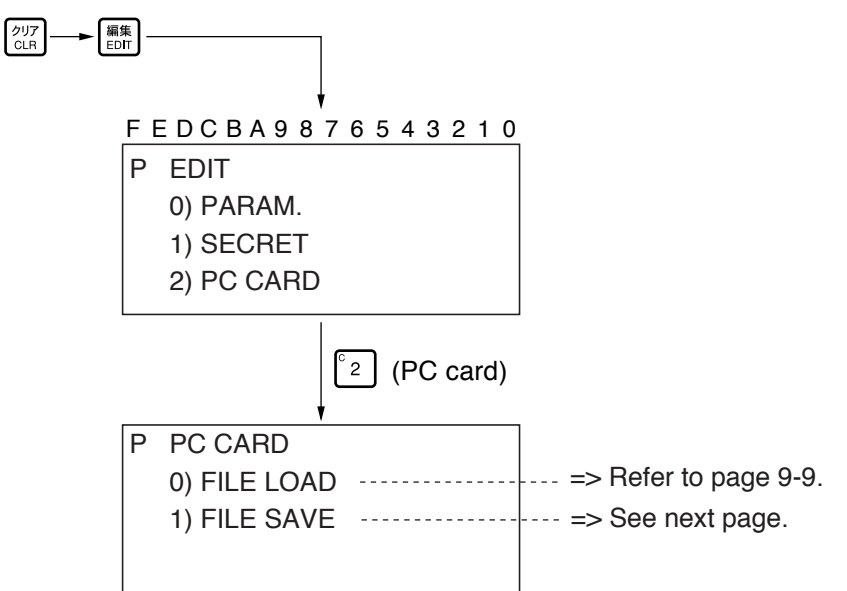

### (1) Save files

To save files to a PC card from a JW300, do the following:

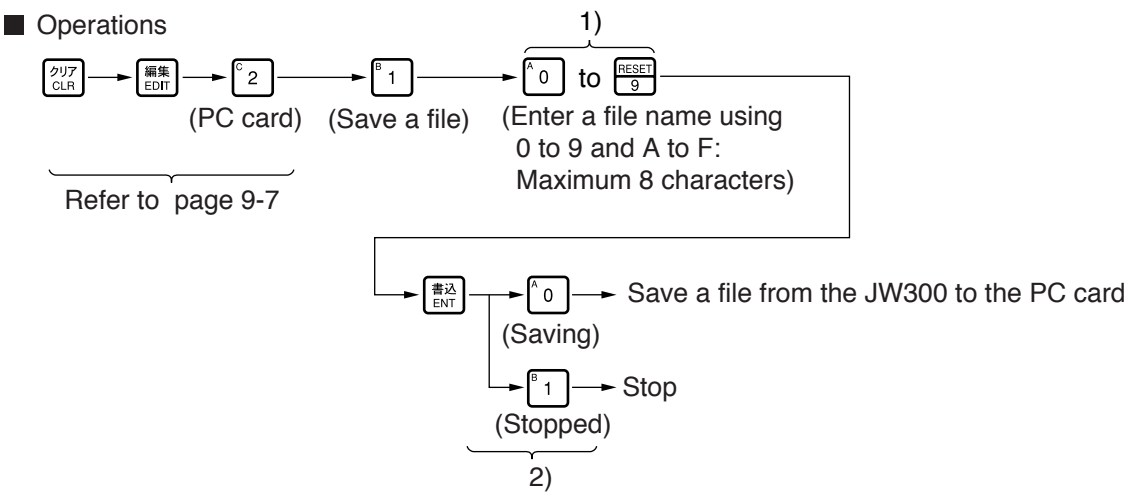

1) Enter a file name to use when saving the file.

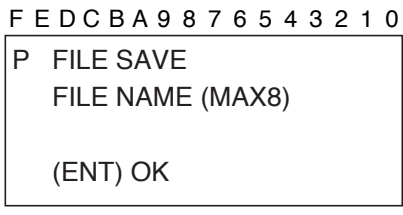

- Enter a file name using 0 to 9 and A to F, maximum of 8 characters. Press Ref to clear any character you entered.
- 2) Confirm the file save operation

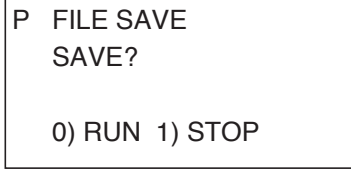

- When saving a file, the JW-15PG will save the files that are stored in system memory #2221 on the JW300.

The initial value in #2221 is  $1F_{(H)}$  (save all files).

### (2) Load files

To load files from the PC card into the JW300, do the following.

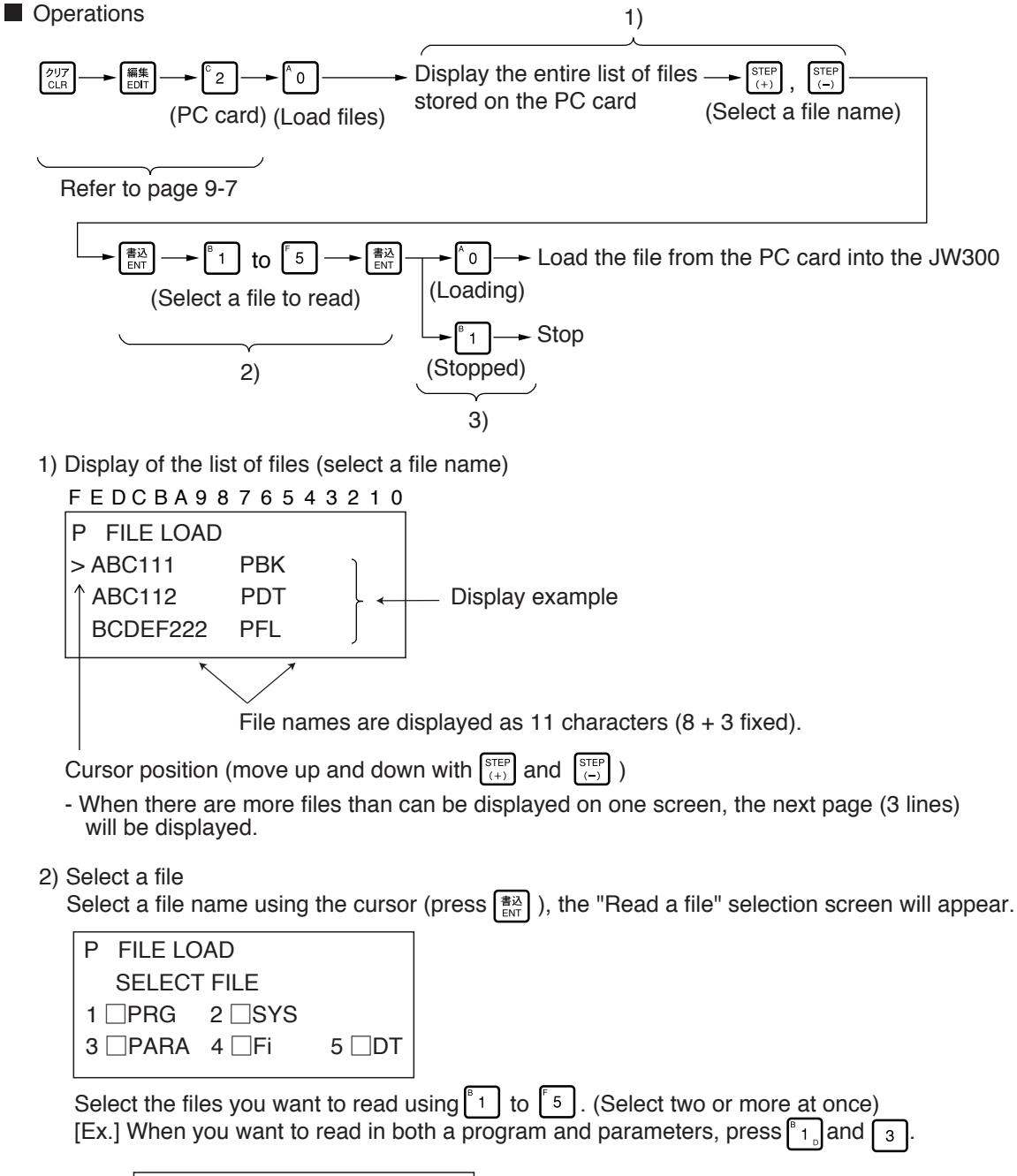

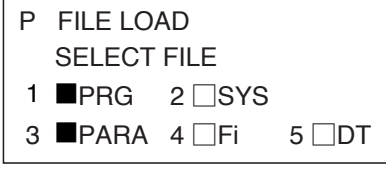

- Press the same key a second time to undo the selection.

```
- To quit the selection, press
```

3) Check the file loading

| P FILE LOAD |         |  |
|-------------|---------|--|
| LOAD?       |         |  |
|             |         |  |
| 0) RUN      | 1) STOP |  |

After confirming the file loading by pressing 0, the selected file will be loaded from the PC card into the JW300 acording the "file name" and "type" selected.

9-2 Instructions specific to the JW300 The JW300 has "new instructions (STR POS, etc.)" and an "assign a register for TMR/CNT" instruction, which are unique to it.

### [1] Basic instruction

### (1) New instructions

The JW300 has the following unique instructions related to integers, output instructions, and bit operation.

| Basic instruction | Ladder<br>symbol        | Key operation                                                                                                    |
|-------------------|-------------------------|----------------------------------------------------------------------------------------------------|
| STR POS           | P                       | STR<br>H⊢→ STR<br>H⊢ → STR<br>H⊢ → Relay number → BD<br>ENT                                                                                                    |
| STR NEG           | N                       | STR<br>H⊢→→ STR<br>H⊢→→ H⊢→→ H⊢→→ Relay number → (#込<br>ENT                                                                                                    |
| AND POS           | P                       | $ \begin{array}{c} \begin{array}{c} \begin{array}{c} \\ \\ \\ \\ \\ \\ \\ \\ \\ \\ \\ \\ \\ \\ \\ \\ \\ \\ \\$                                                                                                    |
| AND NEG           | N                       | $ \begin{array}{c} \text{AND} \\ \hline -+ \end{array} \longrightarrow \begin{array}{c} \text{AND} \\ \hline -+ \end{array} \longrightarrow \begin{array}{c} \text{AND} \\ \hline -+ \end{array} \longrightarrow \begin{array}{c} \text{AND} \\ \hline -+ \end{array} \longrightarrow \begin{array}{c} \text{Relay number} \end{array} \longrightarrow \begin{array}{c} \frac{\# j \lambda}{ENT} \\ ENT \end{array} $                                                                                                    |
| OR POS            | <b>P</b>   <sup>⊤</sup> | $ \begin{array}{c} \overset{\scriptscriptstyle{(H)}}{\overset{\scriptscriptstyle{(H)}}{\overset{\scriptstyle{(H)}}{\overset{\scriptscriptstyle{(H)}}{\overset{\scriptstyle{(H)}}{\overset{\scriptstyle{(H)}}}{\overset{\scriptstyle{(H)}}{\overset{\scriptstyle{(H)}}{\overset{\scriptstyle{(H)}}{\overset{\scriptstyle{(H)}}{\overset{\scriptstyle{(H)}}}{\overset{\scriptstyle{(H)}}{\overset{\scriptstyle{(H)}}{\overset{\scriptstyle{(H)}}{\overset{\scriptstyle{(H)}}{\overset{\scriptstyle{(H)}}}{\overset{\scriptstyle{(H)}}{\overset{\scriptstyle{(H)}}{\overset{\scriptstyle{(H)}}{\overset{\scriptstyle{(H)}}{\overset{\scriptstyle{(H)}}{\overset{(H)}}{\overset{\scriptstyle{(H)}}{\overset{\scriptstyle{(H)}}{\overset{\scriptstyle{(H)}}}{\overset{\scriptstyle{(H)}}{\overset{\scriptstyle{(H)}}{\overset{\scriptstyle{(H)}}}{\overset{\scriptstyle{(H)}}{\overset{\scriptstyle{(H)}}}{\overset{\scriptstyle{(H)}}{\overset{\scriptstyle{(H)}}}{\overset{\scriptstyle{(H)}}}{\overset{\scriptstyle{(H)}}}{\overset{\scriptstyle{(H)}}{\overset{\scriptstyle{(H)}}}{\overset{\scriptstyle{(H)}}{\overset{\scriptstyle{(H)}}}{\overset{\scriptstyle{(H)}}}}{\overset{\scriptstyle{(H)}}}{\overset{\scriptstyle{(H)}}}{\overset{\scriptstyle{(H)}}}{\overset{\scriptstyle{(H)}}}{\overset{\scriptstyle{(H)}}}{\overset{\scriptstyle{(H)}}}{\overset{\scriptstyle{(H)}}}{\overset{\scriptstyle{(H)}}}{$ |
| OR NEG            | N  <sup>⊤</sup>         | $ \begin{array}{c} \overset{\scriptscriptstyle{(H)}}{} & \overset{\scriptscriptstyle{(H)}}{} & \overset{\scriptscriptstyle{(H)}}{} $                                                                                                    |
| OUT POS           | ——( P)——                | $ \underbrace{\overset{\text{out}}{\overset{\text{out}}}{\overset{\text{out}}{\overset{\text{out}}{\overset{\text{out}}{\overset{\text{out}}}{\overset{\text{out}}{\overset{\text{out}}}{\overset{\text{out}}{\overset{\text{ou}}}{\overset{\text{out}}{\overset{\text{ou}}}{\overset{\text{ou}}{\overset{\text{ou}}}{\overset{\text{ou}}{\overset{\text{ou}}}{\overset{\text{ou}}{\overset{\text{ou}}}{\overset{\text{ou}}}{\overset{\text{ou}}{\overset{\text{ou}}}{\overset{\text{ou}}}}{\overset{\text{ou}}}{\overset{\text{ou}}}{\overset{\text{ou}}}}{\overset{\text{ou}}}{\overset{\text{ou}}}}{\overset{\text{ou}}}{\overset{\text{ou}}}}}}}}}}}}}}}}}}}}}}}}}}}}}}}}}}}$                                                                                                    |
| OUT NEG           | (N)                     | $ \underbrace{\overset{\text{out}}{\overset{\text{out}}}{\overset{\text{out}}{\overset{\text{out}}{\overset{\text{out}}}{\overset{\text{out}}{\overset{\text{out}}}{\overset{\text{out}}{\overset{\text{out}}}{\overset{\text{out}}{\overset{\text{out}}}{\overset{\text{out}}{\overset{\text{out}}}{\overset{\text{out}}{\overset{\text{out}}}{\overset{\text{out}}}{\overset{\text{out}}}{\overset{\text{out}}}{\overset{\text{out}}}{\overset{\text{out}}}{\overset{\text{out}}}{\overset{\text{ou}}{\overset{\text{ou}}}{\overset{\text{ou}}}}{\overset{\text{ou}}}{\overset{\text{ou}}}}{\overset{\text{ou}}}}}}}}}}}}}}}}}}}}}}}}}}}}}}}}}}}$                                                                                                    |
| OUT NOT           | (/)                     | $\underbrace{\overset{\text{out}}{\overset{\text{out}}}{\overset{\text{out}}{\overset{\text{out}}{\overset{\text{out}}{\overset{\text{out}}}{\overset{\text{out}}{\overset{\text{ou}}{\overset{\text{out}}}{\overset{\text{ou}}{\overset{\text{ou}}{\overset{\text{ou}}}{\overset{\text{out}}{\overset{\text{out}}}{\overset{\text{ou}}{\overset{\text{ou}}}{\overset{\text{ou}}{\overset{\text{ou}}}{\overset{\text{ou}}{\overset{\text{ou}}}{\overset{\text{ou}}}{\overset{ou}}}{\overset{\text{ou}}}{\overset{ou}}}{\overset{ou}}{\overset{ou}}}{\overset{ou}}}{\overset{ou}}}}}}}}}}$                                                                                                    |
| SET               | (S)                     | $ \underbrace{\overset{\text{out}}{\overset{\text{out}}{\overset{\text{out}}{\overset{\text{suff}}{\overset{\text{suff}}{\overset{suff}}{\overset{suff}}}{\overset{suff}}{\overset{suff}}{$                                                                                                    |
| RST               | ( R)                    | $\underbrace{\overset{\text{out}}{\overset{\text{out}}{\overset{\text{out}}{\overset{\text{suff}}{\overset{\text{suff}}{\overset{suff}}{\overset{suff}}}{\overset{suff}}{\overset{suff}}{\overset{suff}}{\overset{suff}}{\overset{suff}}{\overset{suff}}}{\overset{suff}}{\overset{suff}}{\overset$                                                                                                    |
| PUSH              |                         | ジフト<br>SHIFT → STR<br>H- → 書込<br>ENT                                                                                                    |
| POP               |                         |                                                                                                    |
| MRD               |                         | ジフト<br>SHIFT → AND<br>-ト 書込<br>ENT                                                                                                    |

[Ex.] Display example when you want to enter a "STR POS" instruction.

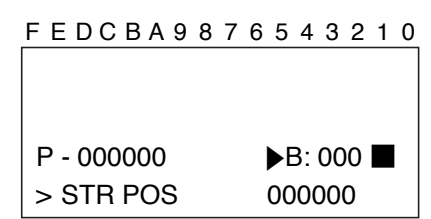

### (2) TMR/CNT instruction

When the JW300 is used, the allowed range will be "000 to 7999", depending on the setting of the TMR/ CNT, and the register can be assigned.

| Instruction                                  | Allowed range                    |                  |  |  |
|----------------------------------------------|----------------------------------|------------------|--|--|
| Instruction                                  | JW300                            | Other than JW300 |  |  |
| TMR、CNT                                      | Assign 0000 to 7999 registers    | 0000 to 1999     |  |  |
| DTMR(BCD), UTMR(BCD)<br>DCNT(BCD), UCNT(BCD) | Assign 0000 to<br>7999 registers | 0000 to 7999     |  |  |
| DTMR(BIN), UTMR(BIN)<br>DCNT(BIN), UCNT(BIN) | Assign 0000 to 32767 registers   | 0000 to 32767    |  |  |

All of the byte addresses in data memory can be specified when assigning registers.

To make an assignment, use two bytes for the byte address and be sure to specify only even addresses.

Key operations for assigning registers

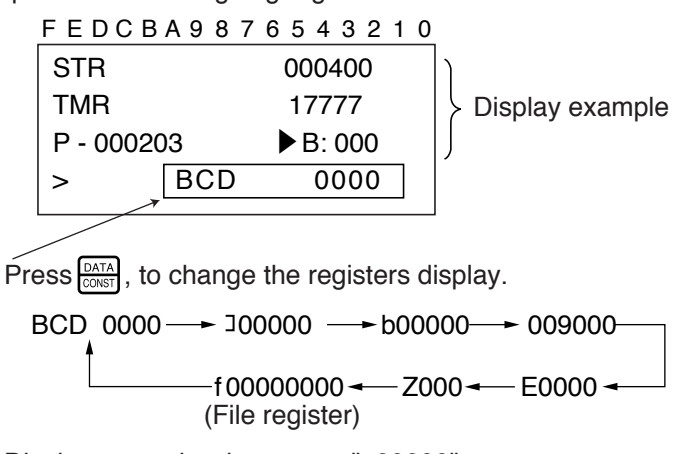

[Ex.] Display example when set to "J00000"

| STR        | 000400   |
|------------|----------|
| TMR        | 17777    |
| P - 000203 | ► B: 000 |
| >          | ⊐00000   |

> ⊐00000

### Notes

 When the register specification is selected for the TMR/CNT set value, the set value cannot be changed using the "change mode."
 [Display example]
 STR 000400 TMR 17777 1000 C - 000203 ► B: 000

H 1999

Set value (Can't be changed)

When the JW300 is used, DTMR, UTMR, DCNT, and UCNT will be in a two-word configuration. (When the machine is not a JW300, these are in a 3-word configuration.)

[Ex.] Display example when the JW300 is used

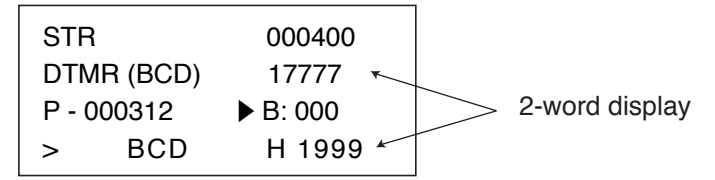

[Ex.] Display example when some other model is used

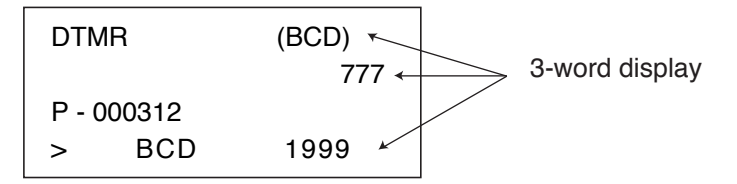

### [2] Index qualification

You can add index register (Z000 to Z377) details to relays, registers, TMR/CNT contact points, TMR/CNT numbers, TMR/CNT/MD current values, and labels in JW300 programs, as well as perform addition and subtraction.

### Operations

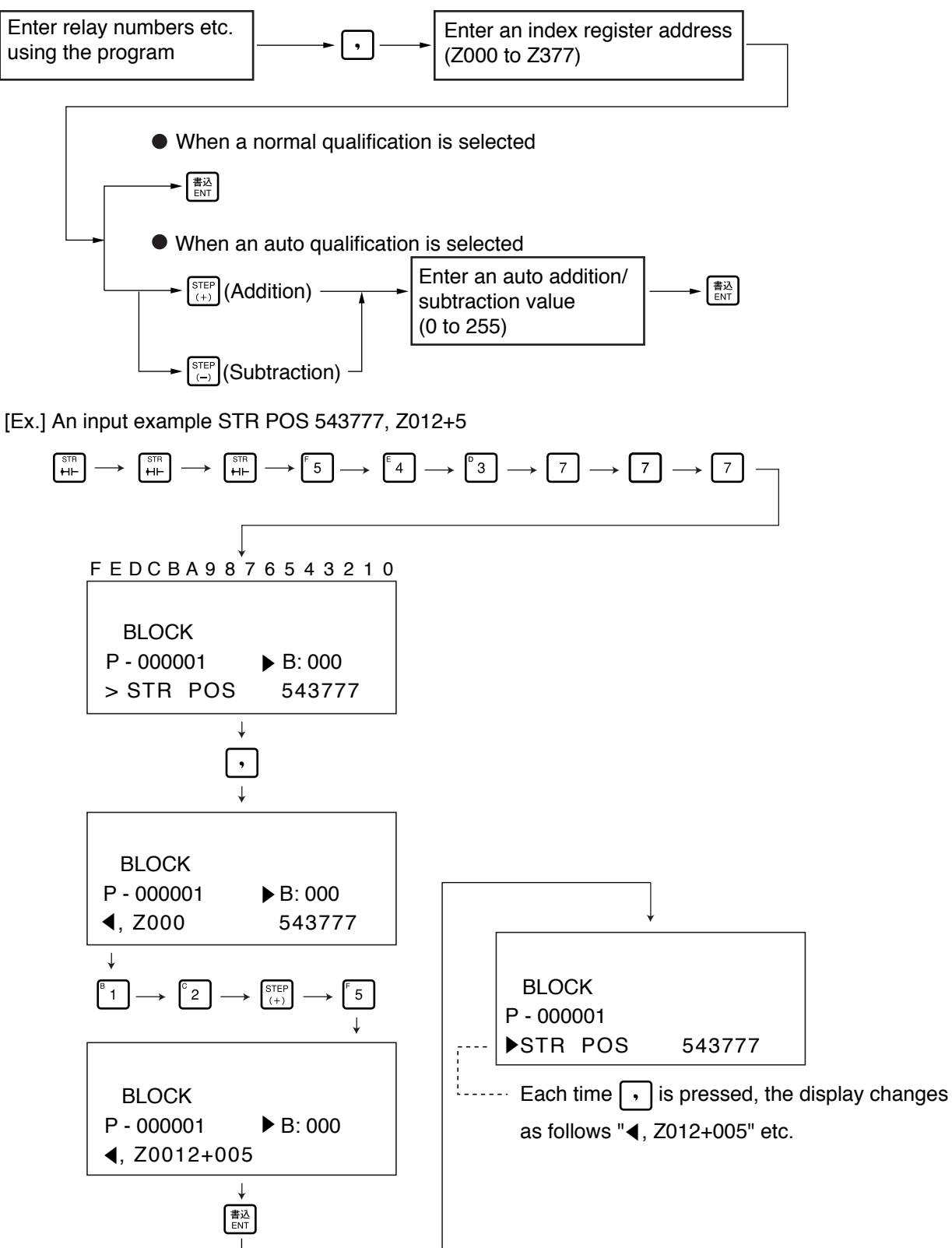

### 9-3. Additions and changes from conventional operations

This section describes the additions and changes in operations (such as displaying data memory) which are different from the conventional models.

### [1] Displaying data memory

Using the JW300, you can display the data memory area that is accessed when entering instructions, searching data memory, and monitoring registers in the following order.

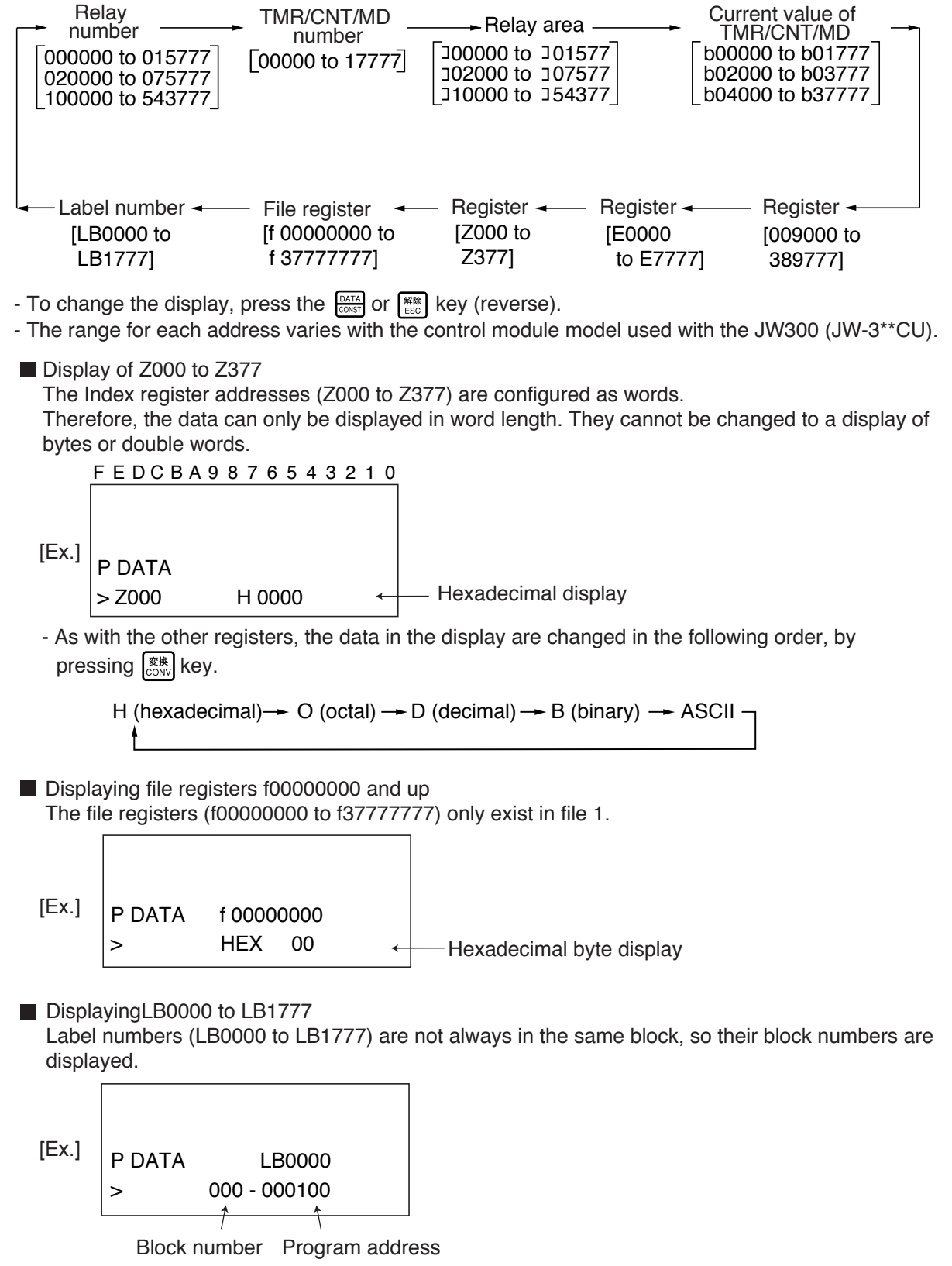

- LB0000 is programmed at program address 000100(8) in Block 0 (the main block).

### [2] Clear program memory

When using the JW300 and you want to clear the program memory you can use the "clear all blocks" or "clear an individual block" functions.

Operations

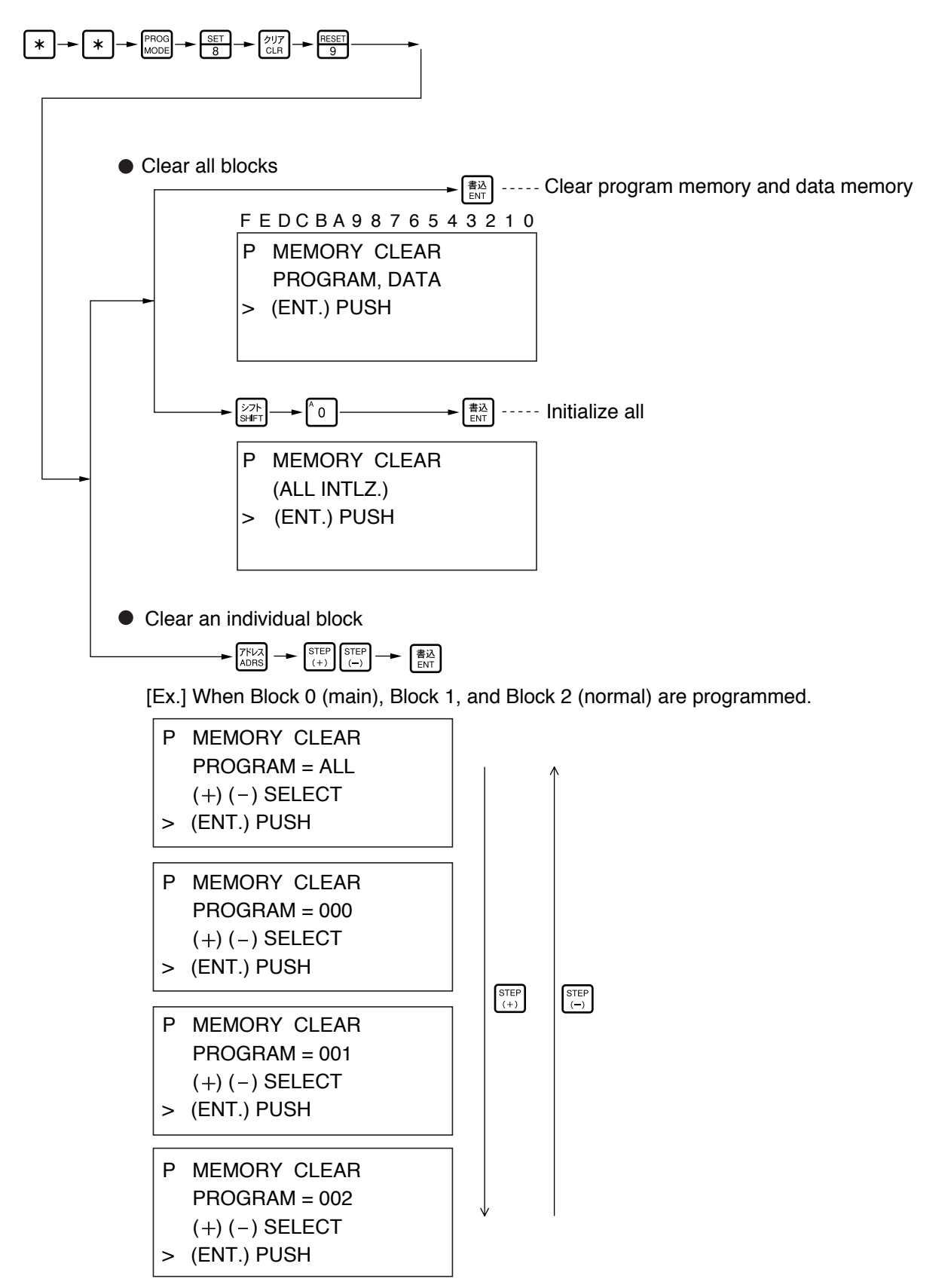

If there is no program in the normal blocks, only "ALL" and "000" will be displayed.

### [3] Clear the file register

When the JW300 is used, only file 1 is available as a file register. You can only use the "Clear the file register (file number 1)" function. You cannot use the "Clear a specified file register" function.

### Operations

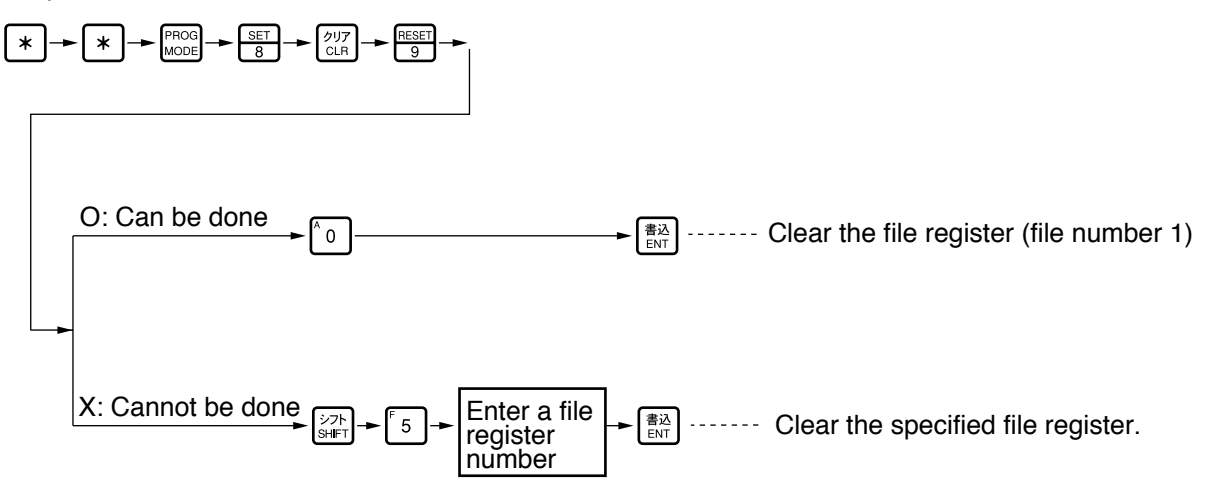

### [4] Monitor program

When the JW300 is used, the index registers and file registers that are programmed will be displayed as follows.

### (1) Monitor index register Z\*\*\*

The index registers are fixed to word length operation (except as noted) and they will be displayed as words when monitoring a program.

[Display example]

|            | FEDCBA9    | 876      | 10 |   |                        |
|------------|------------|----------|----|---|------------------------|
| STR 000000 |            |          |    |   |                        |
|            | F - 000    | 00 XFER  |    |   |                        |
|            | C - 000003 | ► B: 000 |    |   |                        |
|            | > Z000     | H 0000 ← |    | < | — Fixed to word length |
|            |            |          |    |   |                        |

- The code can be converted using the  $\boxed[m]{\state{2000}}$  key.

```
H (hexadecimal)---- O (octal) --- D (decimal) --- Bit pattern --- ASCII ---
```

### (2) Monitor file register f\*\*\*\*\*\*\*

When monitoring programs, they will always be displayed as bytes in hexadecimal.

[Display example]

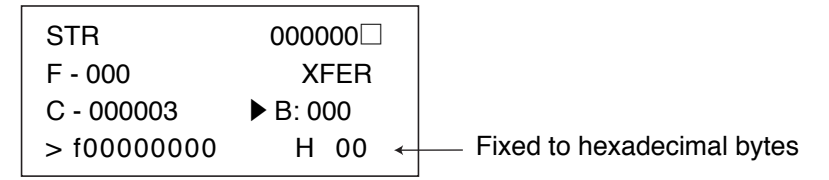

### [5] Parameter setting

- When the JW300 is used, parameters (special I/O, options) can be set using the "edit" menu. - You can monitor parameter data during operation of the program.
- However, you cannot change the parameter data while the program is running.
- In the JW30H, you can set the parameters on the "initial" menu.

### Setting mode

| Progra | n Monito | r Change        | Terminal | Initial | 2PG mode |
|--------|----------|-----------------|----------|---------|----------|
| 0      | (Unable  | to change data) | ×        | ×       | ×        |

Operations (menu display)

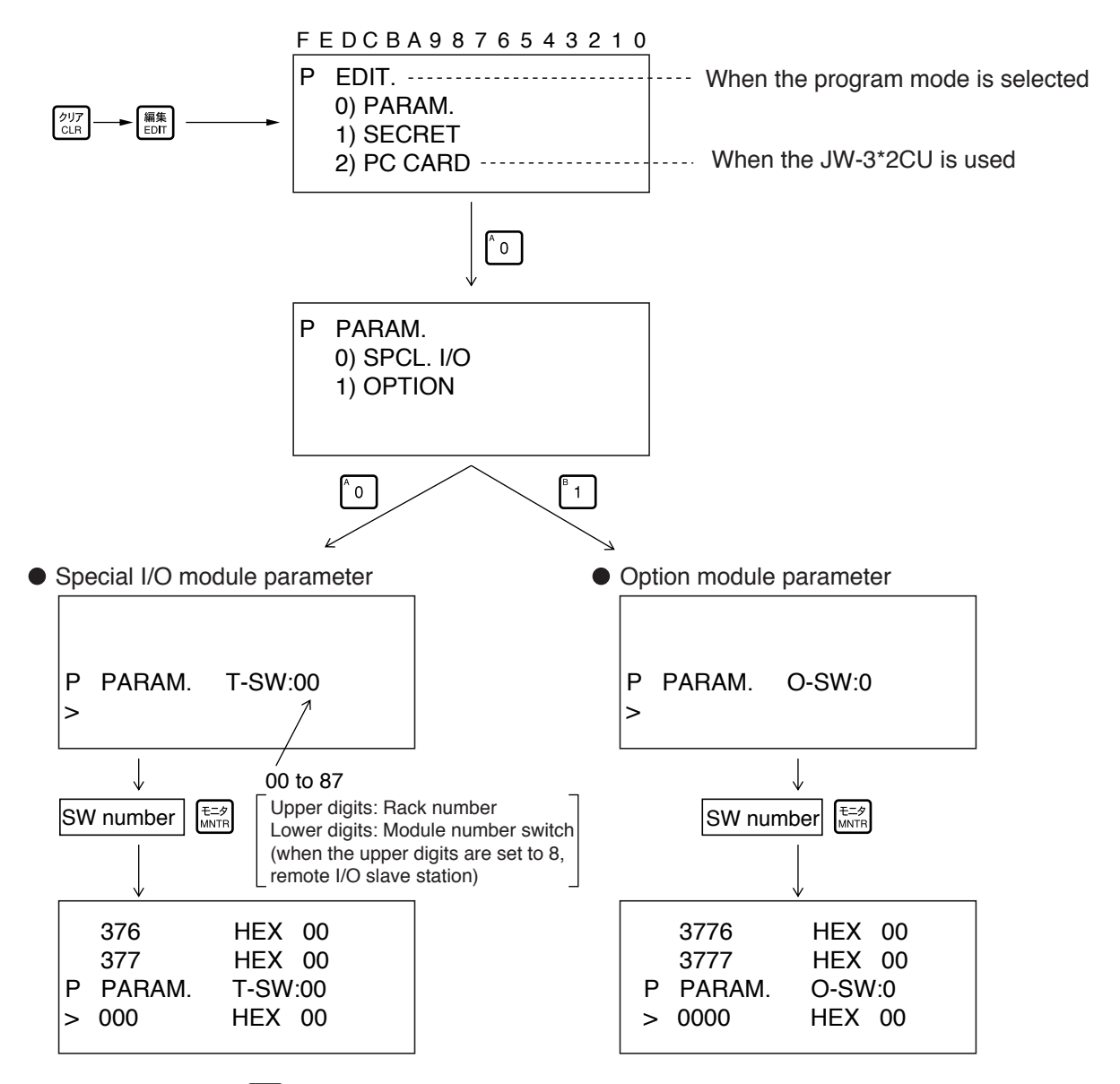

- By pressing the key, the JW-15PG can display double-word data. In program mode you can change the data (both special I/O and option data).

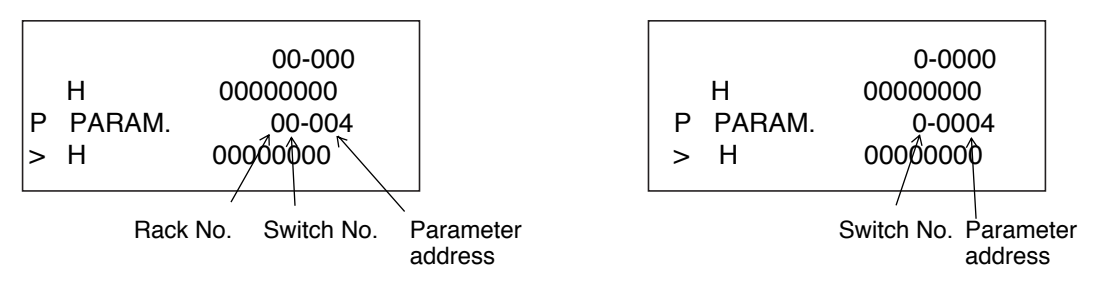

### [6] Assigning I/O address

The JW-15PG can only perform an "auto I/O registration" to register its I/O points on the JW300. (Free I/O registration is not allowed.)

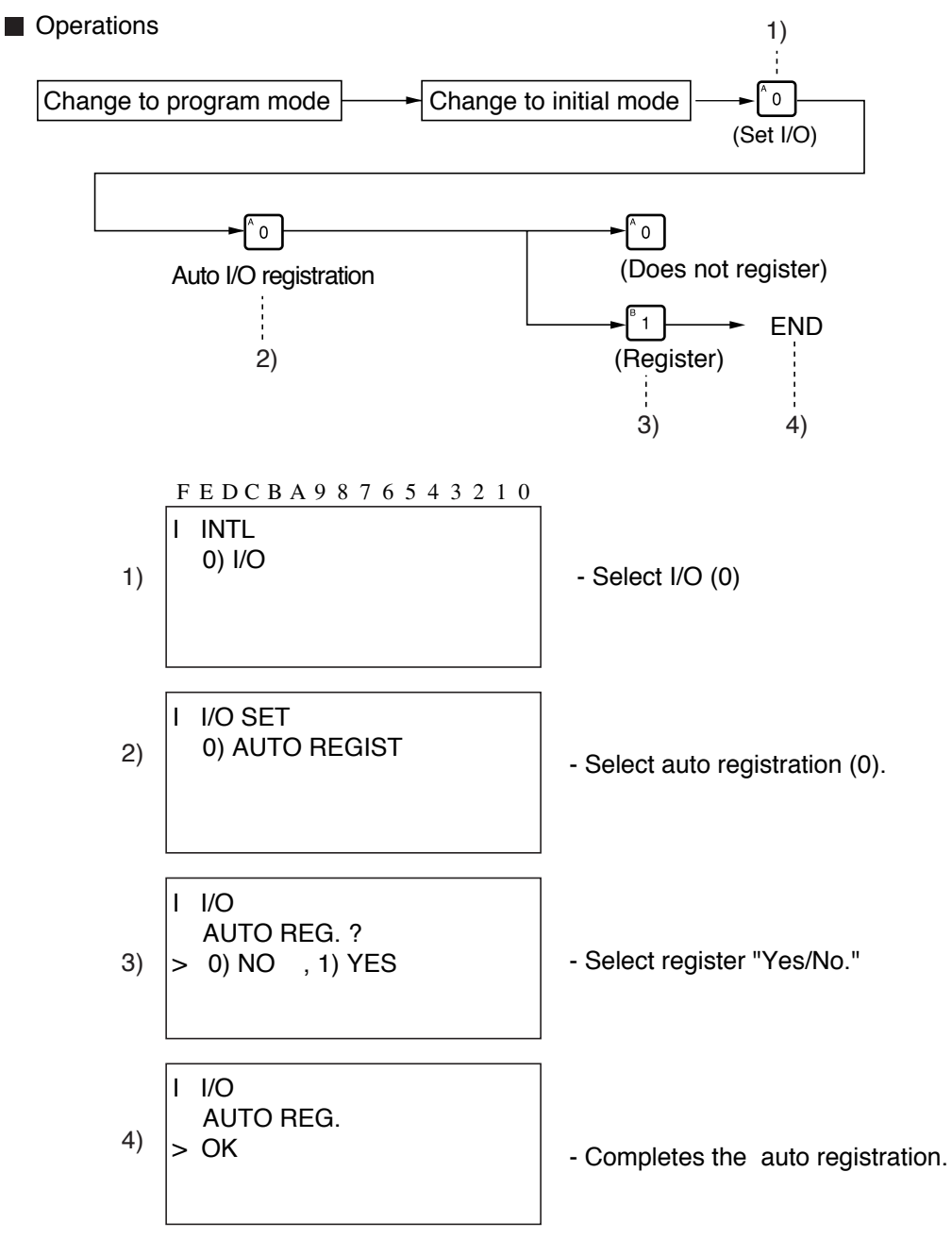

### [7] Write and read programs to and from ROM

When the JW300 is used, press the  $\mathbb{R}_{EDT}^{\text{meth}}$  key twice and the "ROM" selection menu will appear.

Set mode

| Program    | Monitor | Change | Terminal | Initial |  |
|------------|---------|--------|----------|---------|--|
| $\bigcirc$ | ×       | ×      | ×        | ×       |  |

| 2PG | mode |
|-----|------|
| >   | ×    |

Operations

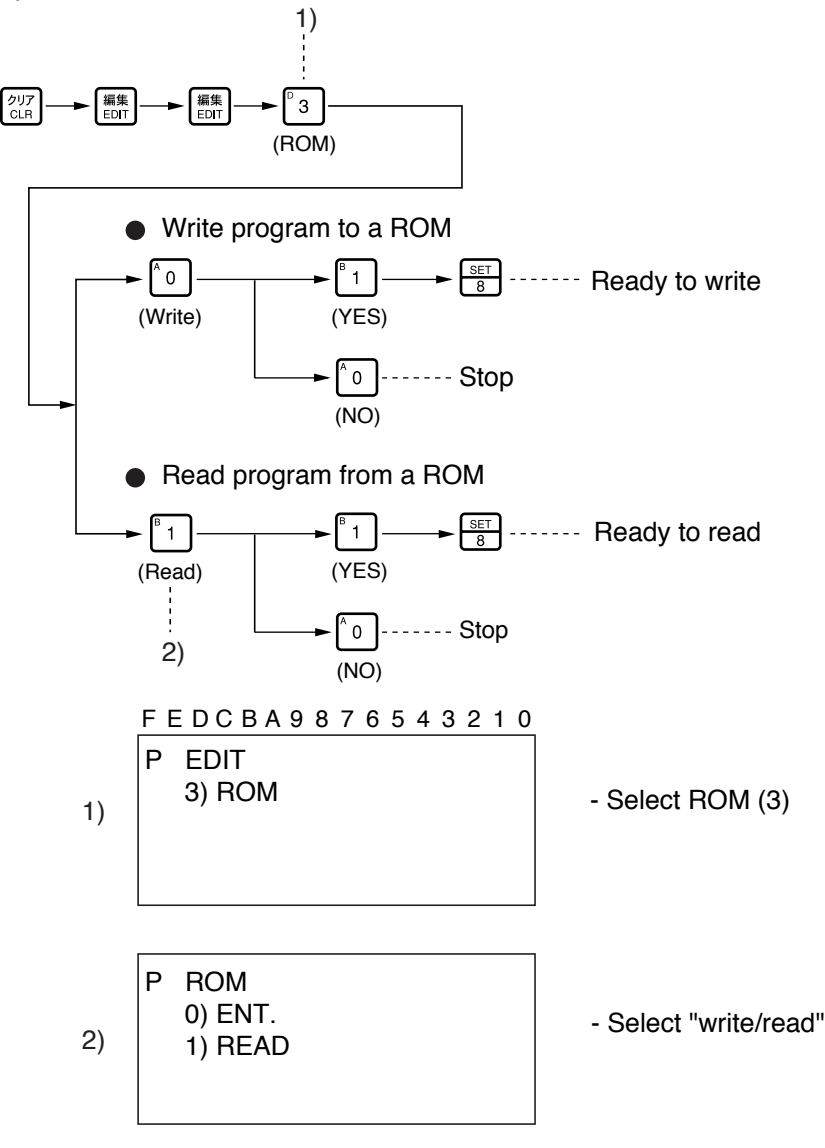

### [8] Deleted functions

When the JW300 is used, the following functions cannot be used. (However, they can be performed with the JW30H)

- Set and monitor the timer time
- Read and write internal memory in hexadecimal
- Free I/O registration
- Octal/decimal/hexadecimal display of values
- Device functions
- 2PG2 mode for a remote link

# **Chapter 10. Table of Messages**

This chapter explains the messages that are displayed by the JW-15PG while checking programs or when an error occurs.

### [1] Messages seen while checking programs

| Message                                   | Error address<br>displayed                                      | Meaning                                                                                    | Possible countermeasures                                                |
|-------------------------------------------|-----------------------------------------------------------------|--------------------------------------------------------------------------------------------|-------------------------------------------------------------------------|
| Check results are OK                      | 00000                                                           | No syntax errors were found while programming                                              |                                                                         |
| STACK OVER *1                             | Stack over address                                              | Excessive use of STR (NOT) instruction.                                                    | Delete the STR (NOT) instruction or insert an AND (OR) STR instruction. |
| STACK UNDER *1                            | Stack under address                                             | Shortage of STR (NOT) instruction<br>or excessive use of AND (OR) STR<br>instruction.      | Insert a STR (NOT) instruction or delete an AND (OR) STR instruction.   |
| STACK EXIST *2                            | END (F-40)<br>instruction address                               | Data remains in the stack even though the F-40 (END) instruction is reached.               | Add or delete an instruction.                                           |
| MCR ERROR                                 | MCR error detected address                                      | F-31 (MCR) is used where an F-30 (MCS) condition does not exist.                           | Delete F-31 (MCR) instruction or insert F-30 (MCS) instruction.         |
| MCS EXIST *3                              | END (F-40)<br>instruction address                               | F-30 (MCS) is not reset even<br>though the F-40 (END) instruction<br>is reached.           | Insert F-31 (MCR).                                                      |
| JCS ERROR                                 | F-41 (JCS) used twice                                           | F-41 (JCS) is used within the range<br>of an F-41 (JCS). F-41 (JCS)<br>cannot be nested.   | Delete F-41 (JCS).                                                      |
| JCR ERROR                                 | JCR error<br>detected address                                   | F-42 (JCR) is used where an F-<br>41(JCS) condition does not exist.                        | Delete F-42 (JCR) or insert F-41 (JCS).                                 |
| JCS EXIST *3                              | END (F-40) instruction address                                  | F-41 (JCS) is not reset even<br>though the F-40 (END) instruction<br>is reached.           | Insert F-42 (JCR).                                                      |
| DOUBLE OUT                                | Same output<br>instruction<br>number detected                   | Duplicate use of the same relay<br>number for an output instruction<br>(OUT).              | Change the output instruction relay number.                             |
| DOUBLE<br>NUMBER                          | Data memory<br>used twice                                       | Duplicate use of a TMR, CNT or MD number.                                                  | Change TMR/CNT/MD number.                                               |
| NO END ERROR                              | Last address                                                    | F-40 (END) does not exist in the program.                                                  | Write an END (F-40) instruction.                                        |
| LEVEL ERROR *4                            | Level error<br>occured address                                  | F-47 (ONLS) is used within the range of an F-47 (ONLS).                                    | Delete F-47 (ONLS) instruction.                                         |
|                                           |                                                                 | F-48 (ONLR) is used where an F-47 (ONLS) condition does not exist.                         | Delete F-48 (ONLR) or insert F-47 (ONLS).                               |
| NO LABEL                                  | No label F-141<br>(JMP), F-142<br>(CALL) instruction<br>address | No jump destination label for F-141<br>(JMP) or subroutine label for F-142<br>(CALL).      | Insert F-140 (LABL).                                                    |
| DOUBLE LABEL                              | Same label<br>reused address                                    | Same label number is use for F-<br>140 (LABL).                                             | Correct label number.                                                   |
| FOR/NEXT<br>ERROR                         | "FOR-NEXT" error<br>occurred address                            | F-144 (FOR) is use within the range of an F-144 (FOR).                                     | Delete F-144 (FOR).                                                     |
|                                           |                                                                 | F-145 (NEXT) is used where an F-<br>144 (FOR) condition does not exist.                    | Delete F-145 (NEXT) or insert F-144 (FOR).                              |
| CHNNL NOT<br>OPEN (For<br>JW50H/70H/100H) | F-204 (SEND),<br>F-205 (RCV)<br>instruction address             | Used F-204 (SEND) or F-205<br>(RCV) where there was no F-<br>202/F-203 (OPCH) instruction. | Insert F-202/F-203 (OPCH) instruction.                                  |

\*1: For details about correcting the stacks, see the "Application instruction and stack" section in the manual for each PLC.

\*2: When a W10 or W16/51 is used, the JW-15PG checks "STACK EXIST."

- \*3: When a JW300, JW30H, J-board (Z500) or W10/16/51 is used, the JW-15PG checks "MCS EXIST" and "JCS EXIST."
- \*4: When a W10 or W16/51 is used, the JW-15PG does not check for a "LEVEL ERROR." (Unable to use F-47 and F-48)

| Message       | Error address<br>displayed                 | Meaning                                                                                                    | Possible countermeasures                                        |
|---------------|--------------------------------------------|----------------------------------------------------------------------------------------------------|-----------------------------------------------------------------|
| DOUBLE SFS    | F-380 (SFS) used twice address             | An F-380 (SFS) was used within<br>an F-380 (SFS) range. An F-380<br>(SFS) cannot be nested.                                 | Delete one F-380 (SFS).                                         |
| SFE ERROR     | SFE error detected address                 | An F-381 (SFE) was used<br>where there was no F-380<br>(SFS) condition.                                                     | Delete F-381 (SFE) or insert F-380 (SFS).                       |
| STEP ERROR    | STEP error detected address                | There is no step, branch,<br>connection, or confluence<br>instruction to execute next.                                      | Insert F-391 (LINE) or F-390 (STEP).                            |
| DOUBLE MANU   | F-389 (MANU)<br>detected address           | An F-389 (MANU) was used more than one time in a single process.                                                            | Delete F-389 (MANU).                                            |
| DOUBLE STEP   | Same step number detected address          | The F-390 (STEP) used the same step number more than once within the same process.                                          | Change the step number of the F-390 (STEP).                     |
| DOUBLE PROC   | Same process<br>number detected<br>address | The same process number<br>was used twice for F-382<br>(PROC).                                                              | Change the F-382 (PROC) process number.                         |
| SF INST ERROR | SF INST error detected address             | Used an F-30 (MCS), F-31<br>(MCR), F-41 (JCS) or F-42 (JCR)<br>other than F-389 (MANU) within<br>an SF instruction process. | Delete the F-30 (MCS), F-31 (MCR),<br>F-41 (JCS) or F-42 (JCR). |

\* An error will also occur when a F-383 (PRCE) is used where there is no F-382 (PROC). As a countermeasure, delete a F-383 (PRCE) or insert a F-382 (PROC).
- Some messages may not be displayed on the JW-15PG when using a PLC model that does not have corresponding instructions.
## [2] Error messages

| Item and contents |                              | Special<br>relay |                |                                    | PLC models                     |                                       |                            |                                    |                      |                       |                   |  |     |
|-------------------|------------------------------|------------------|----------------|------------------------------------|--------------------------------|---------------------------------------|----------------------------|------------------------------------|----------------------|-----------------------|-------------------|--|-----|
|                   |                              |                  | Error<br>code  | Message<br>(16 characters 2 lines) | JW300                          | JW50H/<br>70H/100H<br>JW50/70<br>/100 | JW30H<br>J-board<br>(Z500) | JW20H<br>JW20<br>J-board<br>(Z300) | JW10                 | W100<br>W70H<br>W100H | W10<br>W16<br>W51 |  |     |
| Memory error      | System ROM                   | 07370<br>(670)   | 20             | >SYSTEM ROM ERROR                  |                                | ×                                     |                            | ×                                  |                      | ×                     | ×                 |  |     |
|                   | Check parity                 |                  | 21             | >MEMORY ERROR<br>(PARITY)          |                                |                                       |                            |                                    |                      | 0                     |                   |  |     |
|                   | Check instruction code       |                  | 24             | >MEMORY ERROR<br>(INST.CD.)        | 0                              | <ul> <li></li></ul>                   | 0                          | 0                                  | 0                    | 0                     | -<br>-<br>-       |  |     |
|                   | Check system<br>memory set   |                  | 23             | >MEMORY ERROR<br>(CK.CODE #257)    |                                |                                       |                            |                                    |                      |                       |                   |  |     |
|                   | Check program<br>ROM         |                  | 25             | >MEMORY ERROR<br>(PROGRAM ROM)     |                                |                                       |                            |                                    | *1                   | W100<br>×             |                   |  |     |
|                   | Check data<br>ROM size       |                  | 26             | >MEMORY ERROR<br>(DATA ROM)        | *4                             |                                       | *4                         | ×                                  | *2<br>()<br>*3<br>() | W70H<br>W100H         |                   |  |     |
|                   | Check program<br>ROM size    |                  | 27             | >MEMORY ERROR<br>(PRG.ROM SIZE)    | ×                              |                                       | ×                          | 0                                  |                      |                       |                   |  |     |
|                   | Check I/O registration table |                  | 28             | >MEMORY ERROR<br>(I/O TABLE)       | 0                              |                                       | 0                          | - ×                                | ×                    | ×                     |                   |  |     |
|                   | Check I/O table parity       |                  | 29             | >MEMORY ERROR<br>(I/O TABLE PRTY.) | ×                              |                                       | ×                          |                                    |                      |                       |                   |  |     |
| CPU error         | Check RAM<br>(R/W)           | 07371<br>(671)   | 32             | >CPU ERROR<br>(RAM (R/W))          | 0                              | 0                                     | 0                          | 0                                  | ×                    | 0                     | 0                 |  |     |
|                   | Check parity                 |                  | 33             | >CPU ERROR<br>(PARITY)             | ×                              |                                       | ×                          |                                    |                      |                       | W10<br>×          |  |     |
|                   | Check hardware               |                  | 07371<br>(671) | 07371<br>(671)                     | 35                             | >CPU ERROR<br>(HARDWARE)              | 0                          |                                    | 0                    |                       |                   |  | W51 |
|                   | Watchdog timer               |                  |                | 31                                 | >CPU ERROR<br>(WATCHDOG TIMR.) | 0                                     | ×                          | 0                                  | 0                    | 0                     |                   |  |     |
|                   | Check ROM                    |                  | 34             | >CPU ERROR<br>(ROM)                | $\times$                       |                                       | ×                          | ×                                  | ×                    |                       |                   |  |     |

O: Has an error code X: Has no error code

\*1, \*2, \*3 In case of JW10, second line of the display message is different.

|    | Error code | Second line of display message |
|----|------------|--------------------------------|
| *1 | 25         | (Program)                      |
| *2 | 26         | (User ROM)                     |
| *3 | 27         | (RAM)                          |

\*4 In case of JW300, etc., it becomes program sum check.

- The numbers in parentheses () in the relay number column are special relay numbers for the W10. - If an error code is not found in the table above, see the user's manual for the specific PLC.

| Item and contents                                     |                                        | Special<br>relay | Error<br>code                     | Message<br>(16 characters 2 lines) | PLC models |                                       |                            |                                    |      |                       |                      |
|-------------------------------------------------------|----------------------------------------|------------------|-----------------------------------|------------------------------------|------------|---------------------------------------|----------------------------|------------------------------------|------|-----------------------|----------------------|
|                                                       |                                        |                  |                                   |                                    | JW300      | JW50H/<br>70H/100H<br>JW50/70<br>/100 | JW30H<br>J-board<br>(Z500) | JW20H<br>JW20<br>J-board<br>(Z300) | JW10 | W100<br>W70H<br>W100H | W10<br>W16<br>W51    |
|                                                       | I/O data bus                           | 07373<br>(673)   | 44                                | >I/O ERROR<br>(I/O DATA BUS)       | 0          |                                       | 0                          | 0                                  | 0    |                       | 0                    |
|                                                       | I/O signal                             |                  | 45                                | >I/O ERROR<br>(I/O SIGNAL)         |            |                                       | ×                          | ×                                  | -    |                       | W10⊖<br>W16≻<br>W51≻ |
|                                                       | Check input data<br>parity             |                  | 41                                | >I/O ERROR<br>(IN DATA PRTY.)      |            |                                       |                            |                                    |      | ×                     |                      |
|                                                       | Check I/O data<br>parity               |                  | 42                                | >I/O ERROR<br>(OUT DATA)           |            |                                       | 0                          | 0                                  |      |                       | ×                    |
|                                                       | Check installed module                 |                  | 40                                | >I/O ERROR<br>(INSTALL CK.)        |            |                                       |                            |                                    |      |                       |                      |
|                                                       | Output module<br>fuse blown            |                  | 49                                | >I/O ERROR<br>(OUT MODULE FUSE)    |            |                                       |                            | ×                                  |      |                       |                      |
| Ļ                                                     | I/O rack error                         |                  | 48                                | >I/O ERROR<br>(I/O RACK)           |            | ×                                     |                            | 0                                  |      |                       |                      |
| O erro                                                | Special I/O error<br>(hardware error)  | 07375            | 46                                | >SP.I/O ERROR<br>(HARD)            |            | 0                                     |                            |                                    |      |                       |                      |
| 1                                                     | Number of I/O<br>modules (JW10)        | (673)            | 40                                | >I/O ERROR<br>(I/O MODULE CNT.)    |            | ×                                     | ×                          | ×                                  | ×    |                       | W10⊖<br>W16<br>W51×  |
|                                                       | Special I/O error<br>(parameter error) | 07373            | 47<br>60                          | >SP.I/O ERROR<br>(PARAM.)          | 0          |                                       | 0                          | 0                                  |      |                       |                      |
|                                                       | Table verify<br>error                  |                  |                                   | >I/O ERROR<br>(TABLE VERIFY)       |            |                                       |                            |                                    |      |                       | ×                    |
|                                                       | Switch verify error                    |                  | 61                                | >I/O ERROR<br>(SW VERIFY)          |            |                                       |                            |                                    |      |                       |                      |
|                                                       | Table registration error               |                  | 7373 70 -<br>71 -<br>72 -<br>73 - | >I/O ERROR<br>(TABLE REG.)         |            |                                       |                            |                                    |      |                       |                      |
|                                                       | Missing module<br>error                |                  |                                   | >I/O ERROR<br>(MODULE NON)         |            |                                       |                            |                                    |      |                       |                      |
|                                                       | Number of I/O points over error        |                  |                                   | >I/O ERROR<br>(POINT OVER)         |            |                                       |                            |                                    |      |                       |                      |
|                                                       | Switch set error                       |                  |                                   | >I/O ERROR<br>(SW SET)             |            |                                       |                            |                                    |      |                       |                      |
| Power supply error<br>Expansion power<br>supply error |                                        | 07377<br>(677)   | 13                                | >PWR.ERROR                         |            | 0                                     | -                          |                                    | 0    | 0                     | 0                    |
|                                                       |                                        | 07376            | 43                                | >EXP.PWR.<br>ERROR                 |            |                                       |                            |                                    | ×    | ×                     | ×                    |
| Option error                                          |                                        | 07374<br>(674)   | 7374<br>574)<br>52                | >OPTION ERROR<br>(HARD)            | ×          |                                       |                            |                                    | 0    | 0                     | 0                    |
|                                                       |                                        |                  |                                   | >ERROR-52                          |            |                                       | ×                          | ×                                  | ×    | ×                     | ×                    |
| Battery error                                         |                                        | 07372<br>(672)   | 22                                | >BATTERY ERROR                     | 0          |                                       | 0                          | 0                                  | 0    | 0                     | 0                    |

O: Has an error code X: Has no error code